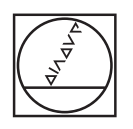

0

#### h g d Þ ! # \$ % ^ & • ( ) - + = < 789 QWERTYULOP< ASDF6HJKL;> 456 ZXCVBNM,.?) 0 . 74 + Q CE 😵 P I # K N Z Z F Z Z F NT INT INT 1 + 6010 + -9 6 CF

Ζ

# HEIDENHAIN

Service Manual

# **Data Interfaces** for **HEIDENHAIN Controls of the Series**

TNC 122 **TNC 124 TNC 125** TNC 131/135 TNC 145 TNC 150/151/155 **TNC 246** TNC 2500 **TNC 306 TNC 310 TNC 335** 

TNC 351/355 **TNC 360** TNC 370 **TNC 406** TNC 407/415 TNC 410 **TNC 425** TNC 426/430 CNC 232 B CNC 234.xx CNC 332

March 2017

### 1 How to Use this Service Manual

| 1.1 | Target Group                               | 5   |
|-----|--------------------------------------------|-----|
| 1.2 | About this Manual                          | 5   |
| 1.3 | Other Documentation on Data Interfaces     | . 5 |
| 1.4 | Meaning of the symbols used in this manual | 6   |

### 2 General Information on the Data Interfaces

| 2.1 | <b>RS-232-0</b> 2.1.1 | C/V.24 Interface                                   | .7         |
|-----|-----------------------|----------------------------------------------------|------------|
|     | 2.1.2<br>2.1.3        | Signal levels<br>HEIDENHAIN data transfer software | . 7<br>. 8 |
| 2.2 | RS-422/               | V.11 Interface                                     | . 9        |
|     | 2.2.1                 | Hardware                                           | .9         |
|     | 2.2.2                 | HEIDENHAIN data transfer software                  | 10         |
| 2.3 | Ethernet              |                                                    | 10         |
|     | 2.3.1                 | Hardware                                           | 11         |
|     | 2.3.2                 | Signal structure                                   | 11         |
|     | 2.3.3                 | Connecting the TNC to data networks                | 12         |

### **3** Connector Designations and Layouts

| 3.1 | Conne           | ctor Designations and Layouts of TNC 125, 131, 135, 145, 150, 151/155           | 13 |
|-----|-----------------|---------------------------------------------------------------------------------|----|
| 3.2 | Conne<br>TNC 4> | ctor Designations and Layouts of TNC 122, TNC 2xx, TNC 3xx,<br>xx, CNC xxx      | 14 |
|     | 3.2.1           | RS-232-C/V.24 data interface, 25-pin, D-sub<br>Flange socket with female insert |    |
|     | 3.2.2           | RS-232-C/V.24 data interface, 9-pin, D-sub<br>Flange socket with female insert  |    |
|     | 3.2.3           | RS-422/V.11 data interface, 15-pin, D-sub<br>Flange socket with female insert   | 16 |

### 4 Wiring Diagrams of the Data Interfaces

| 4.1 | RS-232-C/V.24 Overview |  |
|-----|------------------------|--|
| 4.2 | RS-422/V.11 Overview   |  |
| 4.3 | Ethernet Overview      |  |
| 4.4 | RS-232-C/V.24 Diagrams |  |
| 4.5 | RS-422/V.11 Diagram    |  |
| 4.6 | V.11 -> V.24 Converter |  |

### 5 Operating Modes of the Data Interfaces

| 5.1 | Operating Modes on TNC 125, 131, 135, 145, 150, 151/155 | . 35 |
|-----|---------------------------------------------------------|------|
| 5.2 | Operating Modes on TNC 122 to TNC 430                   | . 36 |

### 6 Machine Parameters for the Data Interfaces

| 6.1 | Machir | ne Parameters for TNC 125, 131, 135, 145, 150, 151/155, 351/355 |  |
|-----|--------|-----------------------------------------------------------------|--|
|     | 6.1.1  | Overview                                                        |  |
|     | 6.1.2  | Description of the machine parameters                           |  |
| 6.2 | Machir | ne Parameters for TNC 122/124                                   |  |
|     | 6.2.1  | Overview                                                        |  |
|     | 6.2.2  | Description of the machine parameters                           |  |
| 6.3 | Machir | ne Parameters for TNC 232/246                                   |  |

|     | 6.3.1   | Overview                                                 | 49 |
|-----|---------|----------------------------------------------------------|----|
|     | 6.3.2   | Description of the machine parameters                    | 50 |
| 6.4 | Machine | e Parameters for TNC 306/335/360/2500/CNC 234/TNC 370    |    |
|     | 6.4.1   | Overview                                                 | 51 |
|     | 6.4.2   | Description of the machine parameters                    | 52 |
| 6.5 | Machine | Parameters for TNC 310/410                               |    |
|     | 6.5.1   | Overview                                                 | 54 |
|     | 6.5.2   | Description of the machine parameters                    | 55 |
| 6.6 | Machine | e Parameters for TNC 406/407/415/425                     |    |
|     | 6.6.1   | Overview                                                 |    |
|     | 6.6.2   | Description of the machine parameters of TNC 406/407/415 | 57 |
|     | 6.6.3   | Description of the machine parameters of TNC 415 B/425   | 60 |
| 6.7 | Machine | Parameters for TNC 426/430                               | 63 |
|     | 6.7.1   | Overview                                                 | 63 |
|     | 6.7.2   | Description of the machine parameters                    | 64 |

### 7 Ethernet Card (Option) in TNC 426/430 Controls

| 7.1 | Installi | ing the Ethernet Card                       |  |
|-----|----------|---------------------------------------------|--|
| 7.2 | Conne    | ecting the Ethernet Hardware                |  |
| 7.3 | Ethern   | net Configuration in the TNC                |  |
|     | 7.3.1    | Settings in DEFINE NET                      |  |
|     | 7.3.2    | Settings in DEFINE MOUNT                    |  |
| 7.4 | Checki   | ing the Connection to the Server            |  |
| 7.5 | Finding  | g the Hardware Address of the Ethernet Card |  |
| 7.6 | Worki    | ng with the Ethernet Interface              |  |
|     | 7.6.1    | Establish network connection (mount)        |  |
|     | 7.6.2    | Unmounting a network connection             |  |
|     |          |                                             |  |

### 8 Error Messages and their Causes

| 8.1 | Error N | Messages Related to the RS-232C and RS-422 Interfaces |  |
|-----|---------|-------------------------------------------------------|--|
|     | 8.1.1   | Error messages at the TNC in the ME mode              |  |
|     | 8.1.2   | Error messages at the ME                              |  |
|     | 8.1.3   | Error messages at the FE in the ME mode               |  |
|     | 8.1.4   | Error messages at the TNC in the FE mode              |  |
|     | 8.1.5   | Error messages during data transfer                   |  |
| 8.2 | Ethern  | et Error Messages                                     |  |

### 9 Tables

| 9.1 | 7-Bit ASCII Code | 93 |
|-----|------------------|----|
| 9.2 | Powers of 2      | 97 |

### **1** How to Use this Service Manual

#### 1.1 Target Group

This Service Manual has been written for **specialist electricians** for service, maintenance and commissioning as well as for end users of machine tools with HEIDENHAIN controls.

#### 1.2 About this Manual

This manual provides support for connecting, machine parameter setting and troubleshooting the data interfaces RS-232-C, RS-422 and Ethernet of the following HEIDENHAIN controls.

TNC 122 TNC 124 TNC 125 TNC 131/135 TNC 145 TNC 150/151/155 TNC 246 TNC 2500 TNC 306 TNC 310 TNC 335 TNC 351/355 TNC 360 TNC 370 TNC 406 TNC 407/415 TNC 410 TNC 425 TNC 426/430 CNC 232B CNC 234.xx CNC 332

#### 1.3 Other Documentation on Data Interfaces

For information on the data interfaces of the HEIDENHAIN controls as of iTNC 530, TNC 320, TNC 620, etc., please refer to the respective Technical Manual, User's Manual and Service Manual.

#### 1.4 Meaning of the symbols used in this manual

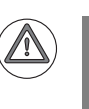

#### DANGER

Failure to comply with this information could result in most serious or fatal injuries, and/or in substantial material damage.

#### Attention

Failure to comply with this information could result in injuries and interruptions of operation, including material damage.

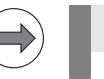

#### Note

These boxes contain important and useful information.

### 2 General Information on the Data Interfaces

#### 2.1 RS-232-C/V.24 Interface

RS-232-C is the designation of a serial interface for transfer rates of up to 19,200 bps based on the American EIA standard of the same name. Data transfer is executed asynchronously, with a start bit before each character and one or two stop bits after each character.

The interface is designed for transmission distances of up to 30 meters.

The RS-232-C interface has been adopted with slight modifications and introduced into Europe as the V.24 interface. The relevant German standard is DIN 66020.

#### 2.1.1 Hardware

The physical connection between two RS-232-C/V.24 interfaces is an asymmetrical line, i.e. the common ground connection between transmitter and receiver is used as a return wire.

#### **Physical connections:**

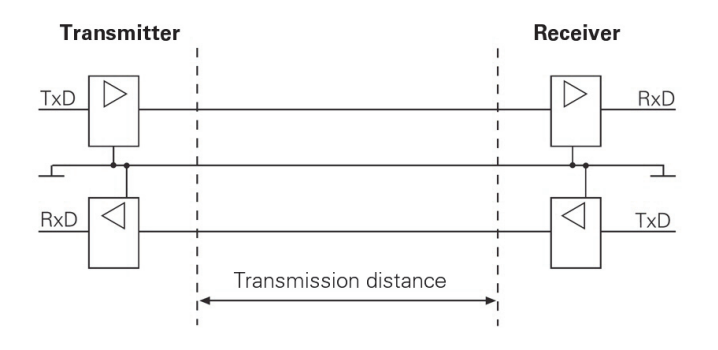

#### 2.1.2 Signal levels

With the RS-232-C/V.24 interface one must differentiate between two different signal lines and their levels.

#### Data lines:

The data signals are defined as being logical one (MARK) over the range -3 V to +15 V and logical zero (SPACE) over the range +3 V to +15 V.

#### **Control and signal lines:**

These signals are defined as being ON (High) over the range +3 V to +15 V and as OFF (Low) over the range –3 V to –15 V.

For all of the signals, the voltage range from -3 V to +3 V is not defined as a logic level and can therefore not be evaluated.

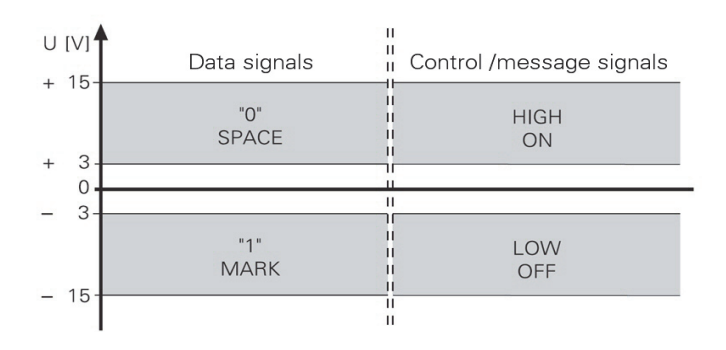

#### 2.1.3 HEIDENHAIN data transfer software

TNCremoNT is a software package for communication between PCs and HEIDENHAIN controls or programming stations.

Data transfer is carried out over the Ethernet network or the serial interface.

TNCremoNT can be run on all common personal computers.

A version of Windows 2000, XP, Vista or 7 must be used as operating system. Windows 2000, Windows XP, Windows Vista and Windows 7 are registered trademarks of the Microsoft Corporation.

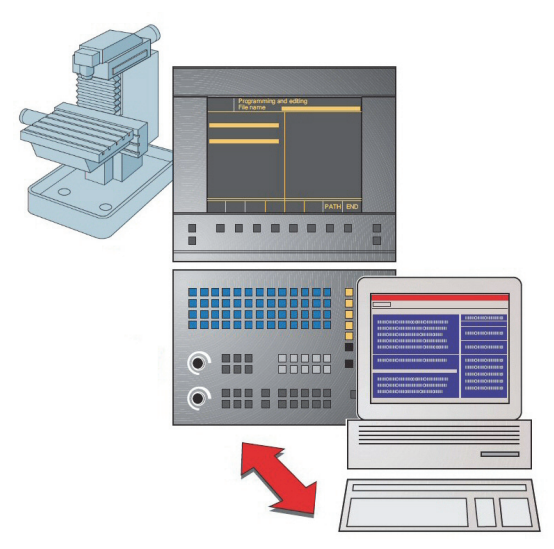

The TNCremoNT software package includes:

### Functions of TNCremoNT

#### **TNCremoNT**

- Convenient data transfer and management functions that are operated from the PC
- Screendump of the control's screen
- Read-out of the control's log
- Pallet management for creating, editing and transmitting pallet tables
- Creating a service file

#### TNCserver

- Transfer via the serial interface with operation on the control for all HEIDENHAIN controls and many HEIDENHAIN position displays.
- Support of all HEIDENHAIN protocols including simple data input/output.

#### TNCbackup

Features for data backup and restoration

#### TNCcmd

Command line tool for all transfer functions

#### TNClog

Log viewer to view and filter the control's log file

#### **TNCremoPlus (available for a fee)**

■ View control screen (live screen)

The selection of features you can use in TNCremoNT depends on your control. Refer to the overview of features for more detailed information.

#### 2.2 RS-422/V.11 Interface

As the features of the V.24/RS-232-C interface are limited, the V.11/RS-422 interface was developed. This interface is also standardized, but operates symmetrically. The RS-422/V.11 serial interface is suitable for data transfer rates up to 10 Mbps. At a baud rate of 38,400 bauds, data can be transferred over 1 km cable.

#### 2.2.1 Hardware

The V.11/RS-422 standard operates with differential voltages. This offers the advantage that interferences act on both signal lines equally and simultaneously over the transmission distance. As the receiver only evaluates the differential voltages of the two signal lines, interferences are not relevant. By this means, considerably longer lines can be installed, and the transfer rate is much higher, as interferences are limited.

#### **Physical connections:**

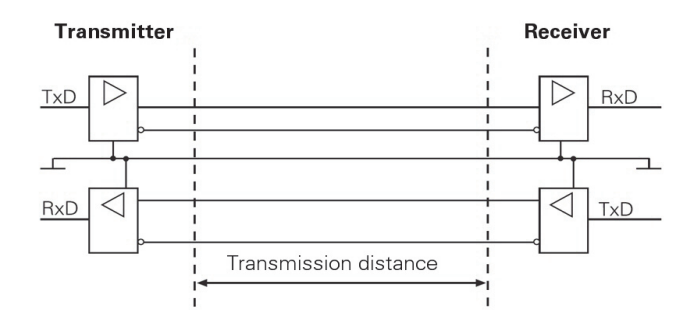

#### 2.2.2 Signal levels

With the V.11/RS-422  $\,$  interface the signals are both transmitted and received as differential voltage.

A positive differential voltage means a logical zero (OFF), a negative differential voltage means a logical one (ON).

Differential voltages between

 $U_{dmin} = 2 \text{ V}$  and  $U_{dmax} = 5 \text{ V}$  are output; the control detects the differential voltages between

 $U_{dmin} = 0.2 \text{ V}$  and  $U_{dmax} = 6 \text{ V}$  as logically defined levels.

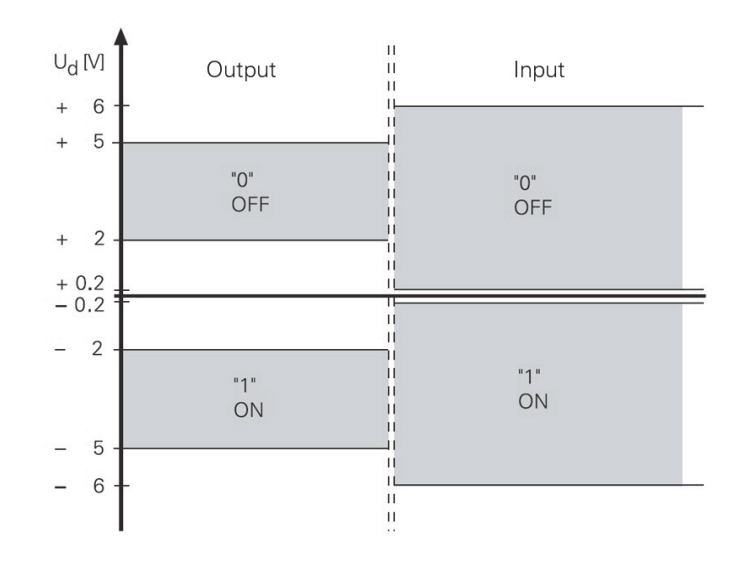

#### 2.2.3 HEIDENHAIN data transfer software

See chapter 2.1.3

#### 2.3 Ethernet

Ethernet technology is most frequently used in local networks. It was developed by Digital Equipment, Intel and Xerox in 1982. Ethernet operates at a data transfer rate of up to 100 Mbps (Fast Ethernet); the hardware versions most frequently used - such as 10Base2 (Thin Ethernet, Cheapernet), 10Base5 (Thick Ethernet, Yellow Cable) or 10BaseT (Twisted Pair) - operate at 10 Mbps. They differ in price, routing complexity or network topology, but not in the method of accessing media.

The data transfer rate strongly depends on the amount of traffic at the time on the net.

Realistic values: NC program up to 200 Kbps ASCII file up to 1 Mbps

#### 2.3.1 Hardware

The integrated Ethernet expansion card provides you with both the 10Base2 (BNC) port and the 10BaseT (twisted pair). You can only use one of the two connections at one time. Both connections are electrically isolated from the control electronics.

Connection and wiring diagrams see chapter 7.2, pin layouts see chapter 3.2.

#### X26 Ethernet interface, BNC connection (coaxial cable, 10Base2)

The 10Base2 connection is also commonly known as **ThinEthernet** or **CheaperNet**. You connect the TNC with your network via BNC-T connector. The maximum cable length is 185 m (coaxial cable). The network topology is a linear bus. The "open" ends of the bus must be terminated with terminating resistors.

#### X25 Ethernet interface, RJ45 connection (10BaseT)

The twisted-pair cable of the 10BaseT connector may be either shielded or non-shielded.Maximum cable length:non-shielded:100 mshielded:400 m

The network topology is a star connection. This means a central node establishes the connection to the other participants.

#### 2.3.2 Signal structure

**Ethernet frames** are transferred in **Manchester code** which is a self-clocking code. The synchronization or the transfer of a transmit clock pulse is executed such that each bit is transmitted inverted in the first half of the transfer period, i.e. the bit rate is half the baud rate. A data rate of 10 Mbps results in a bit time of 100 ns. Carrier detect (activity on the cable) is indicated by the presence of signal level changes. If the signal level does not change in a bit time interval between 0.75 and 1.25 after the last transition, no carrier is detected (see figure).

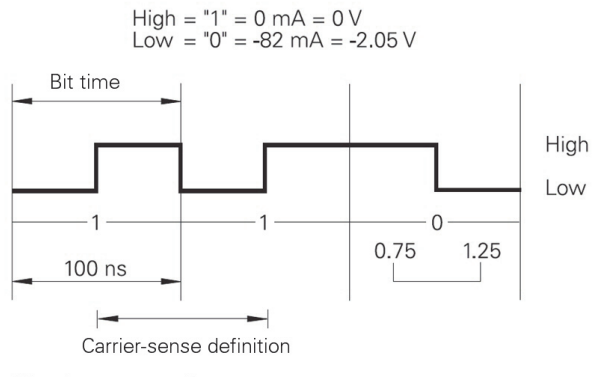

Manchester encoding

The network settings of the TNC are described in the Technical Manual and in chapter 7 (Ethernet) of this Service Manual.

#### 2.3.3 Connecting the TNC to data networks

The HEIDENHAIN control models TNC 426/TNC 430 can optionally<sup>1)</sup> be equipped with an Ethernet data interface. Via this interface, TNC 426/TNC 430 can be integrated into data networks as client.

The TNC transfers data using the TCP/IP protocol (Transmission Control Protocol / Internet Protocol) and with the aid of the NFS, version 2 (Network File System). Since TCP/IP and NFS have been implemented in UNIX systems in the first place, you can usually connect the TNC in the UNIX world without any additional software.

The PC world with Microsoft operating systems, however, also works with TCP/IP, but not with NFS. For this reason, additional software is usually required for PC networks. HEIDENHAIN recommends the following network software:

| Operating system                         | Network Software                                          |
|------------------------------------------|-----------------------------------------------------------|
| WIN 2000<br>WIN XP<br>WIN Vista<br>WIN 7 | CIMCO NFS<br>available from HEIDENHAIN under ID 339737-xx |

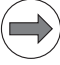

#### Note

In principle, other NFS servers can be used as well.

However, due to the great variety of software providers, HEIDENHAIN is not a in position to provide technical support in adapting other NFS servers.

<sup>1)</sup> Control models that can be operated with the Ethernet card: see chapter 2. The network settings of the TNC are described in the Technical Manual and in chapter 7 (Ethernet) of this Service Manual.

### **3 Connector Designations and Layouts**

#### 3.1 Connector Designations and Layouts of TNC 125, 131, 135, 145, 150, 151/155

RS-232-C/V.24 data interface, 14-pin, Amphenol

Flange socket with female insert

|                                                                                                    | Pin no. | Assignment   | Designation         |
|----------------------------------------------------------------------------------------------------|---------|--------------|---------------------|
|                                                                                                    | 1       | GND          | Chassis ground      |
|                                                                                                    | 2       | Not assigned |                     |
|                                                                                                    | 3       | Not assigned |                     |
| $\frown$                                                                                                    | 4       | Not assigned |                     |
|                                                                                                    | 5       | RTS          | Request to Send     |
| - And - And | 6       | DSR          | Data Set Ready      |
|                                                                                                    | 7       | Not assigned |                     |
|                                                                                                    | 8       | Not assigned |                     |
| <u> </u>                                                                                                    | 9       | Not assigned |                     |
| XeX                                                                                                    | 10      | Not assigned |                     |
|                                                                                                    | 11      | DTR          | Data Terminal Ready |
|                                                                                                    | 12      | TxD          | Transmit Data       |
|                                                                                                    | 13      | CTS          | Clear to Send       |
|                                                                                                    | 14      | RXD          | Receive Data        |
|                                                                                                    | Chassis | Ext. shield  |                     |

# 3.2 Connector Designations and Layouts of TNC 122, TNC 2xx, TNC 3xx, TNC 4xx, CNC xxx

#### 3.2.1 RS-232-C/V.24 data interface, 25-pin, D-sub

Flange socket with female insert

| Pin no.  | Assignment                | Designation         |
|----------|---------------------------|---------------------|
| 1        | Shield                    | Chassis Ground      |
| 2        | RxD                       | Receive Data        |
| 3        | TxD                       | Transmit Data       |
| 4        | CTS                       | Clear to Send       |
| 5        | RTS                       | Request to Send     |
| 6        | DTR                       | Data Terminal Ready |
| 7        | GND (0 V *2)              | Signal Ground       |
| 8 to 19  | Not assigned              |                     |
| 20       | DSR                       | Data Set Ready      |
| 21 to 25 | Not assigned              |                     |
| Chassis  | External shield = Chassis |                     |

| Control model | RS-232-C/V.24 connector |     |    |     |  |
|---------------|-------------------------|-----|----|-----|--|
|               | X21                     | X25 | X6 | X26 |  |
| TNC 122       | х                       |     |    |     |  |
| TNC 246       |                         |     | х  |     |  |
| TNC 2500/B/C  |                         | х   |    |     |  |
| TNC 306       |                         | х   |    |     |  |
| TNC 335       |                         | х   |    |     |  |
| TNC 351/355   |                         |     |    | х   |  |
| TNC 360       |                         | х   |    |     |  |
| TNC 406       | х                       |     |    |     |  |
| TNC 407       | х                       |     |    |     |  |
| TNC 410       | х                       |     |    |     |  |
| TNC 415/B     | х                       |     |    |     |  |
| TNC 425       | х                       |     |    |     |  |
| TNC 426       | х                       |     |    |     |  |
| TNC 430       | х                       |     |    |     |  |
| CNC 232B      |                         |     | х  |     |  |
| CNC 234.xxx   |                         | х   |    |     |  |
| CNC 332       |                         |     |    | х   |  |

#### 3.2.2 RS-232-C/V.24 data interface, 9-pin, D-sub

Flange socket with female insert

| Pin no. | Assignment                | Designation         |
|---------|---------------------------|---------------------|
| 1       | Shield                    | Chassis Ground      |
| 2       | TxD                       | Transmit Data       |
| 3       | RxD                       | Receive Data        |
| 4       | DSR                       | Data Set Ready      |
| 5       | GND                       | Signal Ground       |
| 6       | DTR                       | Data Terminal Ready |
| 7       | CTS                       | Clear to Send       |
| 8       | RTS                       | Request to Send     |
| 9       | Not assigned              |                     |
| Chassis | External shield = Chassis |                     |

| Control model | RS-232-C/V.24 connector |  |  |  |
|---------------|-------------------------|--|--|--|
|               | X21                     |  |  |  |
| TNC 124       | х                       |  |  |  |
| TNC 310       | х                       |  |  |  |
| TNC 370       | х                       |  |  |  |

# **3.2.3 RS-422/V.11 data interface, 15-pin, D-sub** Flange socket with female insert

| Pin no. | Assignment    | Designation         |
|---------|---------------|---------------------|
| 1       | Shield        | Chassis Ground      |
| 2       | RxD           | Receive Data        |
| 3       | CTS           | Clear to Send       |
| 4       | TxD           | Transmit Data       |
| 5       | RTS           | Request to Send     |
| 6       | DSR           | Data Set Ready      |
| 7       | DTR           | Data Terminal Ready |
| 8       | GND           | Signal Ground       |
| 9       | RxD           | Receive Data        |
| 10      | CTS           | Clear to Send       |
| 11      | TxD           | Transmit Data       |
| 12      | RTS           | Request to Send     |
| 13      | DSR           | Data Set Ready      |
| 14      | DTR           | Data Terminal Ready |
| 15      | Do not assign |                     |

| Control model | RS-422/V.11 connector |  |  |  |
|---------------|-----------------------|--|--|--|
|               | X22                   |  |  |  |
| TNC 406       | х                     |  |  |  |
| TNC 407       | х                     |  |  |  |
| TNC 415/B     | х                     |  |  |  |
| TNC 425       | х                     |  |  |  |
| TNC 426       | х                     |  |  |  |
| TNC 430       | х                     |  |  |  |

#### X25 Ethernet interface, RJ45 connection, 10BaseT

Maximum cable length: non-shielded: 100 m shielded: 400 m

| RJ45 connection (female) 8-pin | Assignment   |
|--------------------------------|--------------|
| 1                              | TX+          |
| 2                              | TX-          |
| 3                              | REC+         |
| 4                              | Not assigned |
| 5                              | Not assigned |
| 6                              | REC-         |
| 7                              | Not assigned |
| 8                              | Not assigned |

**X26 Ethernet interface, BNC connection, 10Base2 (coaxial cable)** Maximum cable length: 180 m

| BNC connection (female) | Assignment      |  |
|-------------------------|-----------------|--|
| Inner conductor (core)  | Data (RXI, TXD) |  |
| Shield                  | GND             |  |

| Control model | Ethernet connector<br>(option) |     |
|---------------|--------------------------------|-----|
|               | X25                            | X26 |
| TNC 426.B     | х                              | х   |
| TNC 430.A     | х                              | х   |
| TNC 426M/430M | х                              | х   |

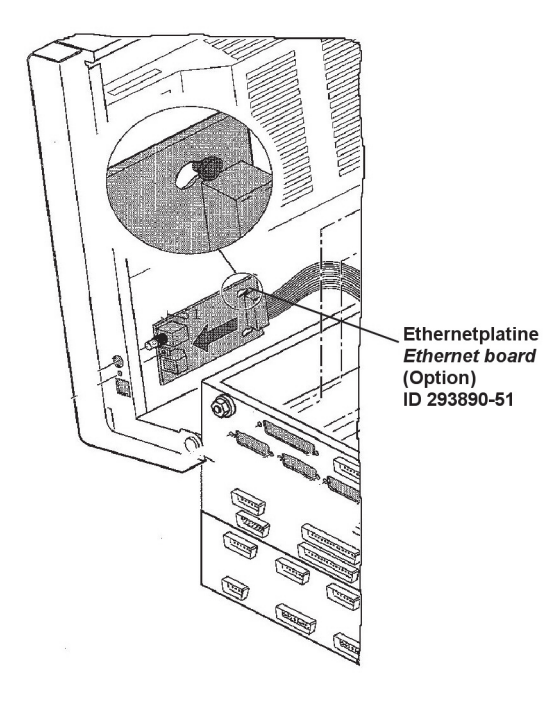

### 4 Wiring Diagrams of the Data Interfaces

#### 4.1 RS-232-C/V.24 Overview

|              | Connection of peripheral, 25-pin |    |                             | Connection of peripheral, 9-pin |        |    |                             |    |
|--------------|----------------------------------|----|-----------------------------|---------------------------------|--------|----|-----------------------------|----|
|              | Wiring diagram for connection    |    |                             | Wiring diagram for connection   |        |    |                             |    |
|              | direct                           |    | via adapter and<br>JH cable |                                 | direct |    | via adapter and<br>JH cable |    |
| Control      | HW                               | SW | HW                          | SW                              | HW     | SW | HW                          | SW |
| TNC 122      | 11                               | 12 | 2                           | 1                               | 10     | 10 | 3                           | 4  |
| TNC 124      | -                                | -  | 14                          | 14                              | -      | -  | 15                          | 15 |
| TNC 125      | 13                               | 13 | 7                           | 8                               | 9      | 9  | 5                           | 6  |
| TNC 131      | 13                               | 13 | 7                           | 8                               | 9      | 9  | 5                           | 6  |
| TNC 135      | 13                               | 13 | 7                           | 8                               | 9      | 9  | 5                           | 6  |
| TNC 145      | 13                               | 13 | 7                           | 8                               | 9      | 9  | 5                           | 6  |
| TNC 150      | 13                               | 13 | 7                           | 8                               | 9      | 9  | 5                           | 6  |
| TNC 151/155  | 13                               | 13 | 7                           | 8                               | 9      | 9  | 5                           | 6  |
| TNC 246      | 11                               | 12 | 2                           | 1                               | 10     | 10 | 3                           | 4  |
| TNC 2500/B/C | 11                               | 12 | 2                           | 1                               | 10     | 10 | 3                           | 4  |
| TNC 306      | 11                               | 12 | 2                           | 1                               | 10     | 10 | 3                           | 4  |
| TNC 310      | -                                | -  | 14                          | 14                              | -      | -  | 15                          | 15 |
| TNC 335      | 11                               | 12 | 2                           | 1                               | 10     | 10 | 3                           | 4  |
| TNC 351/355  | 11                               | 12 | 2                           | 1                               | 10     | 10 | 3                           | 4  |
| TNC 360      | 11                               | 12 | 2                           | 1                               | 10     | 10 | 3                           | 4  |
| TNC 370      | -                                | -  | 14                          | 14                              | -      | -  | 15                          | 15 |
| TNC 406      | 11                               | 12 | 2                           | 1                               | 10     | 10 | 3                           | 4  |
| TNC 407      | 11                               | 12 | 2                           | 1                               | 10     | 10 | 3                           | 4  |
| TNC 410      | 11                               | 12 | 2                           | 1                               | 10     | 10 | 3                           | 4  |
| TNC 415/B    | 11                               | 12 | 2                           | 1                               | 10     | 10 | 3                           | 4  |
| TNC 425      | 11                               | 12 | 2                           | 1                               | 10     | 10 | 3                           | 4  |
| TNC 426      | 11                               | 12 | 2                           | 1                               | 10     | 10 | 3                           | 4  |
| TNC 430      | 11                               | 12 | 2                           | 1                               | 10     | 10 | 3                           | 4  |
| CNC 232B     | 11                               | 12 | 2                           | 1                               | 10     | 10 | 3                           | 4  |
| CNC 234.XXX  | 11                               | 12 | 2                           | 1                               | 10     | 10 | 3                           | 4  |
| CNC 332      | 11                               | 12 | 2                           | 1                               | 10     | 10 | 3                           | 4  |

HW: Wiring diagram for data transfer with hardware handshake SW: Wiring diagram for data transfer with software handshake

#### 4.2 RS-422/V.11 Overview

| Control model          | Connection diagram |
|------------------------|--------------------|
| TNC 406                | 16                 |
| TNC 407                | 16                 |
| TNC 415/B              | 16                 |
| TNC 425                | 16                 |
| TNC 426                | 16                 |
| TNC 430                | 16                 |
| V.11 -> V.24 converter | 17                 |

#### 4.3 Ethernet Overview

| Control model | Connection diagram |  |  |  |
|---------------|--------------------|--|--|--|
| TNC 426       | Chapter 7.2        |  |  |  |
| TNC 430       | Chapter 7.2        |  |  |  |

#### 4.4 RS-232-C/V.24 Diagrams

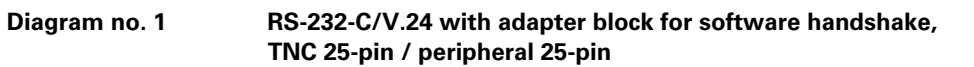

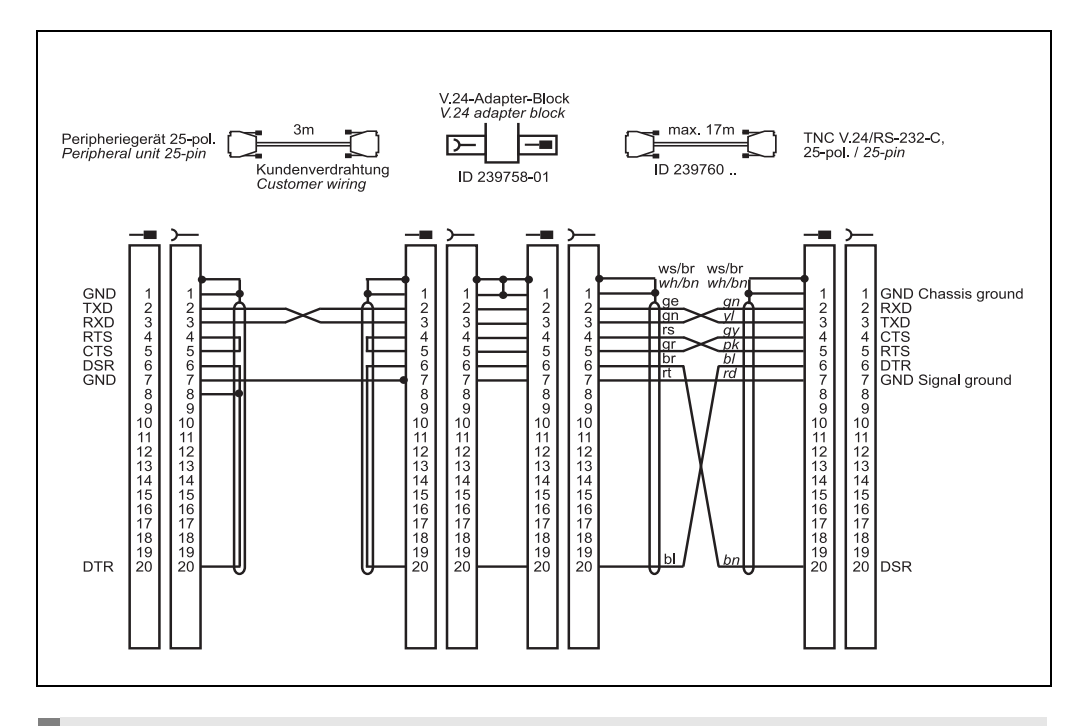

#### Note

This wiring only allows transfer stop with DC3 (software handshake).

The RS-232-C-/V.24 data interface has different pin layouts at the logic unit and the V.24 adapter block.

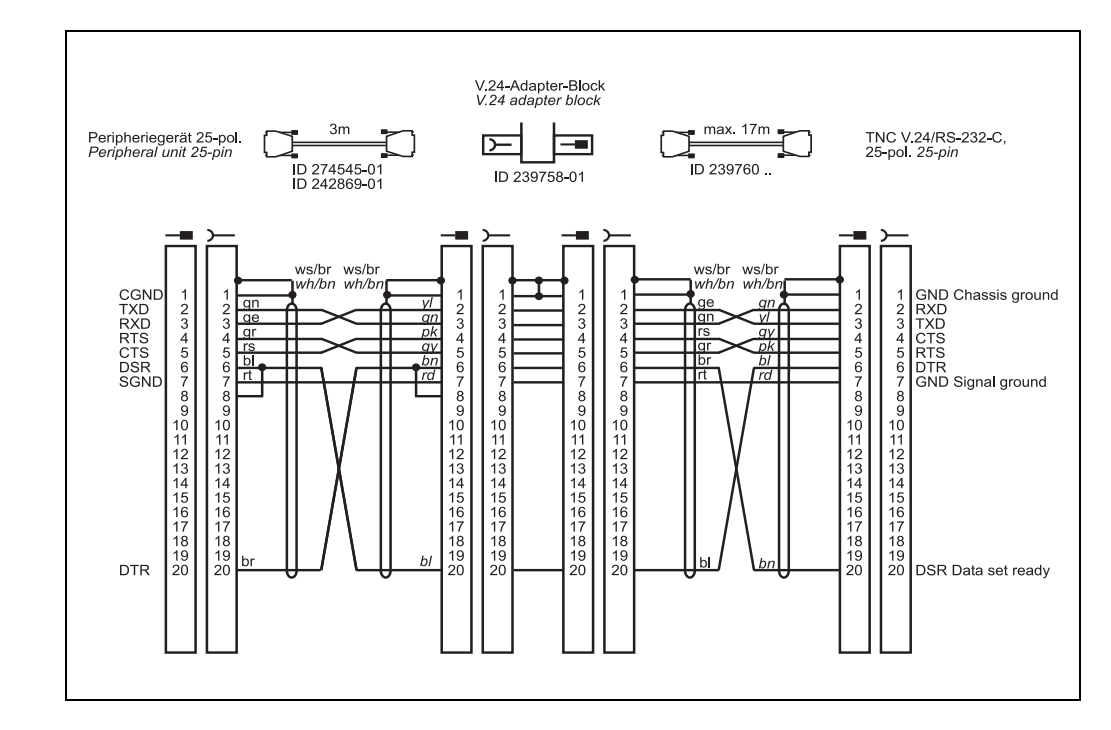

#### Diagram no. 2 RS-232-C/V.24 with adapter block for hardware handshake, TNC 25-pin / peripheral 25-pin

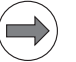

#### Note

If the pin layout of your peripheral unit differs from the above layout, the HEIDENHAIN connecting cable cannot be used.

Diagram no. 3 RS-232-C/V.24 with adapter block for hardware handshake, TNC 25-pin / peripheral 9-pin

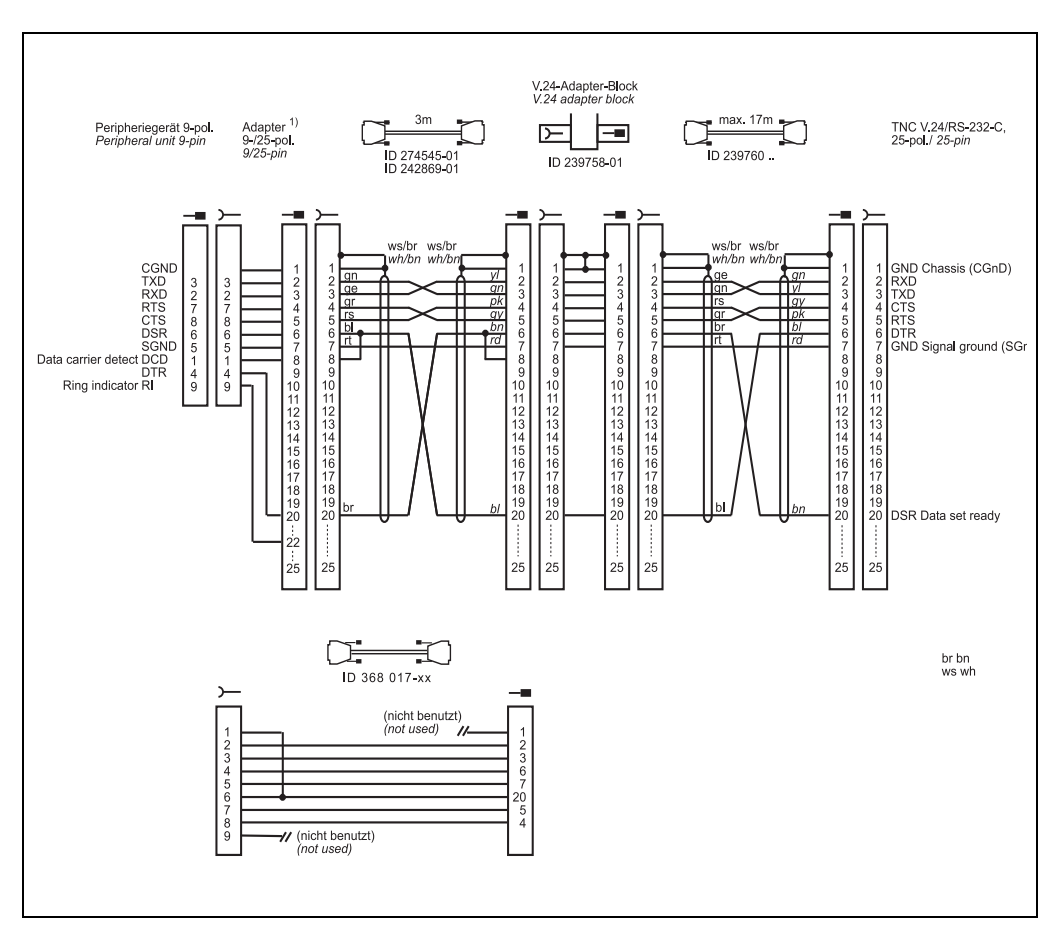

#### Diagram no. 4 RS-232-C/V.24 with adapter block for software handshake, TNC 25-pin / peripheral 9-pin

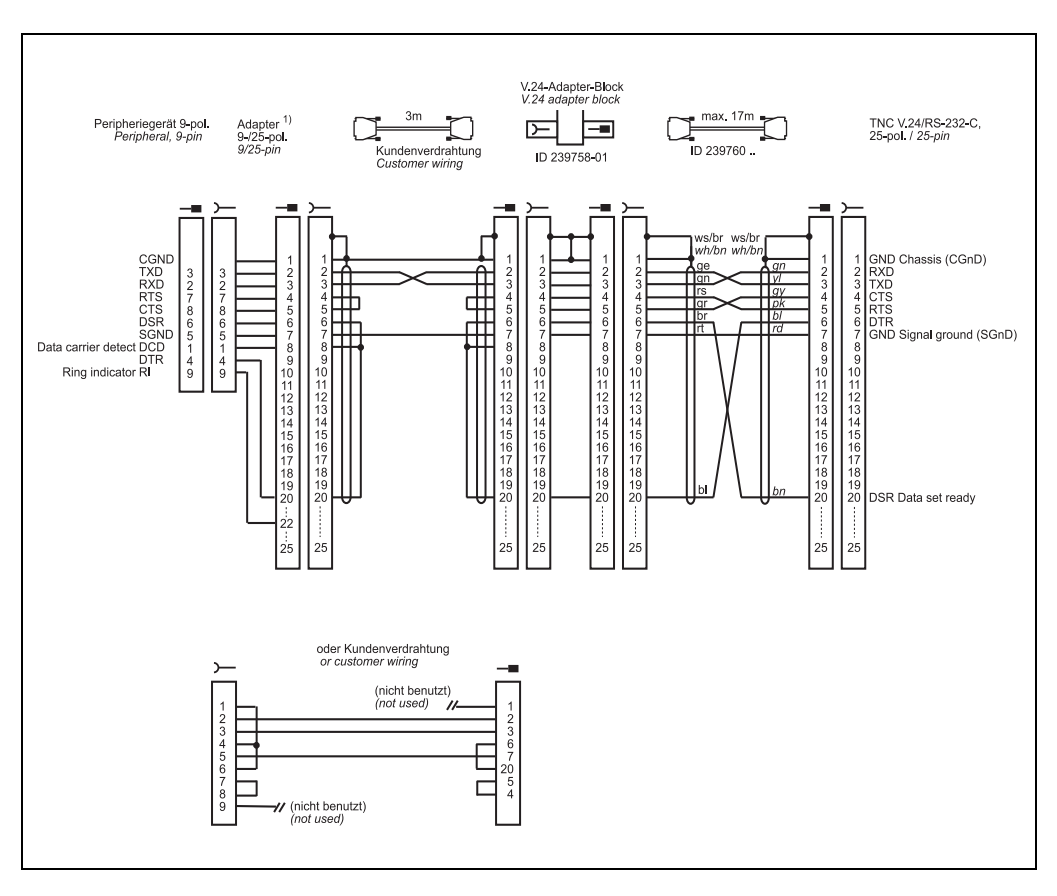

Diagram no. 5 RS-232-C/V.24 with adapter block for software handshake, TNC 25-pin / peripheral 9-pin

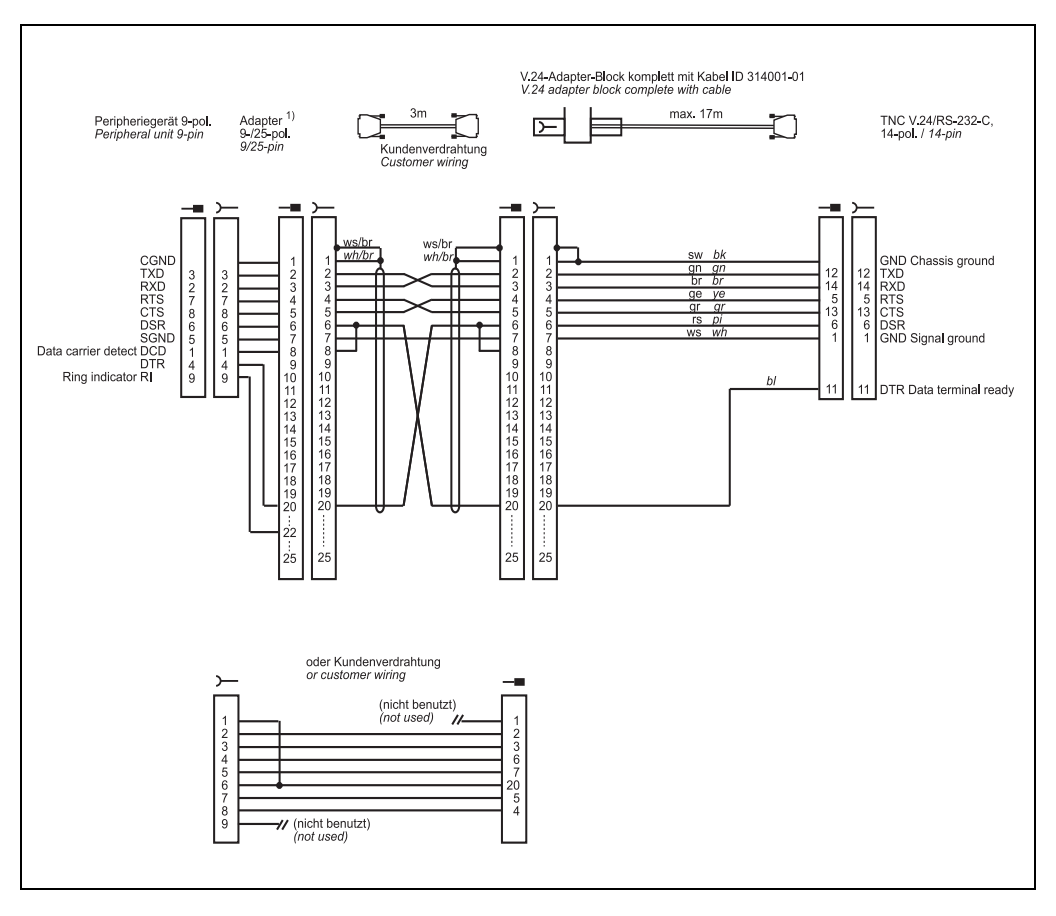

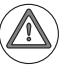

#### Attention

This modification applies for hardware handshake with TNC 145 to TNC 155. In these control models, the RTS pin is not connected but tied high internally.

The following modification is required for hardware handshake: Cut the line on both sides between DRS and DTR and short-circuit DSR with DTR (at the PC: pin 6 with pin 20). Without this modification, data transfer using bardware handshake is not only stopped by

Without this modification, data transfer using hardware handshake is not only stopped but aborted immediately (like "power off).

Do not use this configuration for TNC 335 with new hardware.

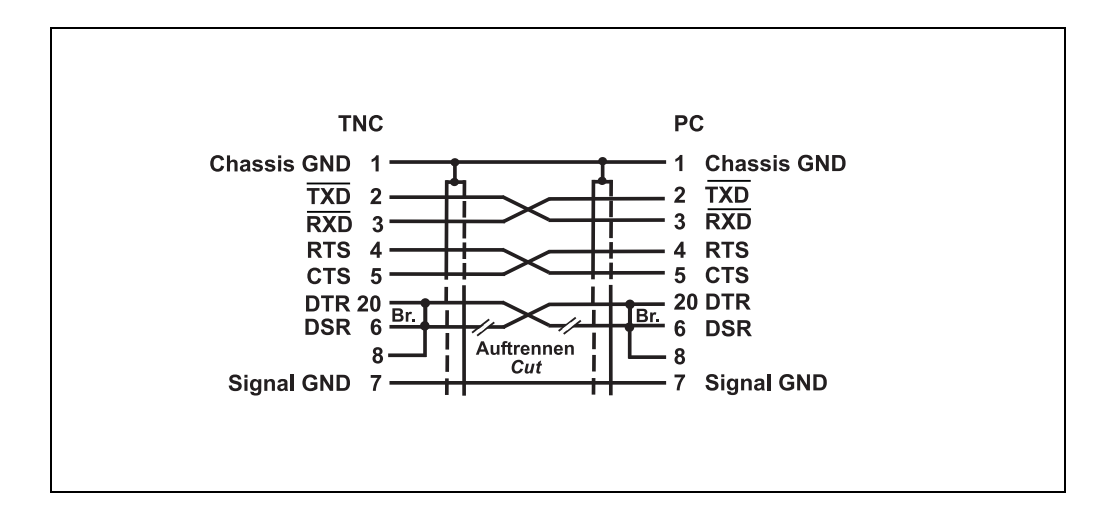

Diagram no. 6 RS-232-C/V.24 with adapter block for software handshake, TNC 14-pin / peripheral 9-pin

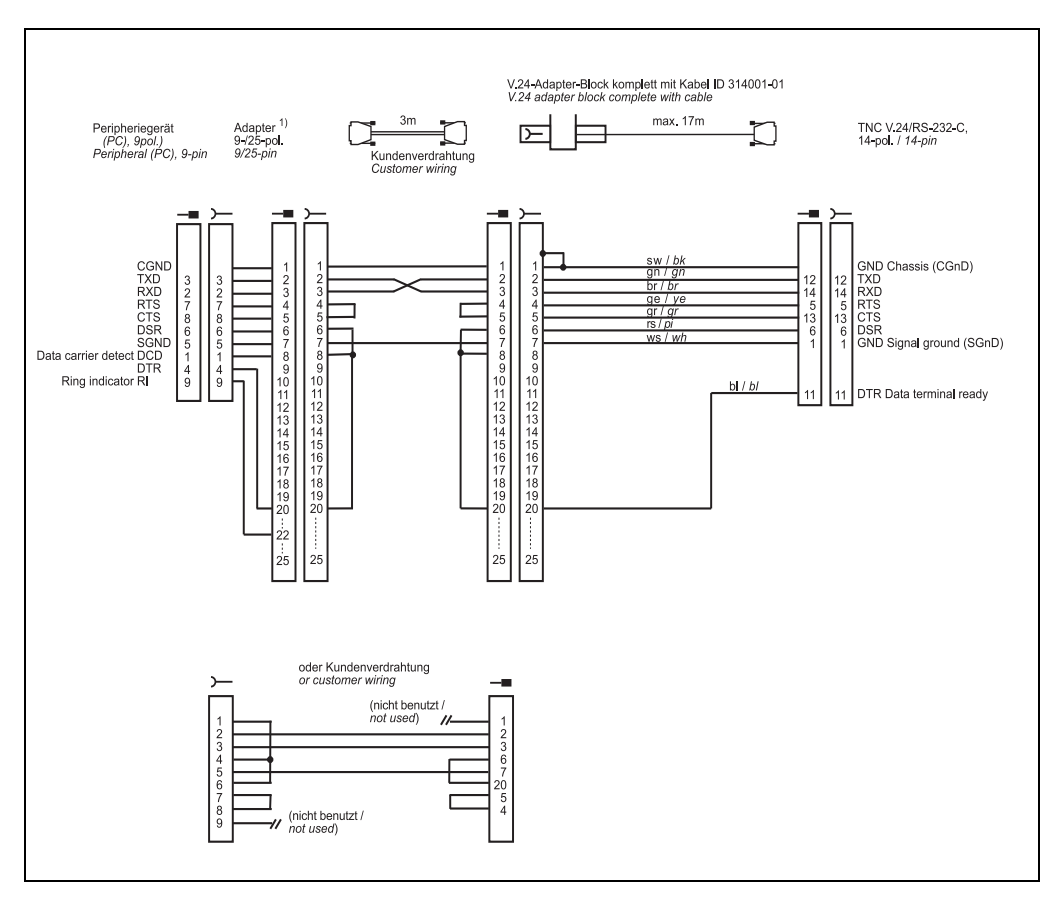

#### Diagram no. 7

# RS-232-C/V.24 with adapter block for hardware handshake, TNC 14-pin / peripheral 25-pin

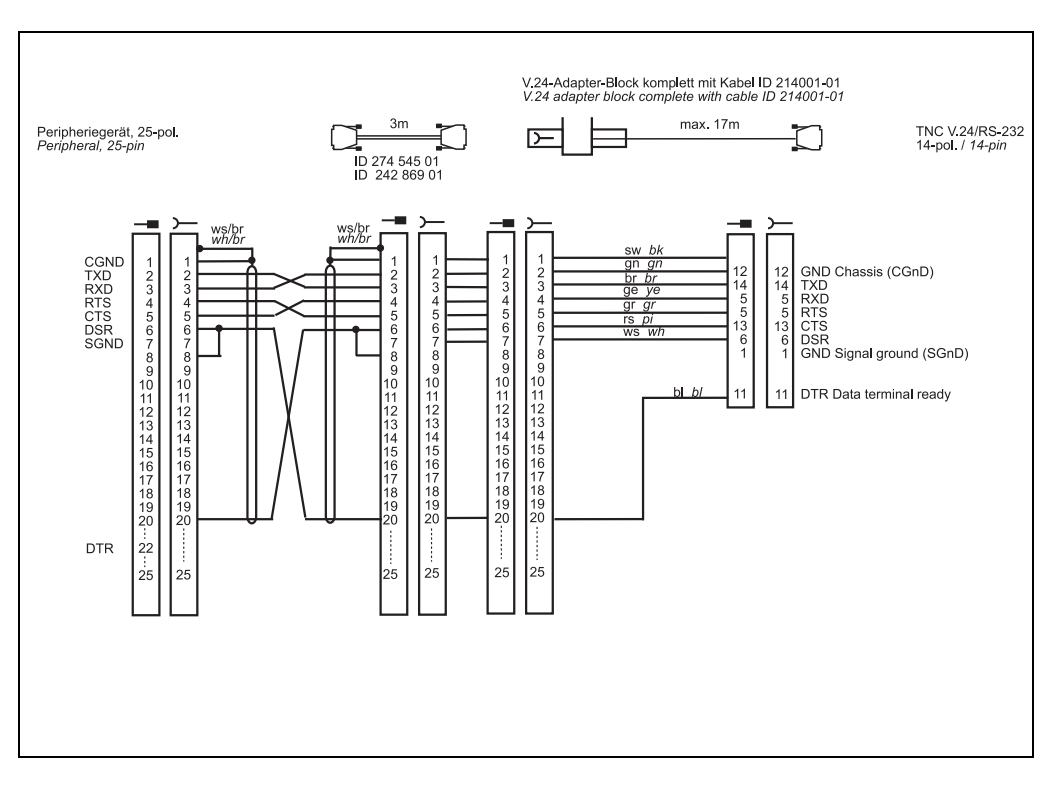

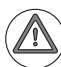

#### Attention

This modification applies for hardware handshake with TNC 145 to TNC 155. In these control models, the RTS pin is not connected but tied high internally.

The following modification is required for hardware handshake:

Cut the line on both sides between DRS and DTR and short-circuit DSR with DTR (at the PC: pin 6 with pin 20).

Without this modification, data transfer using hardware handshake is not only stopped but aborted immediately (like "power off).

Do not use this configuration for TNC 335 with new hardware.

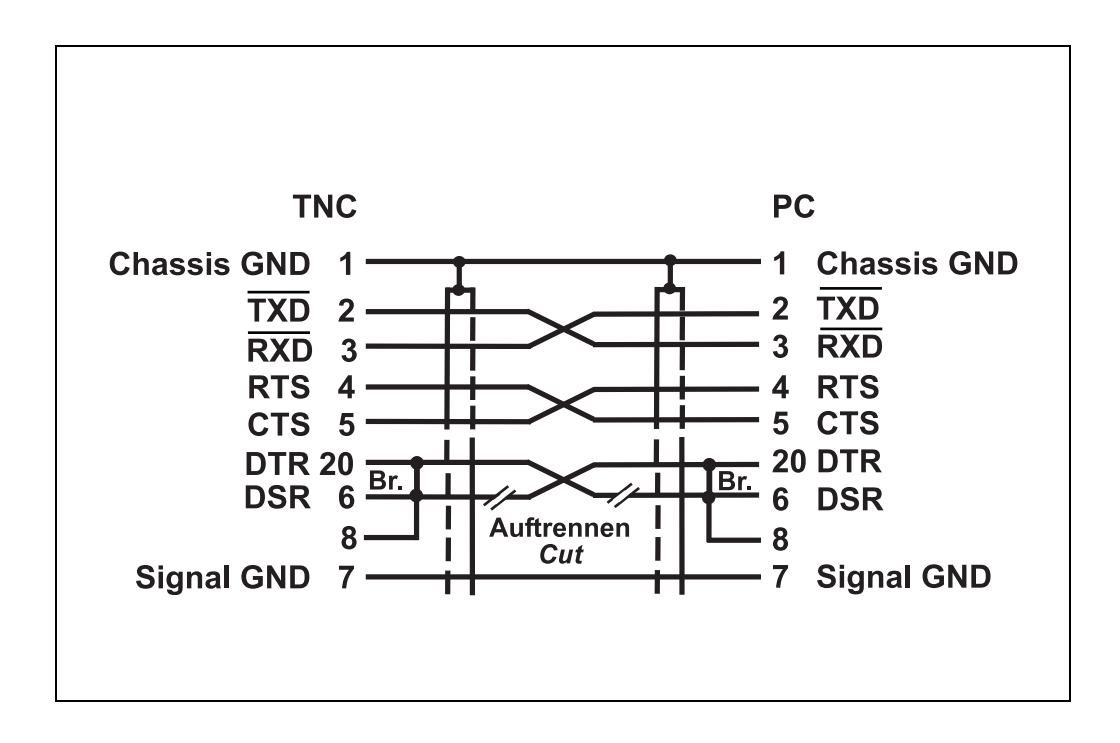

#### Diagram no. 8 RS-232-C/V.24 with adapter block for software handshake, TNC 14-pin / peripheral 25-pin

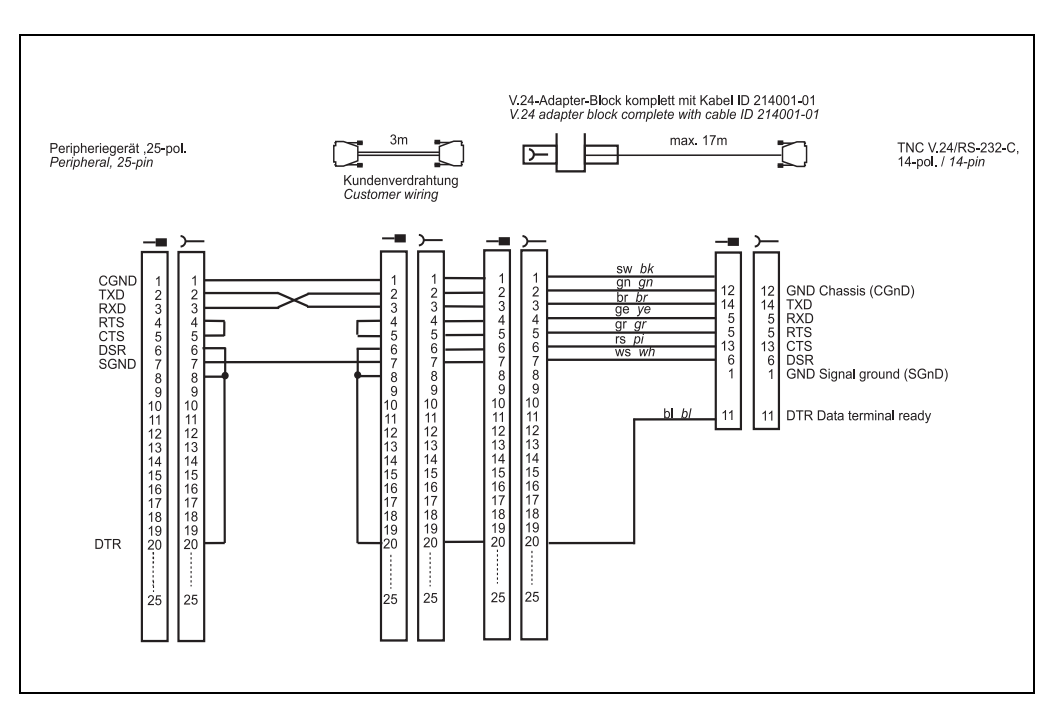

#### Diagram no. 9

RS-232-C /V.24 direct connection, TNC 14-pin / peripheral 9-pin

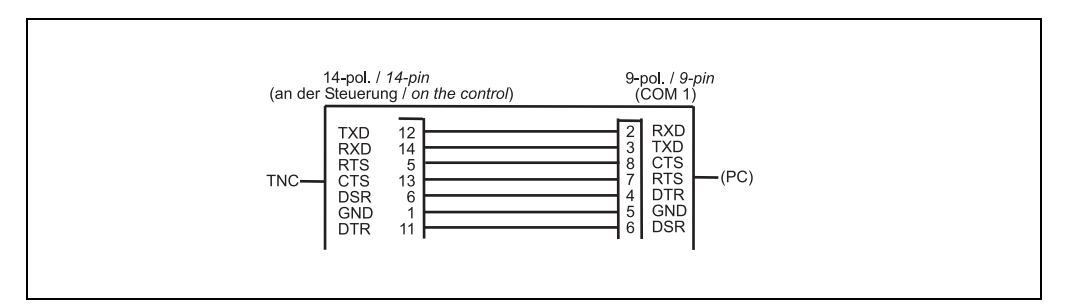

#### Diagram no. 10

RS-232-C /V.24 direct connection, TNC 25-pin / peripheral 9-pin

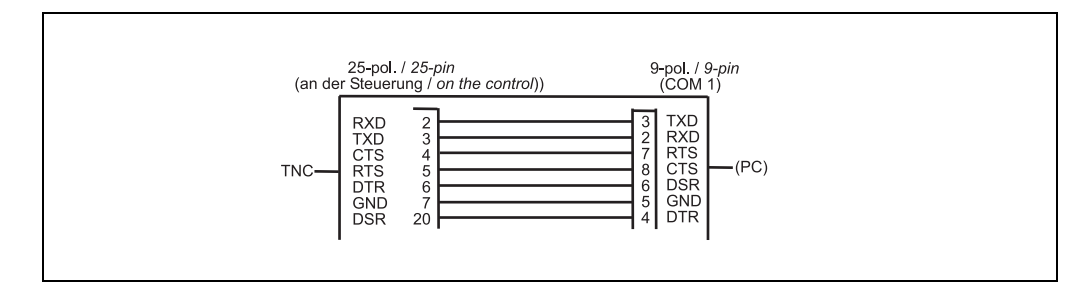

Diagram no. 11 RS-232-C/V.24 direct connection for hardware handshake, TNC 25-pin / peripheral 25-pin (1:1)

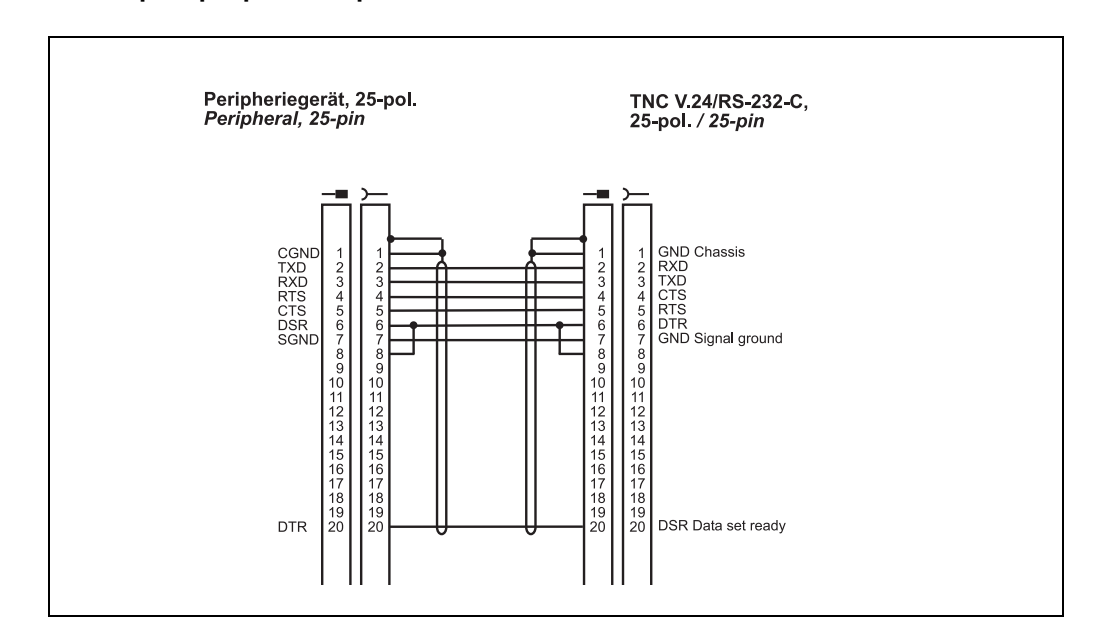

Diagram no. 12 RS-232-C/V.24 direct connection for software handshake, TNC 25-pin / peripheral 25-pin (1:1)

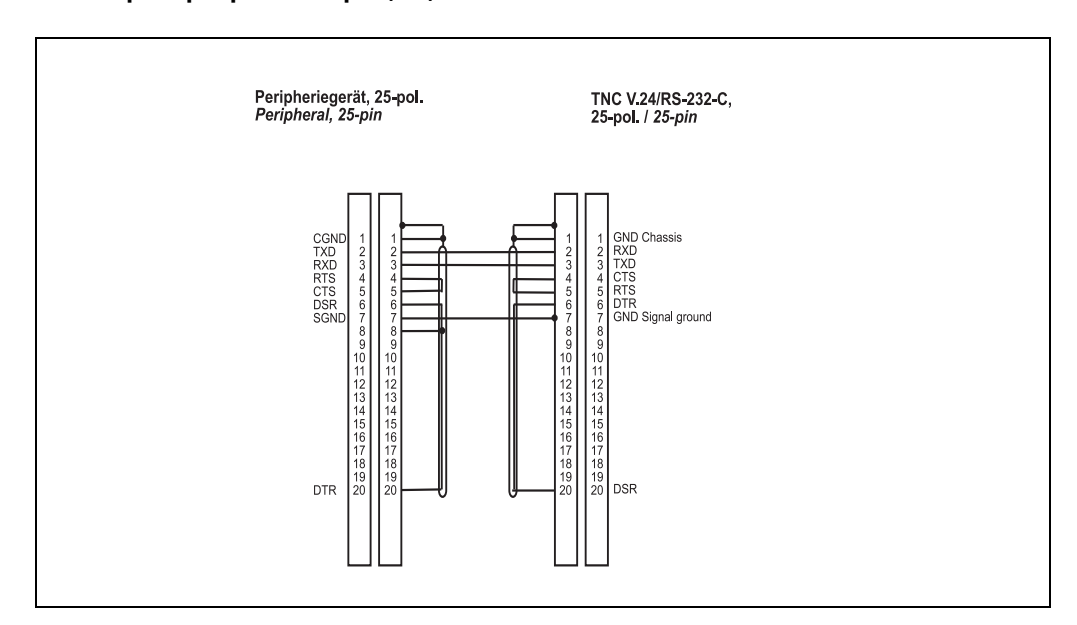

#### Diagram no. 13 Diagram no. 13 RS-232-C /V.24 direct connection, TNC 14-pin / peripheral 25-pin

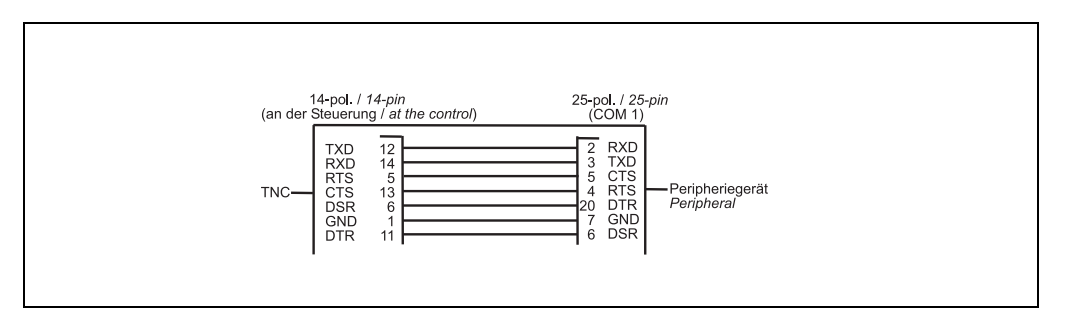

#### Diagram no. 14

## RS-232-C/V.24 with adapter block for hardware handshake, TNC 9-pin / peripheral 25-pin

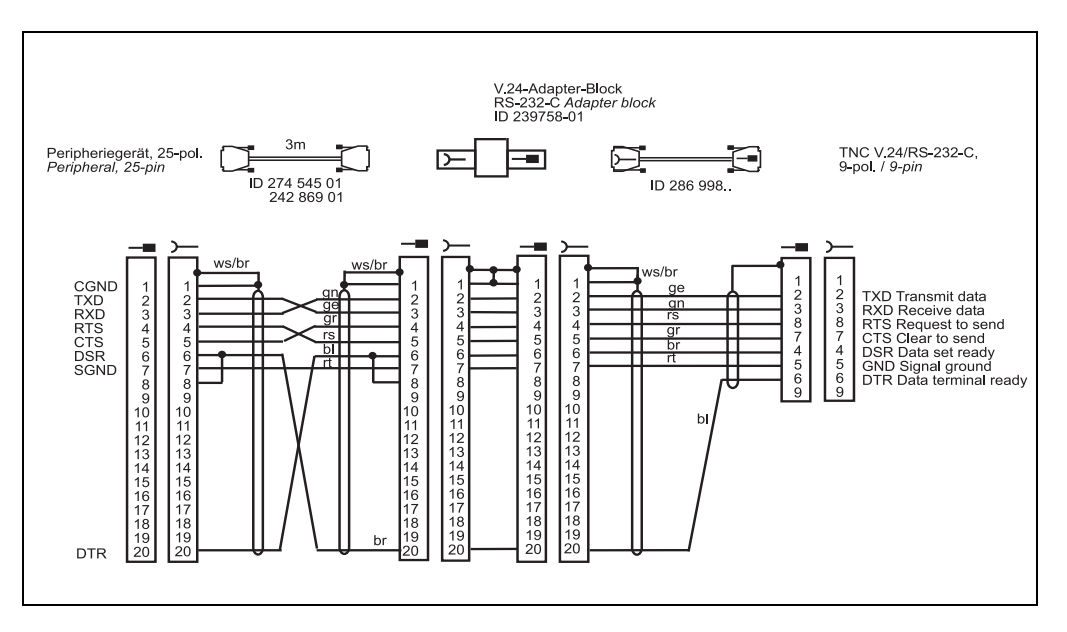

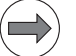

#### Note

If the pin layout of your peripheral unit differs from the above layout, the HEIDENHAIN connecting cable may not be used.

Diagram no. 15 RS-232-C/V.24 with adapter block for hardware handshake, TNC 9-pin / peripheral 9-pin

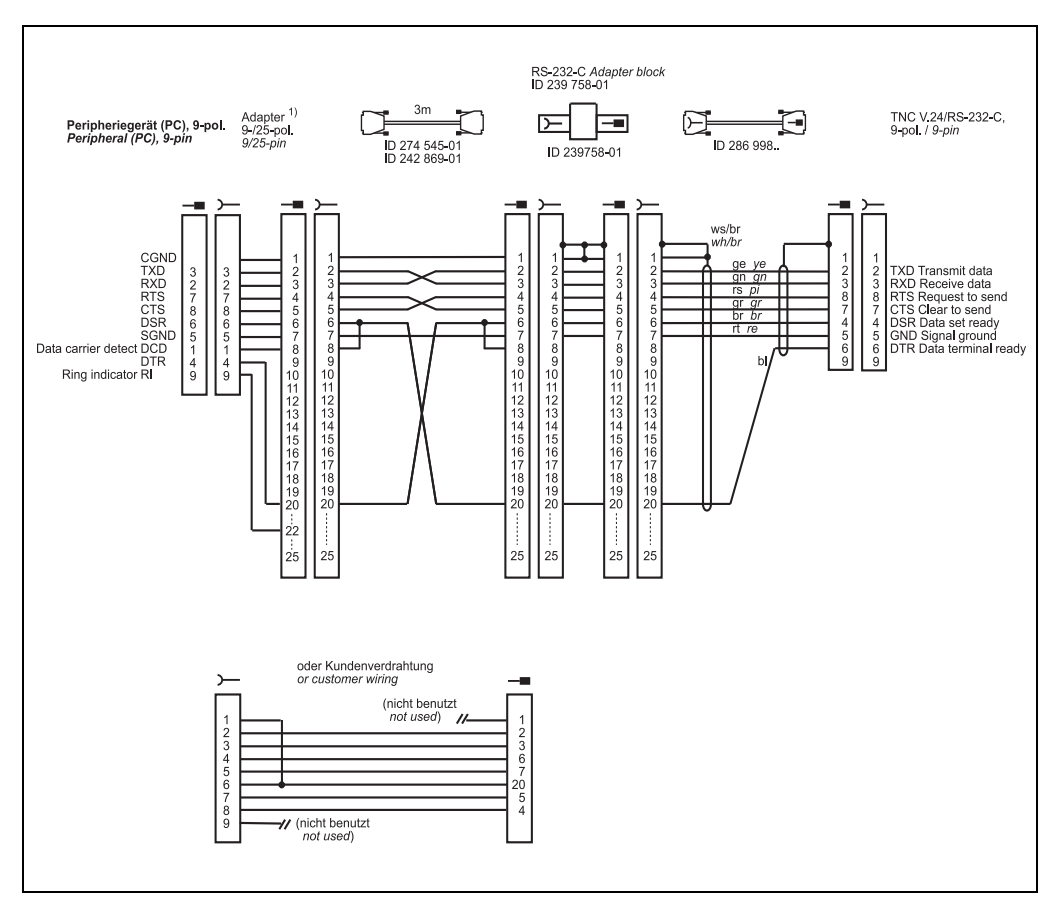

#### 4.5 RS-422/V.11 Diagram

Diagram no. 16 RS-422/V.11 data interface

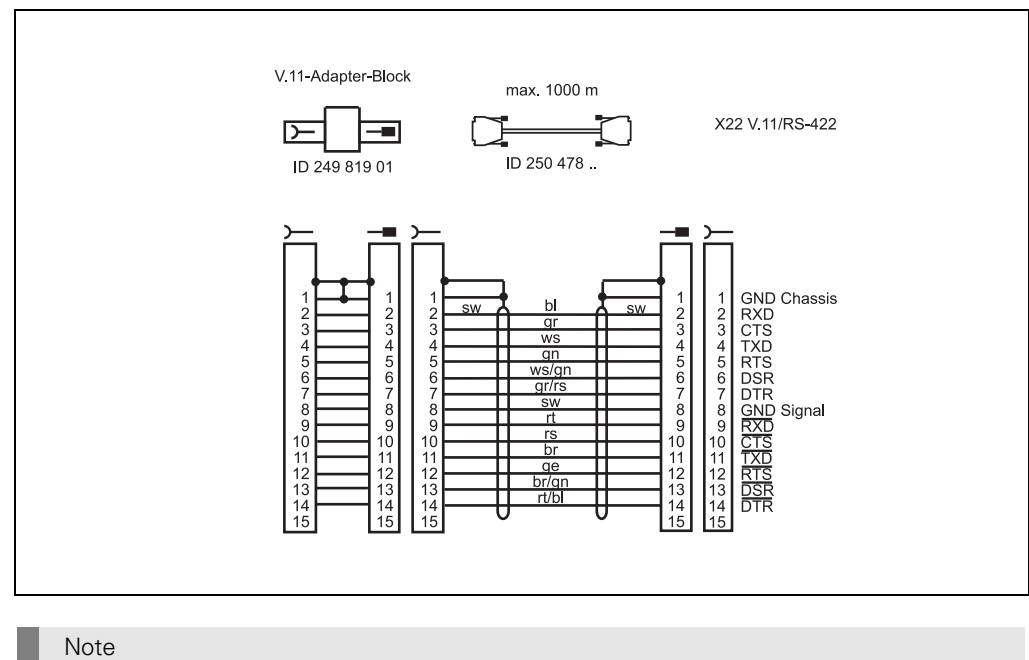

.

The RS-422-/V.11 data interface has the **same** pin layout at the logic unit X22 and at the V.11 adapter block.

#### 4.6 V.11 -> V.24 Converter

#### Diagram no. 17

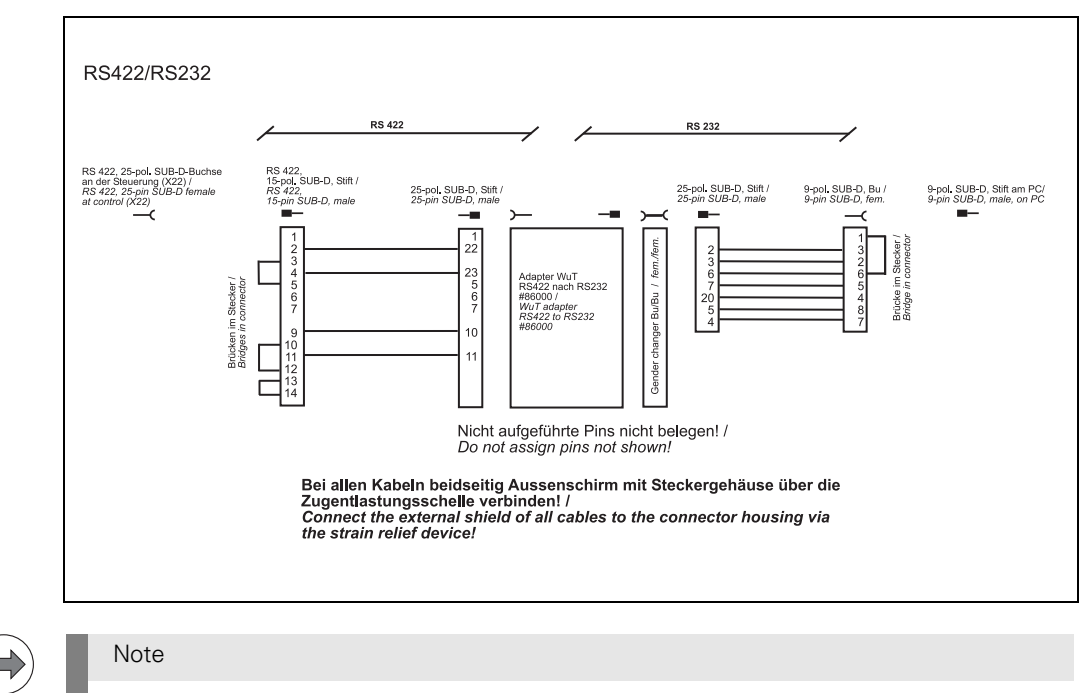

The adapter can be ordered, e.g., from WIESEMANN & THEIS GmbH (www.wut.de).

### **5 Operating Modes of the Data Interfaces**

#### 5.1 Operating Modes on TNC 125, 131, 135, 145, 150, 151/155

One or several operating modes are available, depending on the control model.

| Control model                 | Operating mode |    |     |  |  |  |  |
|-------------------------------|----------------|----|-----|--|--|--|--|
|                               | ME             | FE | EXT |  |  |  |  |
| TNC 125                       | х              |    |     |  |  |  |  |
| TNC 131                       | х              |    |     |  |  |  |  |
| TNC 135                       | х              |    |     |  |  |  |  |
| TNC 145                       | х              |    |     |  |  |  |  |
| TNC 150                       | х              |    |     |  |  |  |  |
| TNC 151/155 B/Q <sup>1)</sup> | x              | x  | x   |  |  |  |  |
| TNC 151/155 A/P <sup>2)</sup> | x              | х  | х   |  |  |  |  |

#### ME:

For connection of the HEIDENHAIN magnetic tape unit MP 101/102 or other peripheral units. Data format (7 data bits, 1 stop bit, even parity) and baud rate (2400) are adapted to the FE.

#### FE:

For connection of the HEIDENHAIN floppy-disk unit FE 401 or other peripheral units. Data transfer is executed with a special protocol (blockwise transfer) to back up data. Data format (7 data bits, 1 stop bit, even parity), baud rate (9600) and transfer protocol are adapted to the FE.

#### EXT:

For adaptation of data transfer in standard data format and for blockwise transfer to peripheral units. The interface for data transfer is adapted via machine parameters; any baud rate can be selected.

<sup>1)</sup> Selection via MOD

<sup>2)</sup> Selection via machine parameter

### 5.2 Operating Modes on TNC 122 to TNC 430

One or several operating modes are available, depending on the model.

| Control model             | Operating mode  |                 |                 |                    |                 |                   |                 |                 |  |
|---------------------------|-----------------|-----------------|-----------------|--------------------|-----------------|-------------------|-----------------|-----------------|--|
|                           | ME              | FE              | EXT             | LSV2               | Screen<br>dump  | Host<br>operation | DNC             | Log             |  |
| TNC 122                   | х               | х               | x               |                    |                 |                   |                 |                 |  |
| TNC 124                   | х               | x               | x               |                    |                 |                   |                 |                 |  |
| TNC 131                   | х               |                 |                 |                    |                 |                   |                 |                 |  |
| TNC 135                   | х               |                 |                 |                    |                 |                   |                 |                 |  |
| TNC 145                   | х               |                 |                 |                    |                 |                   |                 |                 |  |
| TNC 150                   | х               |                 |                 |                    |                 |                   |                 |                 |  |
| TNC 151 <sup>1)</sup>     | х               |                 |                 |                    |                 |                   |                 |                 |  |
| TNC 155 <sup>1)</sup>     | х               | x <sup>5)</sup> | x <sup>5)</sup> |                    |                 |                   |                 |                 |  |
| CNC 232 <sup>1)</sup>     | х               | х               | x               |                    |                 |                   |                 |                 |  |
| CNC 232B <sup>1)</sup>    | х               | х               | x               |                    |                 |                   |                 |                 |  |
| CNC 234 <sup>1)</sup>     | х               | х               | x               |                    |                 |                   |                 |                 |  |
| CNC 234.xxx <sup>1)</sup> | х               | х               | x               |                    |                 |                   |                 |                 |  |
| CNC 332                   | х               | х               | x               |                    |                 |                   |                 |                 |  |
| TNC 246                   | х               | х               | x               |                    |                 |                   | x               |                 |  |
| TNC 2500/B/C              | x <sup>1)</sup> | x               | x               |                    |                 |                   | x               |                 |  |
| TNC 306                   | х               | х               | x               |                    |                 |                   |                 |                 |  |
| TNC 310                   | х               | х               | x               |                    | х               |                   | x               | х               |  |
| TNC 320                   |                 | х               | x               | х                  | х               |                   |                 |                 |  |
| TNC 335                   | х               | х               | x               |                    |                 |                   | x               |                 |  |
| TNC 351/355               | х               | х               | x               |                    |                 |                   | x               |                 |  |
| TNC 360                   | x <sup>1)</sup> | x               | x               |                    |                 |                   | x               |                 |  |
| CONTOUR 12 <sup>1)</sup>  | х               | х               |                 |                    |                 |                   |                 |                 |  |
| TNC 370                   | х               | х               | x               |                    |                 |                   | x               |                 |  |
| TNC 406 <sup>2)</sup>     | х               | х               | x               | х                  | х               | х                 |                 | х               |  |
| TNC 407                   | х               | х               | x               | x <sup>3)</sup>    | x <sup>3)</sup> |                   | x <sup>3)</sup> | х               |  |
| TNC 410                   | х               | x               | x               |                    | x               |                   | x               | х               |  |
| TNC 415                   | х               | х               | x               |                    |                 |                   |                 |                 |  |
| TNC 415B                  | Х               | х               | х               | х                  |                 |                   |                 |                 |  |
| TNC 425                   | х               | х               | х               | x <sup>3)</sup>    | х               |                   | x <sup>3)</sup> | х               |  |
| TNC 426 B / 430           | х               | х               | х               | x <sup>4) 6)</sup> | x <sup>6)</sup> |                   |                 | x <sup>6)</sup> |  |
| iTNC 530 <sup>7)</sup>    |                 | х               | х               | х                  | х               |                   | х               | х               |  |
| TNC 6xx <sup>7)</sup>     |                 | x               | x               | х                  | x               |                   | x               | х               |  |
| Control model                 | Operatir | Operating mode |     |      |                |                   |     |     |  |  |
|-------------------------------|----------|----------------|-----|------|----------------|-------------------|-----|-----|--|--|
|                               | ME       | FE             | EXT | LSV2 | Screen<br>dump | Host<br>operation | DNC | Log |  |  |
| MANUALplus M <sup>7)</sup>    |          |                | х   |      |                |                   |     |     |  |  |
| MANUALplus 3110 <sup>7)</sup> |          |                | х   |      |                |                   |     |     |  |  |
| CNC PILOT 3190 7)             |          |                | х   |      |                |                   |     |     |  |  |
| CNC PILOT 6xx <sup>7)</sup>   |          | х              |     | х    | х              |                   | х   | х   |  |  |
| GrindPlusIT <sup>7)</sup>     |          | х              |     | х    |                |                   |     |     |  |  |
| MillPlus <sup>7)</sup>        |          |                | х   | х    |                |                   |     |     |  |  |
| MillPlusIT V600 <sup>7)</sup> |          | х              | х   | х    | х              |                   | х   | х   |  |  |

<sup>1)</sup> The transfer rate must be set to 9600 baud.

<sup>2)</sup> Change of directory is not possible.

<sup>3)</sup> Machine must support LSV2/DNC operation.

<sup>4)</sup> File server (LSV2) as of software versions 280 462 05, 280 470 01, 280 472 01 only

<sup>5)</sup> TNC 155B

<sup>6)</sup> Via Ethernet as of software 280476-xx

<sup>7)</sup> For further information, refer to the respective Technical Manual, User's Manual and Service Manual.

For internals settings please refer to the User's Manuals and Technical Manuals of the controls and DROs.

# FE 1:

For connection of HEIDENHAIN floppy-disk unit FE 401 B (or floppy-disk unit FE 401, software 230 626 03 and later) or other peripheral units.

Data format and protocol adapted to FE 401/B

| Protocol:             | Blockwise transfer                                    |
|-----------------------|-------------------------------------------------------|
| Data format:          | 7 data bits, 1 stop bit, even parity                  |
| Baud rate:            | 110 - 115 200 bauds                                   |
|                       | (depending on the hardware of the HEIDENHAIN product) |
| Interface parameters: | Fixed                                                 |
| Transfer stop:        | Software handshake with DC3                           |

#### FE 2:

For connection of the HEIDENHAIN floppy-disk unit FE 401 or other peripheral units.

Data format and protocol adapted to FE 401/B

| Protocol:             | Blockwise transfer                                    |
|-----------------------|-------------------------------------------------------|
| Data format:          | 7 data bits, 1 stop bit, even parity                  |
| Baud rate:            | 110 - 115 200 bauds                                   |
|                       | (depending on the hardware of the HEIDENHAIN product) |
| Interface parameters: | Fixed                                                 |
| Transfer stop:        | Software handshake with DC3                           |

# EXT:

For adaptation of data transfer in standard data format and for blockwise transfer to peripheral units.

| Protocol:                               | Standard protocol or blockwise transfer<br>Adaptation via machine parameters (from MP 5000)                                                                                                    |
|-----------------------------------------|----------------------------------------------------------------------------------------------------|
| Data format:                            | Adaptation via machine parameters (from MP 5000)                                                                                                    |
| Baud rate:                              | 110 - 115 200 bauds                                                                                                    |
| Interface parameters:<br>Transfer stop: | (depending on the hardware of the HEIDENHAIN product)<br>Adaptation via machine parameters (from MP 5000)<br>Software handshake with DC3 or hardware handshake with<br>RTS, selectable via machine parameters (from MP 5000) |

## LSV-2:

With the appropriate software (TNCremo V 3.0), the LSV-2 protocol allows various functions such as file management, remote control, and diagnosis of the TNC to be executed from the PC.

| Protocol:             | Bidirectional data transfer in accordance with DIN 66019 |
|-----------------------|----------------------------------------------------------|
|                       | o data bits, T stop bit, no panty                        |
| Baud rate:            | 110 - 115 200 bauds                                      |
|                       | (depending on the hardware of the HEIDENHAIN product)    |
| Interface parameters: | Fixed                                                    |
| Transfer stop:        | Software handshake via protocol                          |

# **6 Machine Parameters for the Data Interfaces**

# 6.1 Machine Parameters for TNC 125, 131, 135, 145, 150, 151/155, 351/355

## 6.1.1 Overview

| Function                                                                   | TNC |     |     |     |       |       |                                      |                                      |
|----------------------------------------------------------------------------|-----|-----|-----|-----|-------|-------|--------------------------------------|--------------------------------------|
|                                                                            | 125 | 131 | 135 | 145 | 145C  | 150   | 151/155                              | 351/355                              |
| General information                                                        |     |     |     |     |       |       |                                      |                                      |
| Data format                                                                | -   | -   | -   | -   | -     | -     | MP 222<br>Bit 0                      | MP 222<br>Bit 0                      |
| ASCII characters for<br>beginning and end of<br>program                    | -   | -   | -   | -   | MP 76 | MP 71 | MP 71                                | MP 71                                |
| Decimal point or comma                                                     | -   | -   | -   | -   | MP 70 | MP 92 | -                                    | -                                    |
| Blockwise transfer                                                         |     |     |     |     |       |       |                                      |                                      |
| Operating mode of RS-232-C                                                 | -   | -   | -   | -   | -     | -     | MP 223                               | MP 223                               |
| ASCII characters for<br>data input and<br>data output                      | -   | -   | -   | -   | -     | -     | MP 218<br>MP 219                     | MP 218<br>MP 219                     |
| Command block<br>Start/End                                                 | -   | -   | -   | -   | -     | -     | MP 220                               | MP 220                               |
| Pos./neg. acknowledge                                                      | -   | -   | -   | -   | -     | -     | MP 221                               | MP 221                               |
| Data transfer finished                                                     | -   | -   | -   | -   | -     | -     | MP 224                               | MP 224                               |
| Printer adaptation                                                         |     |     |     |     | -     |       |                                      |                                      |
| Output of control charac-<br>ters at the beginning of<br>each graphics     | -   | -   | -   | -   | -     | -     | MP 226<br>MP 227<br>MP 228<br>MP 229 | MP 226<br>MP 227<br>MP 228<br>MP 229 |
| Output of control charac-<br>ters at the beginning of<br>each graphic line | -   | -   | -   | -   | -     | -     | MP 230<br>MP 231<br>MP 232<br>MP 233 | MP 230<br>MP 231<br>MP 232<br>MP 233 |
| Character parity                                                           | -   | -   | -   | -   | -     | -     | MP 222<br>Bit 4-7                    | MP 222<br>Bit 4-7                    |
| Transfer stop                                                              | -   | -   | -   | -   | -     | -     | MP 222<br>Bit 2-3                    | MP 222<br>Bit 2-3                    |

## 6.1.2 Description of the machine parameters

#### Machine parameters - general information

## Data format

As of **TNC 151 B/Q** the data format can be set in the machine parameter MP 222.

| MP 222 (5020) | Bit 0          | 0<br>1 | Â      | 7 data bits (ASCII code, bit 8 = parity)<br>8 data bits (ASCII code, bit 8 = 0,<br>bit 9 = parity) |
|---------------|----------------|--------|--------|----------------------------------------------------------------------------------------------------|
|               | Bit 1          | 0<br>1 | î<br>Î | no BCC check<br>BCC check                                                                          |
|               | Bit 2          | 1      | Ê      | Transfer stop by hardware handshake                                                                |
|               | Bit 3<br>Bit 4 | 1<br>0 | Â      | Iranster stop by software handshake<br>Even character parity                                       |
|               |                | 1      | Ê      | Odd character parity                                                                               |
|               | Bit 5          | 1      | Ê      | Character parity desired                                                                           |
|               | Bit 7, 6       | 00     | Ê      | 11/2 stop bits                                                                                     |
|               |                | 01     | Ê      | 2 stop bits                                                                                        |
|               |                | 10     | Ê      | 1 stop bit                                                                                         |
|               |                | 11     | Ê      | 1 stop bit                                                                                         |

Example:

For "Blockwise transfer" with the HEIDEHAIN data transfer software in the EXT mode, the data format must be as follows:

7 data bits, 1 stop bit, even parity, software handshake

| 7            | 6 | 5            | 4 | 3            | 2 | 1 | 0 | Bit                     |
|--------------|---|--------------|---|--------------|---|---|---|-------------------------|
| 1            | 0 | 1            | 0 | 1            | 0 | 0 | 0 | Binary                  |
| $\checkmark$ |   | $\checkmark$ | 1 | $\checkmark$ | 1 | 1 |   | ļ                       |
| 128          | + | 32           | + | 8            |   |   |   | = <b>168</b><br>Decimal |

In the "FE/ME" mode, the data format in MP 222 is not active; in this case the format is always set to 7 data bits, 1 stop bit, even parity and software handshake.

#### Program end and program start

The control characters for "program end" and "program start" are defined in MP 71 (5010.0). MP 71 (5010.0)LSB: Bit 0 - 7 = character for program end

MSB: Bit 8 - 15 = character for program start

In the example, the standard values "ETX" and "STX" are used, i.e. MP 71 = 515.

| (progra | am start) |   | (prog |     |   |       |
|---------|-----------|---|-------|-----|---|-------|
| 15      | MSB       |   | 7     | LSB | 0 |       |
| STX     | (2)       |   | ETX   | (3) |   |       |
| 2 *     | 256       | - | F     | 3   |   | = 515 |

For serial data transfer only the character for program end is transmitted (in our example "MP 71 = 3" would be sufficient for "ETX").

Both characters - program start and program end - are only sent with blockwise transfer. (In our example "MP 17 = 515" would be required for "STX" and for "ETX".)

To select the characters for program start and program end via MP 71, the RS-232-C interface must be set to "EXT" mode.

In the "FE" and "ME" modes the control characters "ETX" and "STX" are automatically set, i.e. MP 71 must be 515.

In old control models (TNC 150; TNC 151 A/P; TNC 155 A/P) the machine parameter MP 71 is always active.

#### Machine parameters of TNC 145 C and TNC 150

#### MP 70:

Decimal point or comma ON = decimal point OFF = decimal comma

If numerical values in programs are to be output with decimal points, the parameter MP 70 must be programmed ON; if output with decimal comma is required, it must be programmed OFF.

#### MP 71:

Character for end of program 1 - 126

#### MP 76:

By means of the parameter 71 (TNC 159) or 76 (TNC 145 C) an additional ASCII character for "program end" can be selected for remote programming. The input depends on the significance of the character and is derived from the pattern on the punched tape (without parity bit).

#### MP 92:

Decimal point or comma 0 = decimal comma

1 = decimal point

If numerical values in programs are to be output with decimal points, the parameter MP 70 must be programmed ON; if output with decimal comma is required, it must be programmed OFF.

#### Operating mode of the data interface

The operating mode of the data interface is defined in the machine parameter MP 223 (5030). MP 223 (5030) 0 = blockwise transfer inactive

1 = blockwise transfer active

### Machine parameters for blockwise transfer

With Blockwise Transfer in the "Program Run" operating mode, machine programs - in general created on a remote computer-aided workstation - of any desired length can be downloaded and machined via the serial interface.

Blocks already machined are deleted from the memory and the next program blocks requested from the external memory.

With BLOCKWISE TRANSFER the data flow is not stopped by RTS or DC3, but only by the control characters ACK (acknowledge = positive) and NAK (not acknowledge = negative). Each transferred block is checked by means of a BCC (block check character), i.e. the received data are checked for longitudinal parity. If both values are the same, positive acknowledgment is transmitted; if they are not identical, negative acknowledgment is transmitted. This block is repeated up to three times. If the result is negative in each case, data transfer is

This block is repeated up to three times. If the result is negative in each case, data transfer aborted and an error message generated.

| Parameter No.    | Bit         | Function                                                                                                    | Entry values for    |
|------------------|-------------|----------------------------------------------------------------------------------------------------|---------------------|
| 71 or<br>5010.0  | 0 7<br>8 15 | ETX or any ASCII character;<br>character for <b>End of Program</b><br>STX or any ASCII character;<br>character for <b>Start Program</b>                                                                                                    | ETX and STX:<br>515 |
| 218 or<br>5010.1 | 0 7<br>8 15 | H or any ASCII character;<br>transmitted in the a command block for data input<br><u>before the program number</u> .<br>E or any ASCII character;<br>transmitted in the a command block for data input<br><u>after the program number</u> .                                           | H and E:<br>17736   |
| 219 or<br>5010.2 | 0 7<br>8 15 | H or any ASCII character;<br>transmitted in the a command block for data<br>output <u>before the program number</u> .<br>A or any ASCII character;<br>transmitted in the a command block for data<br>output <u>after the program number</u> .                                         | H and A:<br>16712   |
| 220 or<br>5010.3 | 0 7<br>8 15 | ETB or substitute character (decimal code 1 - 47);<br>transferred at the end of the command block.<br>SOH or substitute character (decimal code 1 - 47);<br>transferred at the beginning of the program block.                                                                        | ETB or SOH:<br>279  |
| 221 or<br>5010.4 | 0 7<br>8 15 | ACK or substitute character (decimal code 1 - 47);<br>positive acknowledge, transferred if the data block<br>was been correctly received.<br>NAK or substitute character (decimal code 1 - 47);<br>negative acknowledge, transferred if the data<br>block was not correctly received. | ACK or NAK:<br>5382 |
| 224 or<br>5010.5 | 0 7         | EOT or substitute character (decimal code 1 - 47); transferred at the end of data transfer.                                                                                                    | EOT:<br>4           |

For MP 218 (5010.1) and MP 219 (5010.2)

H = HEIDENHAIN conversational program

D = ISO program

M = Machine parameter list

P = PLC program

S = Non-linear compensation list

X99999967 = For all programs stored in the ME mode

#### Machine parameter calculation

Examples: MP 218 (5010.1) - MP 221 (5010.4) and MP 224 (5010.5)

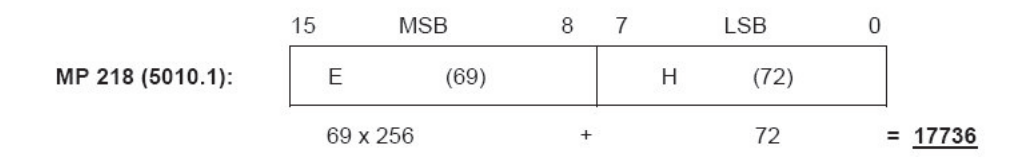

### MP 218 (5010.1) = 17736

The LSB must correspond to the transfer program. ("Change identifier" in FDE program)

| Х | (88) | - User parameter (general) ME mode      |
|---|------|-----------------------------------------|
| Н | (72) | - Programs in HEIDENHAIN plain language |
| D | (68) | - ISO programs                          |
| Ρ | (80) | - PLC programs                          |
| Μ | (77) | <ul> <li>Machine parameters</li> </ul>  |
| S | (83) | - Non-linear compensation table         |

The MSB must correspond to the transfer program. ("E" is prescribed in the FDE/TNC program.)

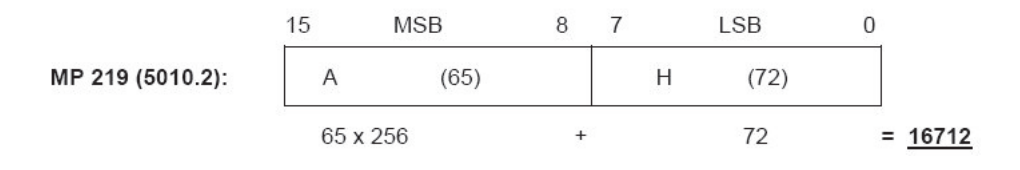

## MP 219 (5010.2) = 16712

The LSB can be selected as in the above example; however, it must be the same for both machine parameter and identifier.

The MSB is "A" as in the FDE/TNC program.

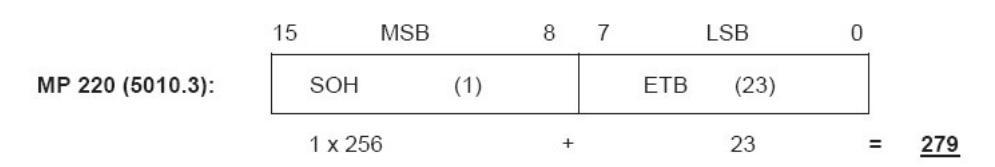

#### MP 220 (5010.3) = 279

SOH and ETB are fixed for the FDE/TNC program. Otherwise a substitute character can be selected which must match the data transfer software.

|                  | 15     | MSB  | 8 | 7 | LSB     | 0 |      |
|------------------|--------|------|---|---|---------|---|------|
| MP 221 (5010.4): | NAK    | (21) |   |   | ACK (6) |   |      |
|                  | 21 x 2 | 56   | + |   | 6       | = | 5382 |

#### MP 221 (5010.4) = 5382

ACK/NAK is defined for the FDE/TNC program; otherwise a matching substitute character can be selected in the data transfer software.

MP 224 (5010.5):

| EOT | (4) |   |          |
|-----|-----|---|----------|
|     | 4   | = | <u>4</u> |

#### MP 224 (5010.5) = 4

Prescribed for the FDE/TNC program; otherwise selectable as above.

For our example the following values must be entered in the machine parameter list:

| MΡ | 71  | (5010.0) | = | 515   | (STX, ETX)                                       |
|----|-----|----------|---|-------|--------------------------------------------------|
| MΡ | 218 | (5010.1) | = | 17736 | (E, H)                                           |
| MΡ | 219 | (5010.2) | = | 16712 | (A, H)                                           |
| MΡ | 220 | (5010.3) | = | 279   | (SOH, ETB)                                       |
| MΡ | 221 | (5010.4) | = | 5382  | (NAK, ACK)                                       |
| MΡ | 222 | (5020)   | = | 168   | (7 data bits, 1 stop bit, even parity, xon/xoff) |
| MΡ | 223 | (5030)   | = | 1     | (blockwise transfer active)                      |
| MΡ | 224 | (5010.5) | = | 4     | (EOT)                                            |

#### **Printer adaptation**

General information on graphic output

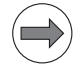

#### Note

Your printer manual is absolutely required!

#### **Proceeding:**

Via the DIP switches the printer must be configured such that it matches the configuration of the control.

Control settings:

- 1. At the control, the **RS-232-C interface** must be set to **EXT**. (The interface can be selected with the MOD key; pressing ENT changes the setting.)
- 2. The **baud rate** must also be selected via MOD and a value entered. (Observe the settings of the DIP switches at the printer.)
- 3. Data format: 8 data bits, 1 stop bit, even parity, software handshaking. The data format is set in MP 222 (MP 5020): 169.
- 4. The EXT control character for end of program is set in the machine parameter **MP 71 (MP 5010.0): 3**.
- 5. Blockwise transfer must be deactivated in MP 223 (MP 5030): 0.
- 6. Enter MP 226 (MP 5110.0) to MP 233 (MP 5120.3).

Machine parameter calculation is explained on the following pages.

The printer manual is required to define the escape sequences.

The values determined must be entered in the machine parameter list.

#### Machine parameter calculation for graphic output

In the graphics mode the display of the TNC 155/355 consists of 512 x 490 pixels. For graphic data output, the data is output line by line in 8-bit format via the serial interface. A line consists of 8 pixels and 512 bytes.

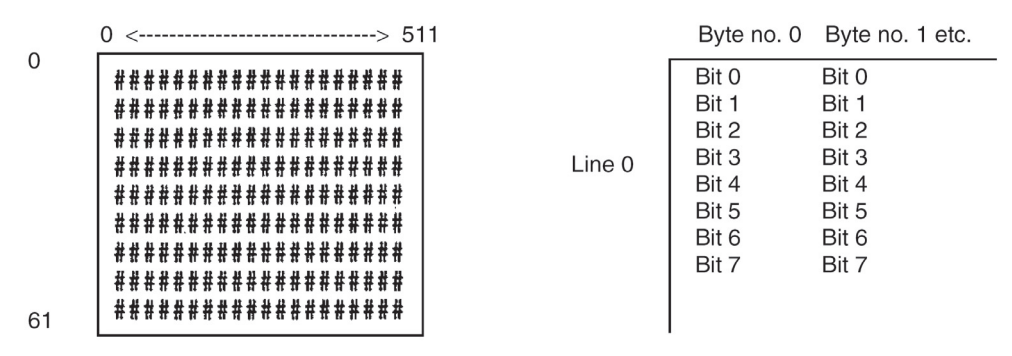

# represents one byte on the screen

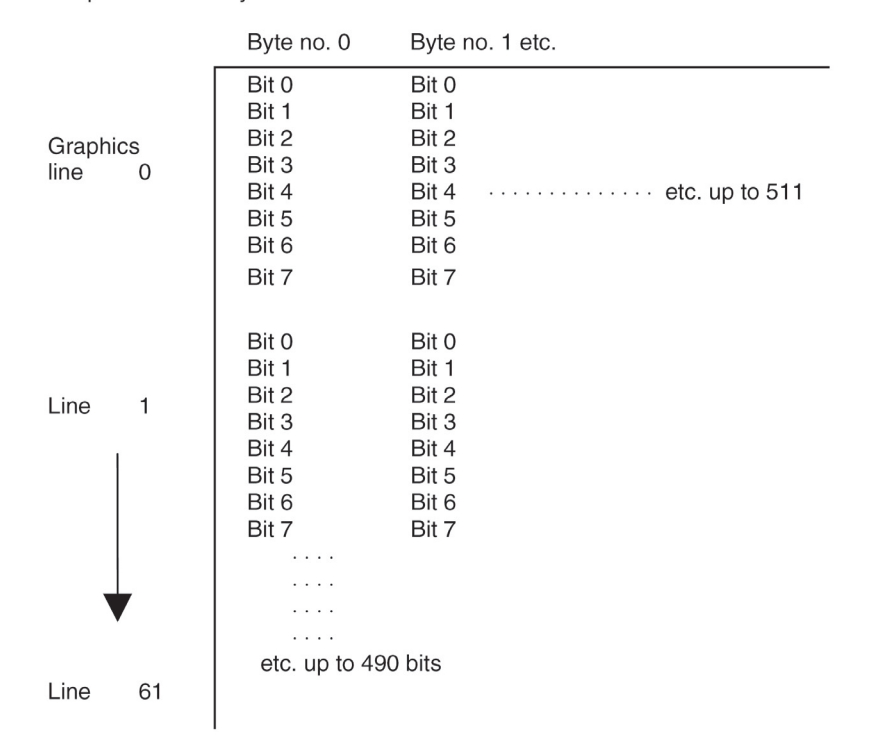

The parameters are subdivided into two blocks:

The first block (MP 226 (5110.0) to MP 229 (5110.3)) is sent once before each block. It serves to initialize the printer and to set the general parameters for graphic output, e.g. line spacing, carriage return, line feed and possibly form feed to reach the beginning of the print paper.

The line feed must be specified such that the graphic lines are printed without blanks in between. For this reason, the line spacing should be 72/216 inches.

The second parameter block (MP 230 (5120.0) to MP 233 (5120.3)) is output before each graphic line to perform carriage return and line feed at the printer and to set it to the graphics mode.

The control outputs 512 data bytes per line, i.e. 512 bytes must be displayed as graphics on paper before the printer automatically switches from the graphics mode to ASCII mode.

The commands for the printer are described in escape sequences which may vary from printer to printer.

The EPSON command set for printers is a quasi-standard supported by most printer manufacturers. Therefore, this manual refers to these EPSON ESCAPE SEQUENCES.

The following escape sequences and ASCII characters must be transferred to the printer for initialization:

The machine parameters MP 226 (5110.0) to MP 233 (5120.3) are present as 16-bit values and are output in decimal format. The input value may be between 0 and 65535. These machine parameters are subdivided into bytes.

The most significant byte from MP 226 (5110.0) and MP 230 (5120.0) defines the number of bytes the control outputs via RS-232-C.

The entry values 0 to 7 are advisable, as up to 7 bytes can be transferred. The next bytes are output individually in ascending order.

#### Example:

The escape sequences stated below are not generally valid; they must be defined individually for each printer (with the help of the printer manual).

#### Machine parameter block 1: MP 226 (5110.0) to MP 229 (5110.3)

#### Output of control characters at the beginning of each graphics

| Required:          | Character | ASCII code | Result          |
|--------------------|-----------|------------|-----------------|
| 1. Form feed       | FF        | 12 DEC.    | Form Feed       |
| 2. Carriage return | CR        | 13 DEC.    | Carriage Return |
| 3. Line feed       | LF        | 10 DEC.    | Line Feed       |
| 4. Line spacing    | ESC       | 27 DEC.    | Escape          |
| 5. set to          | 3         | 51 DEC.    | 3 in ASCII code |
| 6. 72/216"         | H         | 72 DEC.    | H in ASCII code |
| Byte counter → 6 F | F CR LF   | ESC 3      | н               |

**Result:** 

|                                      | 15 MSB        |      | 8 7 |    | LSB                | 0           |            |
|--------------------------------------|---------------|------|-----|----|--------------------|-------------|------------|
| MP 226 (5110.0):                     | Byte counter  | (6)  |     | FF | (12)<br>— Byte 1 — |             |            |
|                                      | 6 * 256       |      | +   |    | 12                 | = <u>1</u>  | <u>548</u> |
| MP 227 (5110.1):                     | CR<br>Byte 2  | (13) |     | LF | (10)<br>— Byte 3 — |             |            |
|                                      | 13 * 256      |      | +   |    | 10                 | = <u>3</u>  | <u>338</u> |
| MP 228 (5110.2):                     | ESC<br>Byte 4 | (27) |     | 3  | (51)<br>Byte 5     |             |            |
|                                      | 27 * 256      |      | +   |    | 51 51              | = <u>6</u>  | <u>963</u> |
| MP 229 (5110.3):                     | H<br>Byte 6   | (72) |     |    | (0)<br>Byte 7      |             |            |
|                                      | 72 * 256      |      | +   |    | 0<br>0             | = <u>18</u> | <u>432</u> |
| Input values:<br>MP 226 (5110.0):    | 1548          |      |     |    |                    |             |            |
| MP 227 (5110.1):<br>MP 228 (5110.2): | 3338<br>6963  |      |     |    |                    |             |            |
| MP 229 (5110.3):                     | 18432         |      |     |    |                    |             |            |

Machine parameter block 2: MP 230 (5120.0) to MP 233 (5120.3)

## Output of control characters at the beginning of each graphic line

| Required:                                                                                                    |                                   | Character                                          | ASCII                                             | code                                              | Result                                                                                    |
|----------------------------------------------------------------------------------------------------|-----------------------------------|----------------------------------------------------|---------------------------------------------------|---------------------------------------------------|-------------------------------------------------------------------------------------------|
| <ol> <li>Carriage Return</li> <li>Line Feed</li> <li>Graphics mode with</li> <li>needles</li> <li>72 dpi and</li> <li>512 data bytes</li> <li>per line</li> </ol> | 8                                 | CR<br>LF<br>ESC<br>*<br>5 DEC.<br>0 DEC.<br>2 DEC. | 13 D<br>10 D<br>27 D<br>42 D<br>5 D<br>0 D<br>2 D | DEC.<br>DEC.<br>DEC.<br>DEC.<br>EC.<br>EC.<br>EC. | Carriage Return<br>Line Feed<br>Escape<br>Asterisk<br>Decimal 5<br>Decimal 0<br>Decimal 2 |
| Byte counter $\rightarrow$ 7                                                                                                    | CR                                | LF ESC                                             | *                                                 | 5 0                                               | 2                                                                                         |
| Result:                                                                                                    | 15 MS                             | B {                                                | 37                                                | LSB                                               | 0                                                                                         |
| MP 230 (5120.0):                                                                                                    | Byte count<br>Byte 0 —<br>7 * 256 | ter (7)                                            | + CR                                              | (13)<br>— Byte 1 —<br>13                          | = <u>1805</u>                                                                             |
| MP 231 (5120.1):                                                                                                    | LF<br>Byte 2                      | (10)                                               | ESC<br>+                                          | C (27)<br>Byte 3 —<br>27                          | = <u>2587</u>                                                                             |
| MP 232 (5120.2):                                                                                                    | *<br>Byte 4 —<br>42 * 256         | (42)                                               | 5 D<br>+                                          | EC. (5)<br>— Byte 5 —<br>5                        | = <u>10757</u>                                                                            |
| MP 233 (5120.3):                                                                                                    | 0 DEC.<br>Byte 6                  | (0)                                                | 2 D                                               | EC. (2)<br>— Byte 7 —<br>2                        | = 2                                                                                       |
| Input values<br>MP 230 (5120.0) :<br>MP 231 (5120.1) :<br>MP 232 (5120.2) :                                                                                       | 1805<br>2587<br>10757             |                                                    |                                                   |                                                   |                                                                                           |

MP 233 (5120.3): 2

# 6.2 Machine Parameters for TNC 122/124

### 6.2.1 Overview

| Function           | TNC     |      |  |  |  |
|--------------------|---------|------|--|--|--|
|                    | 122 124 |      |  |  |  |
| Data transfer rate | -       | 5040 |  |  |  |

#### 6.2.2 Description of the machine parameters

The following list contains the machine parameters for all software variants.

Since however, several machine parameters are not valid for certain controls or have been introduced or eliminated as of a certain software version, there are columns with symbols for differentiation.

Meaning of the symbols

- = The parameter applies for **all** software versions of this control.
- **04** = The parameter was **introduced** as of a certain software version (e.g. as of version 04).
- **IO4** = The parameter was **eliminated** as of a certain software version (e.g. as of version 04) or **replaced** by a new parameter.
- = The parameter is not active with this software (control).

#### **Explanation of the columns**

TNC 124 = TNC 124 with NC software 246 16\* --

| Function           | MP<br>No. | Bit | TNC<br>124 |  | Input |
|--------------------|-----------|-----|------------|--|-------|
| Data transfer rate | 5040      |     | •          |  | 300   |
|                    |           |     |            |  | 600   |
|                    |           |     |            |  | 1200  |
|                    |           |     |            |  | 2400  |
|                    |           |     |            |  | 4800  |
|                    |           |     |            |  | 9600  |
|                    |           |     |            |  | 19200 |
|                    |           |     |            |  | 38400 |

# 6.3 Machine Parameters for TNC 232/246

### 6.3.1 Overview

| Function                                                                                                    | TNC    |        |  |  |  |  |  |  |
|----------------------------------------------------------------------------------------------------|--------|--------|--|--|--|--|--|--|
|                                                                                                    | 232    | 246    |  |  |  |  |  |  |
| <b>Control character for "Blockwise Transfer</b> "<br>Character for beginning and end of program;<br>the character for program end also applies for<br>"standard data interface" | 5010.0 | 5010.0 |  |  |  |  |  |  |
| ASCII character for data input                                                                                                    | 5010.1 | 5010.1 |  |  |  |  |  |  |
| ASCII character for data output                                                                                                    | 5010.2 | 5010.2 |  |  |  |  |  |  |
| ASCII character for beginning and end of<br>command block                                                                                                    | 5010.3 | 5010.3 |  |  |  |  |  |  |
| ASCII character for pos. and neg. acknowledge                                                                                                    | 5010.4 | 5010.4 |  |  |  |  |  |  |
| ASCII character for "data transfer finished"                                                                                                    | 5010.5 | 5010.5 |  |  |  |  |  |  |
| Data format and transfer stop for the data interface                                                                                                    | 5020   | 5020   |  |  |  |  |  |  |
| Transfer mode for EXT                                                                                                    | 5030   | 5030   |  |  |  |  |  |  |

# 6.3.2 Description of the machine parameters

| Function                                                                                                    | MP<br>No.          | Bit | TNC<br>246 B | CNC<br>232 B | Input                                                                                                    |
|----------------------------------------------------------------------------------------------------|--------------------|-----|--------------|--------------|----------------------------------------------------------------------------------------------------|
| Control character for "Blockwise<br>Transfer"<br>Character for beginning and end of<br>program;<br>the character for program end also<br>applies for "standard data interface"" | 5010.0*            |     | •            | •            | 0 65 535                                                                                                    |
| ASCII character for data input<br>ASCII character for data output                                                                                                    | 5010.1*<br>5010.2* |     | *            | •            | 0 65 535                                                                                                    |
| ASCII character for beginning and end of command block                                                                                                    | 5010.3*            |     | •            | •            | 0 65 535                                                                                                    |
| ASCII character for pos. and neg. acknowledge                                                                                                    | 5010.4*            |     | *            | •            | 0 65 535                                                                                                    |
| ASCII character "Data transfer finished                                                                                                    | " 5010.5*          |     | •            | •            | 0 65 535                                                                                                    |
| Data format and transmission stop<br>for the data interface<br>RS-232-C/V.24<br>7 or 8 data bits                                                                                | 5020*              | 0   | •            | •            | $\begin{array}{rrrr} 0 & & 255 \\ + & 0 & \rightarrow & 7 \text{ data bits (ASCII code} \\ & & 8 \text{th bit = parity)} \\ + & 1 & \rightarrow & 8 \text{ data bits (ASCII code} \\ & & 8 \text{th bit = 0 and} \end{array}$ |
| Block check character                                                                                                    |                    | 1   |              |              | 9th bit = parity)<br>+ $0 \rightarrow$ any BCC<br>+ $2 \rightarrow$ BCC not control                                                                                                    |
| Transmission stop by RTS                                                                                                    |                    | 2   |              |              | + $0 \rightarrow$ not active<br>+ $4 \rightarrow$ active                                                                                                    |
| Transmission stop by DC3                                                                                                    |                    | 3   |              |              | + 0 $\rightarrow$ not active<br>+ 8 $\rightarrow$ active                                                                                                    |
| Character parity even<br>or odd                                                                                                    |                    | 4   |              |              | + 0 $\rightarrow$ not active<br>+ 16 $\rightarrow$ active                                                                                                    |
| Character parity desired                                                                                                    |                    | 5   |              |              | + $0 \rightarrow \text{even}$<br>+ $32 \rightarrow \text{odd}$                                                                                                    |
|                                                                                                    |                    | 6/7 |              |              | $ \begin{array}{c ccccccccccccccccccccccccccccccccccc$                                                                                                    |
| Operating mode of the data interface<br>RS-232-C/V.24                                                                                                    | 5030*              |     | •            | •            | $0 \rightarrow$ "Standard data transfer"<br>1 $\rightarrow$ "Transfer blockwise"                                                                                                    |

\* accessible via code number 123

# 6.4 Machine Parameters for TNC 306/335/360/2500/CNC 234/TNC 370

## 6.4.1 Overview

| Function                                                                                                    | TNC    |      |        |        |        |        |  |  |  |
|----------------------------------------------------------------------------------------------------|--------|------|--------|--------|--------|--------|--|--|--|
|                                                                                                    | 234    | 306  | 335    | 360    | 2500   | 370    |  |  |  |
| Control character for end of text (ETX)                                                                            | -      | 5010 | -      | -      | -      | -      |  |  |  |
| 1. control character for end of text (ETX)<br>2. control character for start of text (STX)                         | 5010.0 | -    | 5010.0 | 5010.0 | 5010.0 | 5010.0 |  |  |  |
| <ol> <li>ASCII character for file type<br/>for data input</li> <li>ASCII character for input code (E)</li> </ol>   | 5010.1 | -    | 5010.1 | 5010.1 | 5010.1 | 5010.1 |  |  |  |
| <ol> <li>ASCII character for file type<br/>for data output</li> <li>ASCII character for output code (A)</li> </ol> | 5010.2 | -    | 5010.2 | 5010.2 | 5010.2 | 5010.2 |  |  |  |
| 1. control character for end of command block (ETB)<br>2. control character for start of command block (SOH)       | 5010.3 | -    | 5010.3 | 5010.3 | 5010.3 | 5010.3 |  |  |  |
| 1. control character for pos. acknowledge (ACK)<br>2. control character for neg. acknowledge (NAK)                 | 5010.4 | -    | 5010.4 | 5010.4 | 5010.4 | 5010.4 |  |  |  |
| Control character for end of data transfer (EOT)                                                                   | 5010.5 | 5011 | 5010.5 | 5010.5 | 5010.5 | 5010.5 |  |  |  |
| Transfer mode for EXT                                                                                              | 5030   | -    | 5030   | 5030   | 5030   | 5030   |  |  |  |
| Data transfer rate for PLC coupling                                                                                | -      | -    | 5040   | 5040   | -      | -      |  |  |  |
| Graphic printout                                                                                                   | -      | -    | -      | -      | -      | -      |  |  |  |
| Graphic printout                                                                                                   | -      | -    | -      | -      | -      | -      |  |  |  |
| Block check number sequence with data transfer from interface                                                      | -      | 5990 | -      | -      | -      | -      |  |  |  |
| Data format and transmission stop for the data interface RS-232-C/EXT                                              | 5020   | -    | 5020   | 5020   | 5020   | 5020   |  |  |  |

# 6.4.2 Description of the machine parameters

| Function                                                                                                    | MP<br>No. | Bit | TNC<br>2500 | TNC<br>360 | *NC<br>306 | CNC<br>234 | Input                                                                                                    |
|----------------------------------------------------------------------------------------------------|-----------|-----|-------------|------------|------------|------------|----------------------------------------------------------------------------------------------------|
| Control character for end of text (ETX)                                                                                                  | 5010      |     | -           | -          | 04         | -          | 0 255                                                                                                    |
| 1. control character f. end of text (ETX)<br>2. control character f. start of text (STX)                                                 | 5010.0*   |     | •           | •          | -          | •          | 0 32382                                                                                                    |
| <ol> <li>ASCII character for file type<br/>for data input</li> <li>ASCII character for input code (E)</li> </ol>                         | 5010.1*   |     | •           | •          | -          | •          | 0 32382                                                                                                    |
| <ol> <li>ASCII character for file type<br/>for data output</li> <li>ASCII character for output code (A)</li> </ol>                       | 5010.2*   |     | •           | •          | -          | •          | 0 32382                                                                                                    |
| <ol> <li>control character for end of<br/>command block (ETB)</li> <li>control character for start of<br/>command block (SOH)</li> </ol> | 5010.3*   |     | •           | *          | -          | ٠          | 0 32382                                                                                                    |
| <ol> <li>control character for positive<br/>acknowledge (ACK)</li> <li>control character for negative<br/>acknowledge (NAK)</li> </ol>   | 5010.4*   |     | •           | *          | -          | ٠          | 0 32382                                                                                                    |
| Control character for end of data transfer (EOT)                                                                                         | 5010.5*   |     | •           | •          | -          | •          | 0 32282                                                                                                    |
| Control character for end of data transfer (EOT)                                                                                         | 5011      |     | -           | -          | 04         | -          | 0 32382                                                                                                    |
| Data format and transmission stop<br>for the RS-232-C/EXT data interface                                                                 | 5020*     |     | •           | •          | •          | •          | 0 255                                                                                                    |
| 7 or 8 data bits                                                                                                    |           | 0   |             |            |            |            | + 0 = 7 data bits, bit 8 = parity<br>+ 1 = 8 data bits, bit 8 = 0 and<br>bit 9 = parity                                                                                                    |
| Block check character                                                                                                    |           | 1   |             |            |            |            | + 0 = any BCC<br>+ 2 = BCC not control character                                                                                                    |
| Transmission stop by RTS                                                                                                    |           | 2   |             |            |            |            | + 0 = not active<br>+ 4 = active                                                                                                    |
| Transmission stop by DC3                                                                                                    |           | 3   |             |            |            |            | + 0 = not active<br>+ 8 = active                                                                                                    |
| Character parity even/odd                                                                                                    |           | 4   |             |            |            |            | + 0 = even<br>+ 16 = odd                                                                                                    |
| Character parity on/off                                                                                                    |           | 5   |             |            |            |            | + 0 = off + 32 = on                                                                                                    |
| Number of stop bits                                                                                                    |           | 6/7 |             |            |            |            | + 64 => bit 6 = 1<br>+ 128 => bit 7 = 1<br>6/7                                                                                                    |
| Activation of RTS signal                                                                                                    |           | 8   | 11          | 16         | -          | 08         | 0/1       = 1 1/2 stop bits         1/0       = 2 stop bits         0/1       = 1 stop bit         1/1       = 1 stop bit         + 0       = RTS signal always active         + 256       = RTS signal is set active         when data transfer is activated         and set inactive at the end of |
| Control sends EOT after having received ETX                                                                                              |           | 9   | 11          | 17         | -          | -          | + 0 = EOT is transmitted<br>+ 512 = EOT is not transmitted                                                                                                    |

\* Accessible via code number 123

| Function                          | MP<br>No. E | Bit | TNC<br>2500 | TNC<br>360 | *NC<br>306 | CNC<br>234 | Input |                              |
|-----------------------------------|-------------|-----|-------------|------------|------------|------------|-------|------------------------------|
| Transfer mode for EXT             | 5030*       |     | +           | +          | -          | •          | 0 =   | "Standard data interface"    |
|                                   |             |     |             |            |            |            | 1 =   | "Blockwise transfer"         |
| Data transfer rate for            | 5040        |     | -           | 03         | -          | -          | 0 =   | 110 [Bd]                     |
| PLC coupling                      |             |     | -           | 03         | -          | -          | 1 =   | 150                          |
|                                   |             |     | -           | 03         | -          | -          | 2 =   | 300                          |
|                                   |             |     | -           | 03         | -          | -          | 3 =   | 600                          |
|                                   |             |     | -           | 03         | -          | -          | 4 =   | 1200                         |
|                                   |             |     | -           | 03         | -          | -          | 5 =   | 2400                         |
|                                   |             |     | -           | 03         | -          | -          | 6 =   | 4800                         |
|                                   |             |     | -           | 03         | -          | -          | 7 =   | 9600                         |
|                                   |             |     | -           | 03         | -          | -          | 8 =   | 19200                        |
|                                   |             |     | -           | 06         | -          | -          | 9 =   | 38400                        |
| Graphic printout                  | 5110.0      |     | 104         | -          | -          | -          | 0 =   | without function             |
|                                   | 5110.1      |     |             |            |            |            |       |                              |
|                                   | 5110.2      |     |             |            |            |            |       |                              |
|                                   | 5110.3      |     |             |            |            |            |       |                              |
| Graphic printout                  | 5120.0      |     | 104         | -          | -          | -          | 0 =   | without function             |
|                                   | 5120.1      |     |             |            |            |            |       |                              |
|                                   | 5120.2      |     |             |            |            |            |       |                              |
|                                   | 5120.3      |     |             |            |            |            |       |                              |
| Block check number sequence       | 5990        |     | -           | -          | •          | -          | 0 =   | NC PGM with block numbers    |
| with data transfer from interface |             |     |             |            |            |            | 1 =   | NC PGM without block numbers |

accessible via code number 123

) Example for the calculation of these machine parameters: (decimal code 1st character)+ (256 x decimal code 2nd character) = input value 3 (ETX) + 256 x (STX) = 515

# 6.5 Machine Parameters for TNC 310/410

## 6.5.1 Overview

| Function                           | TNC    |        |  |  |  |  |  |  |  |  |  |
|------------------------------------|--------|--------|--|--|--|--|--|--|--|--|--|
|                                    | 310    | 410    |  |  |  |  |  |  |  |  |  |
| Data format and transmission stop  |        |        |  |  |  |  |  |  |  |  |  |
| for the operating mode EXT1        | 5020.0 | 5020.0 |  |  |  |  |  |  |  |  |  |
| for the operating mode <b>EXT2</b> | 5020.1 | 5020.1 |  |  |  |  |  |  |  |  |  |
| for the operating mode EXT3 (PLC)  | 5020.2 | 5020.2 |  |  |  |  |  |  |  |  |  |
| Transfer mode for                  |        |        |  |  |  |  |  |  |  |  |  |
| EXT1                               | 5030.0 | 5030.0 |  |  |  |  |  |  |  |  |  |
| EXT2                               | 5030.1 | 5030.1 |  |  |  |  |  |  |  |  |  |
| EXT3 (PLC)                         | 5030.2 | 5030.2 |  |  |  |  |  |  |  |  |  |
| Data transfer rate for             | 5040   | 5040   |  |  |  |  |  |  |  |  |  |
| PLC coupling (EXT3)                |        |        |  |  |  |  |  |  |  |  |  |

# 6.5.2 Description of the machine parameters

| Function                                                                                                    | MP<br>No.                  | Bit    | A      | В | С | D | Input                                                                                                    |
|----------------------------------------------------------------------------------------------------|----------------------------|--------|--------|---|---|---|----------------------------------------------------------------------------------------------------|
| Data format and<br>transmission stop<br>for the operating mode EXT1<br>for the operating mode EXT2<br>for the operating mode EXT3 | 5020.0<br>5020.1<br>5020.2 |        | *<br>* |   |   |   | 0 255                                                                                                    |
| 7 or 8 data bits                                                                                                    |                            | 0      |        |   |   |   | + 0 = 7 data bits, bit 8 = parity<br>+ 1 = 8 data bits, bit 8 = 0 and<br>bit 9 = parity                                                                                                |
| Block check character                                                                                                    |                            | 1      |        |   |   |   | + 0 = any BCC<br>+ 2 = BCC not control character                                                                                                    |
| Transmission stop by RTS                                                                                                    |                            | 2      |        |   |   |   | + 0 = inactive<br>+ 4 = active                                                                                                    |
| Transmission stop by DC3                                                                                                    |                            | 3      |        |   |   |   | + 0 = inactive<br>+ 8 = active                                                                                                    |
| Character parity even / odd                                                                                                    |                            | 4      |        |   |   |   | + 0 = even<br>6 = odd                                                                                                    |
| Character parity on / off                                                                                                    |                            | 5      |        |   |   |   | + 0 = off<br>+ 32 = on                                                                                                    |
| Number of stop bits                                                                                                    |                            | 6<br>7 |        |   |   |   | + 64 → bit 6 = 1<br>+128 → bit 7 = 1<br>bit 6 bit 7<br>0 1 = 1½ stop bits<br>1 0 = 2 stop bits<br>0 1 = 1 stop bit<br>1 1 = 1 stop bit                                                 |
| Activation of RTS signal                                                                                                    |                            | 8      |        |   |   |   | <ul> <li>+ 0 = RTS signal always active</li> <li>+ 256 = RTS signal is set active<br/>when data transfer is activated<br/>and set inactive at the end of<br/>data transfer.</li> </ul> |
| Control sends EOT after having<br>received ETX                                                                                    |                            | 9      |        |   |   |   | + 0 = EOT is transmitted<br>+ 512 = EOT is not transmitted                                                                                                    |
| Transfer mode for<br>EXT1<br>EXT2<br>EXT3                                                                                         | 5030.0<br>5030.1<br>5030.2 |        | •      |   |   |   | 0 = "Standard data transfer"<br>1 = "Blockwise transfer"                                                                                                    |
| Data transfer rate for<br>PLC coupling (EXT3)                                                                                     | 5040                       |        | •      |   |   |   | 0 9<br>0 = 110 Bd 5 = 2400 Bd 10 = 57600 Bd<br>1 = 150 Bd 6 = 4800 Bd 11 = 115200 Bd<br>2 = 300 Bd 7 = 9600 Bd<br>3 = 600 Bd 8 = 19200 Bd<br>4 = 1200 Bd 9 = 38400 Bd                  |

# 6.6 Machine Parameters for TNC 406/407/415/425

### 6.6.1 Overview

| Function                                      |        |        | T      | IC     |  |
|-----------------------------------------------|--------|--------|--------|--------|--|
|                                               | 406    | 407    | 415    | 425    |  |
| Inhibiting a data interface                   | 5000   | 5000   | 5000   | 5000   |  |
| Data format and transmission stop             |        |        |        |        |  |
| for the operating mode <b>EXT1</b>            | 5020.0 | 5020.0 | 5020.0 | 5020.0 |  |
| for the operating mode <b>EXT2</b>            | 5020.1 | 5020.1 | 5020.1 | 5020.1 |  |
| for the operating mode <b>EXT3</b> (PLC)      | 5020.2 | 5020.2 | 5020.2 | 5020.2 |  |
| Transfer mode for                             |        |        |        |        |  |
| EXT1                                          | 5030.0 | 5030.0 | 5030.0 | 5030.0 |  |
| EXT2                                          | 5030.1 | 5030.1 | 5030.1 | 5030.1 |  |
| EXT3 (PLC)                                    | 5030.2 | 5030.2 | 5030.2 | 5030.2 |  |
| Data transfer rate for                        | 5040   | 5040   | 5040   | 5040   |  |
| PLC coupling (EXT3)                           |        |        |        |        |  |
| Control characters for "Blockwise transfer"   |        |        |        |        |  |
| ASCII character for start of program          |        |        |        |        |  |
| EXT1 (STX)                                    | 5200.0 | 5200.0 | 5200.0 | 5200.0 |  |
| EXT2                                          | 5200.1 | 5200.1 | 5200.1 | 5200.1 |  |
| EXT3 (PLC)                                    | 5200.2 | 5200.2 | 5200.2 | 5200.2 |  |
| ASCII character for end of program            |        |        |        |        |  |
| for EXT1 (ETX)                                | 5201.0 | 5201.0 | 5201.0 | 5201.0 |  |
| for EXT2                                      | 5201.1 | 5201.1 | 5201.1 | 5201.1 |  |
| for PLC                                       | 5201.2 | 5201.2 | 5201.2 | 5201.2 |  |
| ASCII character for file type for data input  |        |        |        |        |  |
| for EXT1                                      | 5202.0 | 5202.0 | 5202.0 | 5202.0 |  |
| for EXT2                                      | 5202.1 | 5202.1 | 5202.1 | 5202.1 |  |
| for PLC                                       | 5202.2 | 5202.2 | 5202.2 | 5202.2 |  |
| ASCII character for input code                |        |        |        |        |  |
| for EXT1 (E)                                  | 5203.0 | 5203.0 | 5203.0 | 5203.0 |  |
| for EXT2                                      | 5203.1 | 5203.1 | 5203.1 | 5203.1 |  |
| for PLC                                       | 5203.2 | 5203.2 | 5203.2 | 5203.2 |  |
| ASCII character for file type for data output |        |        |        |        |  |
| for EXT1                                      | 5204.0 | 5204.0 | 5204.0 | 5204.0 |  |
| for EXT2                                      | 5204.1 | 5204.1 | 5204.1 | 5204.1 |  |
| for EXT3 (PLC)                                | 5204.2 | 5204.2 | 5204.2 | 5204.2 |  |
| ASCII character for output code               |        |        |        |        |  |
| for EXT1 (A)                                  | 5205.0 | 5205.0 | 5205.0 | 5205.0 |  |
| for EXT2                                      | 5205.1 | 5205.1 | 5205.1 | 5205.1 |  |
| for EXT3 (PLC)                                | 5205.2 | 5205.2 | 5205.2 | 5205.2 |  |
| ASCII character for start of command block    |        |        |        |        |  |
| for EXT1 (SOH)                                | 5206.0 | 5206.0 | 5206.0 | 5206.0 |  |
| for EXT2                                      | 5206.1 | 5206.1 | 5206.1 | 5206.1 |  |
| for EXT3 (PLC)                                | 5206.2 | 5206.2 | 5206.2 | 5206.2 |  |
| ASCII character for end of command block      |        |        |        |        |  |
| for EXT1 (ETB)                                | 5207.0 | 5207.0 | 5207.0 | 5207.0 |  |
| for EXT2                                      | 5207.1 | 5207.1 | 5207.1 | 5207.1 |  |
| for EXT3 (PLC)                                | 5207.2 | 5207.2 | 5207.2 | 5207.2 |  |
| ASCII character for positive acknowledge      |        |        |        |        |  |
| for EXT1 (ACK)                                | 5208.0 | 5208.0 | 5208.0 | 5208.0 |  |
| for EXT2                                      | 5208.1 | 5208.1 | 5208.1 | 5208.1 |  |
| for EXT3 (PLC)                                | 5208.2 | 5208.2 | 5208.2 | 5208.2 |  |
| ASCII character for negative acknowledge      |        |        |        |        |  |
| EXT1 (NAK)                                    | 5209.0 | 5209.0 | 5209.0 | 5209.0 |  |
| EXT2                                          | 5209.1 | 5209.1 | 5209.1 | 5209.1 |  |
| EXT3 (PLC)                                    | 5209.2 | 5209.2 | 5209.2 | 5209.2 |  |
| ASCII character for end of transmission       |        |        |        |        |  |
| EXT1 (EOT)                                    | 5210.0 | 5210.0 | 5210.0 | 5210.0 |  |
| EXT2                                          | 5210.1 | 5210.1 | 5210.1 | 5210.1 |  |
| EXT3 (PLC)                                    | 5210.2 | 5210.2 | 5210.2 | 5210.2 |  |

#### 6.6.2 Description of the machine parameters of TNC 406/407/415

#### Machine parameters

The following list contains the machine parameters for all software variants. Since however, several machine parameters are only valid for a certain software or have been introduced or eliminated as of a certain software version, there are columns with symbols for differentiation.

#### Meaning of the symbols

- = The machine parameter or entry value applies for all software versions of this control.
- **04** = The machine parameter has been introduced with a certain software version (e.g. with version 04).
- **I04** = The machine parameter is inactive.
  - = The parameter does not exist on this control.

#### **Explanation of the columns**

- A = TNC 407 with NC software 243 07\* -- (without digitizing function)
- B = TNC 415 with NC software 243 05\* -- or 259 91\* -- (without digitizing function)
- C = TNC 407 with NC software 243 02\* -- (with digitizing function)
- D = TNC 415 with NC software 259 96\* or 259 97\* (with digitizing function)
- E = TNC 407 with NC software 243 03\* -- (software equivalent to TNC 415B/425)
- F = TNC 407 with NC software 280 58\* (special software)

| Function                                                                                                    | MP<br>No.                             | Bit                  | Α                    | В                    | С           | D     | E           | F           | Input                                                                                                    |
|----------------------------------------------------------------------------------------------------|---------------------------------------|----------------------|----------------------|----------------------|-------------|-------|-------------|-------------|----------------------------------------------------------------------------------------------------|
| Inhibiting a data interface                                                                                                    | 5000                                  | 07                   | 09                   | •                    | •           | •     | •           |             | 0 = no interface<br>inhibited<br>1 = RS-232 inhibited<br>2 = RS-422 inhibited                                                                                  |
| Control characters for<br>"Blockwise transfer"<br>Character for program end and start;<br>the character for program end is also<br>valid for the "standard data interface<br>"                 | 5010.0*                               | 105                  | 108                  | -                    | -           | -     | -           |             | 0 32 382                                                                                                    |
| ASCII character for data input                                                                                                    | 5010.1*                               | 105                  | 108                  | -                    | -           | -     | -           |             | 0 32 382                                                                                                    |
| ASCII character for data output                                                                                                    | 5010.2*                               | 105                  | 108                  | -                    | -           | -     | -           |             | 0 32 382                                                                                                    |
| ASCII character for start and end<br>of command block                                                                                                    | 5010.3*                               | 105                  | 108                  | -                    | -           | -     | -           |             | 0 32 382                                                                                                    |
| ASCII character for pos. and neg.<br>acknowledge                                                                                                    | 5010.4*                               | 105                  | 108                  | -                    | -           | -     | -           |             | 0 32 382                                                                                                    |
| ASCII character "data transfer<br>finished"                                                                                                    | 5010.5*                               | 105                  | 108                  | -                    | -           | -     | -           |             | 0 32 382                                                                                                    |
| Data format and transmission stop<br>for the operating mode <b>EXT</b><br>for the operating mode <b>EXT1</b><br>for the operating mode <b>EXT2</b><br>for the operating mode <b>EXT3</b> (PLC) | 5020.0*<br>5020.1*<br>5020.2*         | 105<br>05<br>05<br>- | 108<br>08<br>08<br>- | - + +                | - + +       | - + + | -<br>*<br>* |             | 0 255                                                                                                    |
| 7 or 8 data bits                                                                                                    |                                       | 0                    |                      |                      |             |       |             |             | + 0 = 7 data bits,<br>bit 8 = parity<br>+ 1 = 8 data bits,<br>bit 8 = 0 and<br>bit 9 = parity                                                                  |
| Block check character                                                                                                    |                                       | 1                    |                      |                      |             |       |             |             | + 0 = any BCC<br>+ 2 = BCC not control<br>character                                                                                                    |
| Transmission stop by RTS                                                                                                    |                                       | 2                    |                      |                      |             |       |             |             | + 0 = inactive<br>+ 4 = active                                                                                                    |
| Transmission stop by DC3                                                                                                    |                                       | 3                    |                      |                      |             |       |             |             | + 0 = inactive<br>+ 8 = active                                                                                                    |
| Character parity even / odd                                                                                                    |                                       | 4                    |                      |                      |             |       |             |             | + 0 = even<br>+ 16 = odd                                                                                                    |
| Character parity on / off                                                                                                    |                                       | 5                    |                      |                      |             |       |             |             | + 0 = off<br>+ 32 = on                                                                                                    |
| Number of stop bits                                                                                                    |                                       | 6<br>7               |                      |                      |             |       |             |             | $+ 64 \rightarrow bit 6 = 1$<br>+128 $\rightarrow bit 7 = 1$<br>bit 6 bit 7<br>0 1 = 1½ stop bits<br>1 0 = 2 stop bits<br>0 1 = 1 stop bit<br>1 1 = 1 stop bit |
| Transfer mode for<br>EXT<br>EXT1<br>EXT2<br>EXT3 (PLC)                                                                                                    | 5030<br>5030.0*<br>5030.1*<br>5030.2* | 105<br>05<br>05<br>- |                      | 108<br>08<br>08<br>- | -<br>*<br>* | - + + | -<br>*<br>* | -<br>*<br>* | 0 = "Standard data transfer"<br>1 = "Blockwise transfer"                                                                                                    |

\* Accessible via code number 123

| Function                                                                                                    |                      | MP<br>No. Bit                 | A             | В             | С           | D      | E           | F      | Input                                                                                                    |
|----------------------------------------------------------------------------------------------------|----------------------|-------------------------------|---------------|---------------|-------------|--------|-------------|--------|----------------------------------------------------------------------------------------------------|
| Data transfer rate for<br>PLC coupling (EXT3)                                                                          |                      | 5040                          | -             | -             | •           | •      | •           | •      | 0 9<br>0 = 110 Bd 5 = 2400 Bd<br>1 = 150 Bd 6 = 4800 Bd<br>2 = 300 Bd 7 = 9600 Bd<br>3 = 600 Bd 8 = 19200 Bd<br>4 = 1200 Bd 9 = 38400 Bd |
| Control characters for<br>"Blockwise transfer"<br>ASCII character for start of pro<br>EXT 1 (<br>EXT 2<br>EXT 2 (DL C) | <b>ogram</b><br>STX) | 5200.0*<br>5200.1*<br>5200.2* | 05<br>05      | 08<br>08      | •           | •      | •           | •      | 0 127                                                                                                    |
| ASCII character for end of pro<br>for EXT1 (<br>for EXT2<br>for EXT3 (PLC)                                             | <b>gram</b><br>ETX)  | 5201.0*<br>5201.1*<br>5201.2* | 05<br>05<br>- | 08<br>08<br>- | *           | *      | *           | •<br>• | 0 127                                                                                                    |
| ASCII character for file type<br>for data input<br>for EXT1<br>for EXT2<br>for EXT3 (PLC)                              |                      | 5202.0*<br>5202.1*<br>5202.2* | 05<br>05<br>- | 08<br>08<br>- | *<br>*<br>* | •<br>• | *<br>*      | •      | 0 127                                                                                                    |
| ASCII character for input code<br>for EXT1 (<br>for EXT2<br>for EXT3 (PLC)                                             | e<br>E)              | 5203.0*<br>5203.1*<br>5203.2* | 05<br>05<br>- | 08<br>08<br>- | *<br>*<br>* | •<br>• | *<br>*<br>* | •<br>• | 0 127                                                                                                    |
| ASCII character for file type<br>for data output<br>for EXT1<br>for EXT2<br>for EXT3 (PLC)                             |                      | 5204.0*<br>5204.1*<br>5204.2* | 05<br>05<br>- | 08<br>08<br>- | •<br>•      | •      | •<br>•      | •      | 0 127                                                                                                    |
| ASCII character for output coo<br>for EXT1 (<br>for EXT2<br>for EXT3 (PLC)                                             | de<br>A)             | 5205.0*<br>5205.1*<br>5205.2* | 05<br>05<br>- | 08<br>08<br>- | •<br>•      | •<br>• | •<br>•      | •      | 0 127                                                                                                    |
| ASCII character for<br>start of command block<br>for EXT1 (<br>for EXT2<br>for EXT3 (PLC)                              | SOH)                 | 5206.0*<br>5206.1*<br>5206.2* | 05<br>05<br>- | 08<br>08<br>- | •<br>•      | •      | •<br>•      | •<br>• | 0 127                                                                                                    |
| ASCII character for<br>end of command block<br>for EXT1 (<br>for EXT2<br>for EXT3 (PLC)                                | ETB)                 | 5207.0*<br>5207.1*<br>5207.2* | 05<br>05<br>- | 08<br>08<br>- | *<br>*<br>* | •<br>• | •<br>•      | •      | 0 127                                                                                                    |
| ASCII character for positive<br>acknowledge<br>for EXT1 (<br>for EXT2<br>for EXT3 (PLC)                                | ACK)                 | 5208.0*<br>5208.1*<br>5208.2* | 05<br>05<br>- | 08<br>08<br>- | •<br>•      | •<br>• | •<br>•      | •<br>• | 0 127                                                                                                    |
| ASCII character for negative<br>acknowledge<br>EXT1 (<br>EXT2<br>EXT3 (PLC)                                            | NAK)                 | 5209.0*<br>5209.1*<br>5209.2* | 05<br>05<br>- | 08<br>08<br>- | *<br>*<br>* | •<br>• | •<br>•      | •<br>• | 0 127                                                                                                    |
| ASCII character for<br>end of transmission<br>EXT1 (<br>EXT2<br>EXT3 (PLC)                                             | EOT)                 | 5210.0*<br>5210.1*<br>5210.2* | 05<br>05<br>- | 08<br>08<br>- | *<br>*      | •<br>• | •<br>•      | •      | 0 127                                                                                                    |

\* Accessible via code number 123

## 6.6.3 Description of the machine parameters of TNC 415 B/425

### **Machine parameters**

The following list contains the machine parameters for all software variants. Since however, several machine parameters are only valid for a certain software or have been introduced or eliminated as of a certain software version, there are columns with symbols for differentiation.

#### Meaning of the symbols:

- = The machine parameter applies for all software versions of this control.
- **04** = The machine parameter has been introduced with a certain software version (e.g. with version 04).
- **I04** = The machine parameter is inactive.
- = The parameter does not exist on this control.

#### Explanation of the columns:

- A = TNC 415/B/F/BR/FR and TNC 425/E with NC software 259 93\* or 259 94\* --
- B = TNC 415/B/F/BR/FR and TNC 425/E with NC software 280 54\* or 280 56\* (special software)
- C = for future use

| Function                                                                                                    | MP<br>No.                     | Bit    | Α           | В           | Input                                                                                                    |
|----------------------------------------------------------------------------------------------------|-------------------------------|--------|-------------|-------------|----------------------------------------------------------------------------------------------------|
| Inhibiting a data interface                                                                                                    | 5000                          |        | *           | •           | 0 = no interface inhibited<br>1 = RS-232 inhibited<br>2 = RS-422 inhibited                                                                                            |
| Data format and transmission stop<br>for the operating mode EXT1<br>for the operating mode EXT2<br>for the operating mode EXT3 (PLC) | 5020.0*<br>5020.1*<br>5020.2* |        | *<br>*      | *<br>*<br>* | 0 255                                                                                                    |
| 7 or 8 data bits                                                                                                    |                               | 0      |             |             | + 0 = 7 data bits, bit 8 = parity<br>+ 1 = 8 data bits, bit 8 = 0 and<br>bit 9 = parity                                                                               |
| Block check character                                                                                                    |                               | 1      |             |             | + 0 = any BCC<br>+ 2 = BCC not control character                                                                                                    |
| Transmission stop by RTS                                                                                                    |                               | 2      |             |             | + 0 = inactive<br>+ 4 = active                                                                                                    |
| Transmission stop by DC3                                                                                                    |                               | 3      |             |             | + 0 = inactive<br>+ 8 = active                                                                                                    |
| Character parity even / odd                                                                                                    |                               | 4      |             |             | + 0 = even<br>+ 16 = odd                                                                                                    |
| Character parity on / off                                                                                                    |                               | 5      |             |             | + 0 = off<br>+ 32 = on                                                                                                    |
| Number of stop bits                                                                                                    |                               | 6<br>7 |             |             | + 64 → bit 6 = 1<br>+128 → bit 7 = 1<br>bit 6 bit 7<br>0 1 = 1½ stop bits<br>1 0 = 2 stop bits<br>0 1 = 1 stop bit<br>1 1 = 1 stop bit                                |
| Transfer mode for                                                                                                    | 5030.0*                       |        | •           | •           |                                                                                                    |
| EXT2<br>EXT3 (PLC)                                                                                                    | 5030.1*<br>5030.2*            |        | *           | •           | 0 = "Standard data transfer"<br>1 = "Blockwise transfer"                                                                                                    |
| Data transfer rate for<br>PLC coupling (EXT3)                                                                                        | 5040                          |        | •           | •           | 0 9<br>0 = 110 Bd 5 = 2400 Bd 10 = 57600 Bd<br>1 = 150 Bd 6 = 4800 Bd 11 = 115200 Bd<br>2 = 300 Bd 7 = 9600 Bd<br>3 = 600 Bd 8 = 19200 Bd<br>4 = 1200 Bd 9 = 38400 Bd |
| Control character for<br>"Blockwise transfer"<br>ASCII character for start of program<br>EXT 1 (STX)<br>EXT 2<br>EXT 3 (PLC)         | 5200.0*<br>5200.1*<br>5200.2* |        | • •         | *<br>*      | 0 127                                                                                                    |
| ASCII character for end of program<br>for EXT1 (ETX)<br>for EXT2<br>for PLC                                                          | 5201.0*<br>5201.1*<br>5201.2* |        | *<br>*<br>* | *<br>*      | 0 127                                                                                                    |
| ASCII character for file type for data input<br>for EXT1<br>for EXT2<br>for PLC                                                      | 5202.0*<br>5202.1*<br>5202.2* |        | *<br>*<br>* | *<br>*      | 0 127                                                                                                    |

| Function                                      | MP<br>No. | Bit | Α | В | Input |
|-----------------------------------------------|-----------|-----|---|---|-------|
| ASCII character for input code                |           |     |   |   | 0 127 |
| for FXT1 (F)                                  | 5203.0*   |     | • |   |       |
| for EXT2                                      | 5203.1*   |     | • | • |       |
| for PLC                                       | 5203.2*   |     | • | • |       |
| ASCII character for file type for data output |           |     |   |   |       |
| for EXT1                                      |           |     |   |   | 0 127 |
| for EXT2                                      | 5204.0*   |     | • | • |       |
| for EXT3 (PLC)                                | 5204.1*   |     | + | • |       |
|                                               | 5204.2*   |     | + | • |       |
| ASCII character for output code               |           |     |   |   | 0 127 |
| for EXT1 (A)                                  | 5205.0*   |     | • | • |       |
| for EXT2                                      | 5205.1*   |     | + | • |       |
| for EXT3 (PLC)                                | 5205.2*   |     | • | • |       |
| ASCII character for start of command block    |           |     |   |   | 0 127 |
| for EXT1 (SOH)                                | 5206.0*   |     | + | • |       |
| for EXT2                                      | 5206.1*   |     | + | • |       |
| for EXT3 (PLC)                                | 5206.2*   |     | + | • |       |
| ASCII character for end of command block      |           |     |   |   | 0 127 |
| for EXT1 (ETB)                                | 5207.0*   |     | • | • |       |
| for EXT2                                      | 5207.1*   |     | + | • |       |
| for EXT3 (PLC)                                | 5207.2*   |     | • | + |       |
| ASCII character for positive acknowledge      |           |     |   |   | 0 127 |
| for EXT1 (ACK)                                | 5208.0*   |     | • | + |       |
| for EXT2                                      | 5208.1*   |     | • | + |       |
| for EXT3 (PLC)                                | 5208.2*   |     | • | • |       |
| ASCII character for negative acknowledge      |           |     |   |   | 0 127 |
| EXT1 (NAK)                                    | 5209.0*   |     | • | + |       |
| EXT2                                          | 5209.1*   |     | + | • |       |
| EXT3 (PLC)                                    | 5209.2*   |     | • | • |       |
| ASCII character for end of transmission       |           |     |   |   | 0 127 |
| EXT1 (EOT)                                    | 5210.0*   |     | + | • |       |
| EXT2                                          | 5210.1*   |     | + | • |       |
| EXT3 (PLC)                                    | 5210.2*   |     | + | • |       |

\* Accessible via code number 123

# 6.7 Machine Parameters for TNC 426/430

## 6.7.1 Overview

| Function                                 | TNC    |        |  |  |  |  |  |
|------------------------------------------|--------|--------|--|--|--|--|--|
|                                          | 426    | 430    |  |  |  |  |  |
| Inhibiting a data interface              | 5000   | 5000   |  |  |  |  |  |
| Data format and transmission stop        |        |        |  |  |  |  |  |
| for the operating mode EXT1              | 5020.0 | 5020.0 |  |  |  |  |  |
| for the operating mode <b>EXT2</b>       | 5020.1 | 5020.1 |  |  |  |  |  |
| for the operating mode <b>EXT3</b> (PLC) | 5020.2 | 5020.2 |  |  |  |  |  |
| Transfer mode for                        |        |        |  |  |  |  |  |
| EXT1                                     | 5030.0 | 5030.0 |  |  |  |  |  |
| EXT2                                     | 5030.1 | 5030.1 |  |  |  |  |  |
| EXT3 (PLC)                               | 5030.2 | 5030.2 |  |  |  |  |  |
| Data transfer rate for                   | 5040   | 5040   |  |  |  |  |  |
| PLC coupling (EXT3)                      |        |        |  |  |  |  |  |

# 6.7.2 Description of the machine parameters

| Function                                                                                                    | MP<br>No. E                   | Bit    | Α           | В | С | D | Input                                                                                                    |
|----------------------------------------------------------------------------------------------------|-------------------------------|--------|-------------|---|---|---|----------------------------------------------------------------------------------------------------|
| Inhibiting a data interface                                                                                                    | 5000                          |        | •           |   |   |   | 0 = no interface inhibited<br>1 = RS-232 inhibited<br>2 = RS-422 inhibited                                                                                           |
| Data format and transmission stop<br>for the operating mode EXT1<br>for the operating mode EXT2<br>for the operating mode EXT3 (PLC) | 5020.0*<br>5020.1*<br>5020.2* |        | *<br>*<br>* |   |   |   | 0 255                                                                                                    |
| 7 or 8 data bits                                                                                                    |                               | 0      |             |   |   |   | + 0 = 7 data bits, bit 8 = parity<br>+ 1 = 8 data bits, bit 8 = 0 and<br>bit 9 = parity                                                                              |
| Block check character                                                                                                    |                               | 1      |             |   |   |   | + 0 = any BCC<br>+ 2 = BCC not control character                                                                                                    |
| Transmission stop by RTS                                                                                                    |                               | 2      |             |   |   |   | + 0 = inactive<br>+ 4 = active                                                                                                    |
| Transmission stop by DC3                                                                                                    |                               | 3      |             |   |   |   | + 0 = inactive<br>+ 8 = active                                                                                                    |
| Character parity even / odd                                                                                                    |                               | 4      |             |   |   |   | + 0 = even<br>+ 16 = odd                                                                                                    |
| Character parity on / off                                                                                                    |                               | 5      |             |   |   |   | $\begin{array}{rcl} + 0 &= & \text{off} \\ + 32 &= & \text{on} \end{array}$                                                                                          |
| Number of stop bits                                                                                                    |                               | 6<br>7 |             |   |   |   | $+ 64 \rightarrow bit 6 = 1$<br>+128 $\rightarrow bit 7 = 1$<br>bit 6 bit 7<br>0 1 = 1½ stop bits<br>1 0 = 2 stop bits<br>0 1 = 1 stop bit<br>1 1 = 1 stop bit       |
| Transfer mode for<br>EXT1<br>EXT2<br>EXT3 (PLC)                                                                                      | 5030.0*<br>5030.1*<br>5030.2* |        | *<br>*<br>* |   |   |   | 0 = "Standard data transfer"<br>1 = "Blockwise transfer"                                                                                                    |
| Data transfer rate for<br>PLC coupling (EXT3)                                                                                        | 5040                          |        | •           |   |   |   | 0 9<br>0 = 110 Bd 5 = 2400 Bd 10 = 57600 Bd<br>1 = 150 Bd 6 = 4800 Bd 11 = 15200 Bd<br>2 = 300 Bd 7 = 9600 Bd<br>3 = 600 Bd 8 = 19200 Bd<br>4 = 1200 Bd 9 = 38400 Bd |

\* Accessible via code number 123

# 7 Ethernet Card (Option) in TNC 426/430 Controls

# 7.1 Installing the Ethernet Card

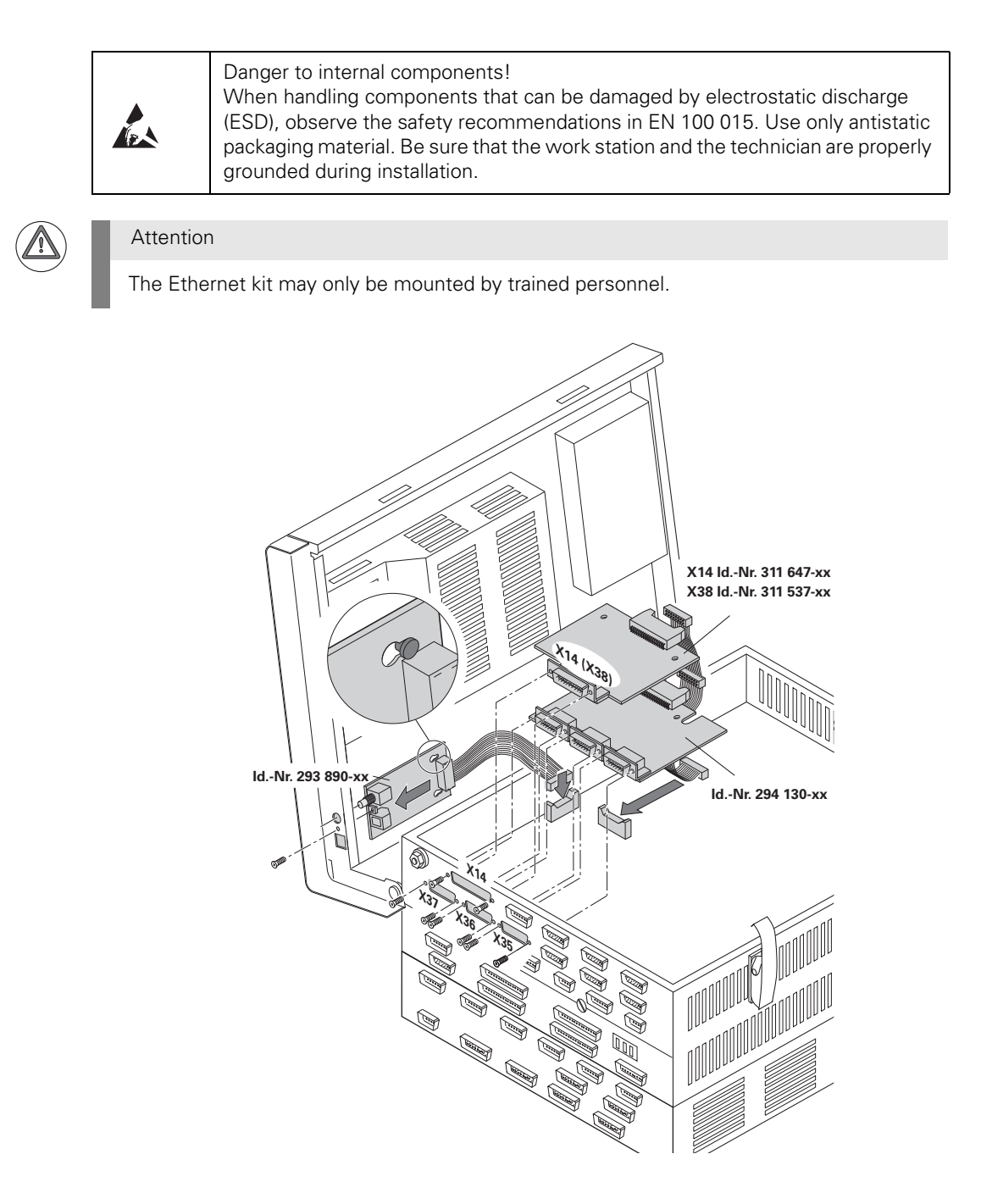

Function of the green LEDs on the ETHERNET board

BS (D1), Bus Select:

- **LN** (D2), **L**ink:
- RX (D3), Received:
- TX (D4), Transmitted:

Access to the Ethernet controller by the CPU of the TNC This LED must blink when the control is started! Link signal received from server Data are received Data are transmitted

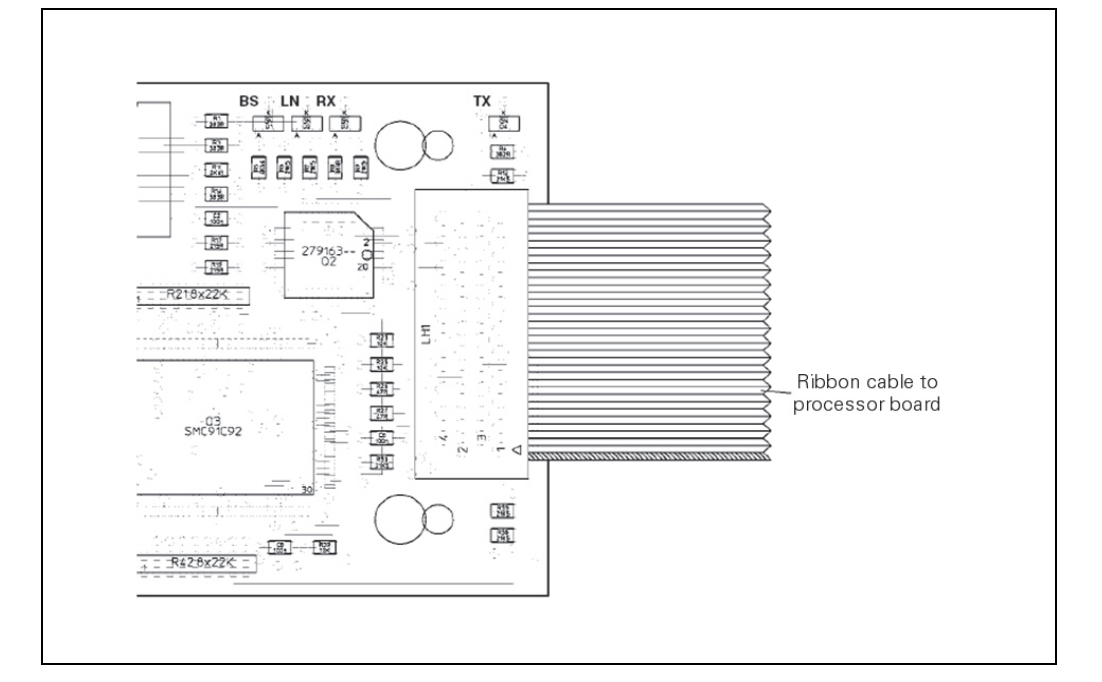

# 7.2 Connecting the Ethernet Hardware

# X26, 10Base2

The maximum cable length is 185 m. If longer cables are required, an additional amplifier must be used. The minimum distance between two T-connectors is 0.5 m. The number of T-connectors must not exceed 30. Cable ends not in use must be terminated by 50 ohms resistors.

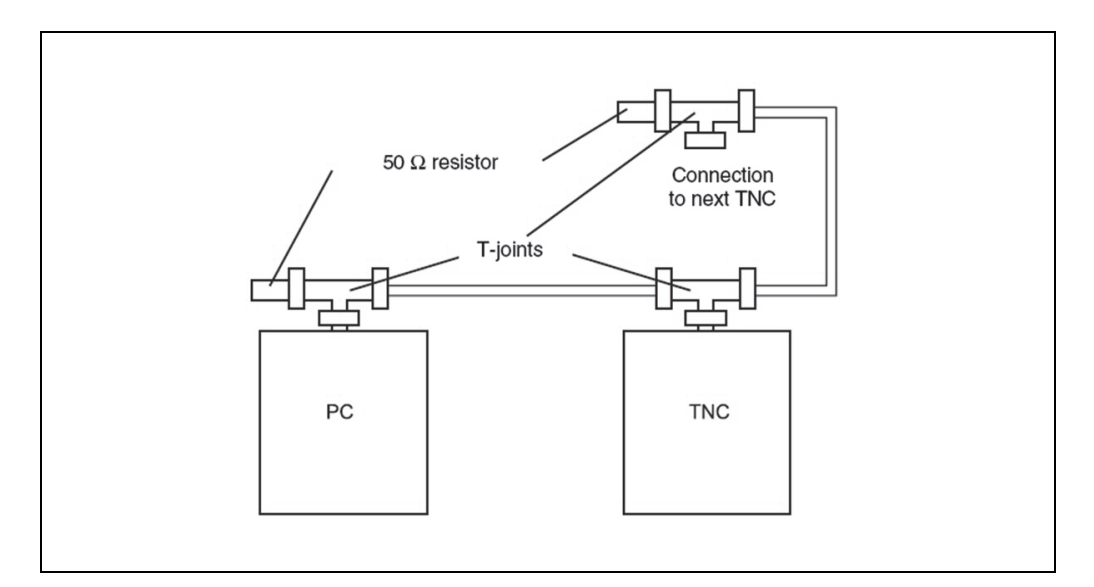

## X25, 10BaseT

A transposed cable must be used to realize a direct connection from the computer to the TNC via 10BaseT.

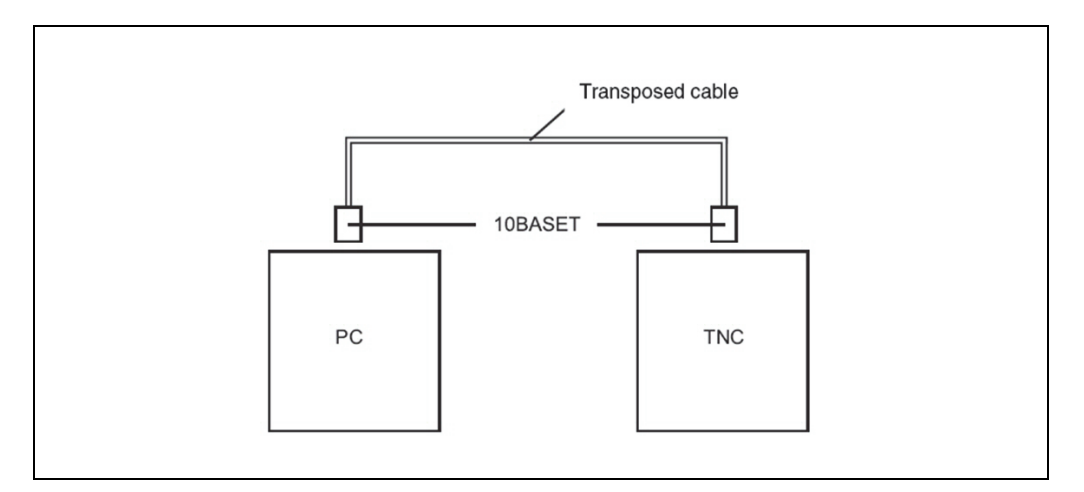

Pin layouts of 10Base2 and 10BaseT connections: see chapter 3.2

# 7.3 Ethernet Configuration in the TNC

# 7.3.1 Settings in DEFINE NET

| ,             |                  |                  |               | Fu       | unction                                    |
|---------------|------------------|------------------|---------------|----------|--------------------------------------------|
|               |                  | <b>\$</b>        |               | TN<br>PF | NC in operating mode<br>ROGRAMMING/EDITING |
|               |                  | MOD              |               | Pr       | repare TNC for input of code numbe         |
| NE            | 1                | 2 3              | ENT           | En       | nter code number, confirm with ENT         |
| Magual        | Ne               |                  |               |          |                                            |
| operation     | Net              | TAOLK            | CONI          | lgura    | ation                                      |
|               |                  |                  |               |          |                                            |
|               |                  |                  |               |          |                                            |
| DEFINE<br>NET | DEF INE<br>MOUNT | DEF INE<br>PRINT | SHOW<br>ERROR | PING     |                                            |

## The following settings are made in DEFINE NET:

| ADDDC00. 1) | I for a still so and the solution of the second state of the second state of the secon |
|-------------|----------------------------------------------------------------------------------------------------|
| ADDRESS:    | information on the address of your LINC in the network (internet).                                                                                                    |
| MASK: 1)    | SUBNET MASK to "save" addresses in the network.                                                                                                    |
| ROUTER: 1)  | ROUTER addresses only have to be specified, if a branch into another network                                                                                                    |
|             | level is required to reach the SERVER.                                                                                                    |
| PROT: 1)    | Here the format for data transfer is specified (RFC in most cases).                                                                                                    |
| HW:         | Hardware configuration of the connection: 10BaseT (twisted pair)                                                                                                    |
|             | 10Base2 (COAX)                                                                                                    |
|             |                                                                                                    |

### HOST: 1)

As of NC software 280 472 and 280 473! Here the name is entered under which the control registers itself at the SERVER.

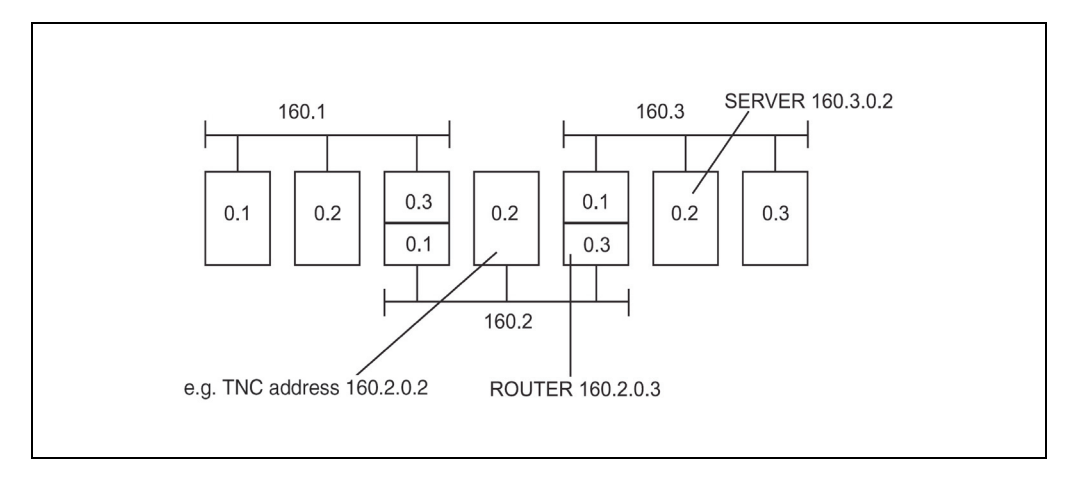

The boxes represent for example TNC controls or personal computers. Please note that a TNC can never be a ROUTER, since it does not feature the second connection for feeding signals through.

<sup>1)</sup> This information can be provided by your network specialist!

On the next pages, please find and example of the settings listed above.

**ADDRESS:**<sup>1)</sup> Information on the address of your TNC in the network (Internet).

| Manual<br>operation                          | Net<br> Int                | Network configuration<br>Internet address of TNC |       |               |             |      |    |  |  |  |
|----------------------------------------------|----------------------------|--------------------------------------------------|-------|---------------|-------------|------|----|--|--|--|
| File: INNN ADDA<br>NR ADDA<br>0 160<br>CENDJ | P4.N00<br>RESS<br>.1.180.1 | MASK<br>255.255                                  | 5.0.0 | ROUTER        | PROT<br>RFC |      | >> |  |  |  |
| BEGIN                                        | END<br>[]                  | PAGE                                             | PAGE  |               |             | NEXT |    |  |  |  |
|                                              | <u> </u>                   |                                                  |       | witch to povt |             |      |    |  |  |  |

**MASK:**<sup>1)</sup> SUBNET MASK to "save" addresses in the network.

| MASK<br>255.255. | ROUTER   | PROT      |                  | >                          |
|------------------|----------|-----------|------------------|----------------------------|
| 255.255.         | 0.0      | RFC       |                  |                            |
|                  |          |           |                  |                            |
| PAGE             | PAGE<br> |           | NEXT<br>LINE     |                            |
|                  | PAGE     | PAGE PAGE | PAGE PAGE<br>↓ ↓ | PAGE PAGE NEXT<br>↓ ↓ LINE |

<sup>1)</sup> This information can be provided by your network specialist!

| peration        | Pro    | work<br>toco |      |        |      |      |    |
|-----------------|--------|--------------|------|--------|------|------|----|
| File: 1         | P4.N00 |              |      |        |      |      | >> |
| NR ADD<br>0 160 | IRESS  | 255 255      | 500  | ROUTER | PROT |      |    |
| CEND]           |        |              |      |        |      |      |    |
|                 |        |              |      |        |      |      |    |
| BEGIN           | END    | PAGE         | PAGE |        | 1    | NEVT |    |
| $\overline{1}$  | Ū      | Û            | Û    |        |      | LINE |    |
| Ш               |        |              |      |        |      | LINE |    |
|                 | ->     |              |      | o      |      |      |    |

**PROT:**<sup>1)</sup> Here the format for data transfer is specified (RFC in most cases).

HW:<sup>1)</sup> Hardware configuration of the connection :10BaseT (twisted pair) 10Base2 (COAX)

| Manual<br>Operation                | Net<br>Con       | work<br>nect: | conf<br>ion ( | igura<br>10BASE | tion<br>ET / | 10885 | 2) |
|------------------------------------|------------------|---------------|---------------|-----------------|--------------|-------|----|
| < <file: ip4<br="">NR PROT</file:> | .N00             | HIJ           |               | HOST            |              |       |    |
| 0 RFC                              |                  | 10BASE T      |               |                 |              |       |    |
| [END]                              |                  |               |               |                 |              |       |    |
|                                    |                  |               |               |                 |              |       |    |
| BEGIN                              | END              | PAGE          | PAGE          |                 |              | NEXT  |    |
| Û                                  | $\overline{\Pi}$ | Ϋ́            | Û             |                 |              | LINE  |    |
|                                    | END              |               | 1             |                 |              |       |    |
|                                    |                  |               |               | Exit menu.      |              |       |    |

<sup>1)</sup> This information can be provided by your network specialist!

# 7.3.2 Settings in DEFINE MOUNT

| peration        | Ne               | twork            | conf          | igurat | tion |      |
|-----------------|------------------|------------------|---------------|--------|------|------|
|                 |                  |                  |               |        |      |      |
|                 |                  |                  |               |        |      |      |
|                 |                  |                  |               |        |      |      |
|                 |                  |                  |               |        |      |      |
|                 |                  |                  |               |        |      |      |
|                 |                  |                  |               |        |      |      |
|                 |                  |                  |               |        |      |      |
| DEFINE          | DEFINE           | DEFINE           | SHOW          |        |      | <br> |
| DEF INE<br>NE T | DEF INE<br>MOUNT | DEF INE<br>PRINT | SHOW<br>ERROR | PING   |      |      |

# The following settings can be made in DEFINE MOUNT:

| ADDRESS: <sup>1)</sup><br>RS: <sup>2)</sup><br>WS: <sup>2)</sup> | Address (Internet address) of the server<br>Packet size for data input<br>Packet size for data output                                                                                                    |
|------------------------------------------------------------------|----------------------------------------------------------------------------------------------------|
| TIMEOUT: <sup>1)</sup>                                           | A Remote Procedure Call that is not answered by the NFS server is repeated after expiration of the time defined here. $0 = 700$ (standard)                                                                                                    |
| HM:                                                              | 1=YES / 0=NO: With a hard mount, the Remote Procedure Call is repeated<br>until an answer is received from the NFS server. This has the<br>advantage that after a server crash you can continue normal operation as soon<br>as the server is up again. Use a soft mount (0) only, if the NFS server is not<br>always available. |
| DEVICENAME:                                                      | This name (TNC device name) is displayed in the TNC program management for the mounted network.                                                                                                    |
| PATH:                                                            | Directory path of the NFS server to be mounted,<br>e.g.: world / home / test (input depends on the server software).                                                                                                    |
| DOMAIN:                                                          | Name used by the TNC to log onto the server.<br>As of NC software 280 472 and 473 this information is not required.                                                                                                    |
| UID: <sup>1)</sup><br>GID: <sup>1)</sup>                         | USER ID; identifies the user<br>GROUP ID; identifies the group                                                                                                    |
| DCM                                                              | Directory create mode to define access rights to the directory for OWNER, GROUP and other USERS.                                                                                                    |
| PROT                                                             | As of NC software 280 472 and 473.<br>The data transfer protocol is specified here, e.g. UDP.                                                                                                    |
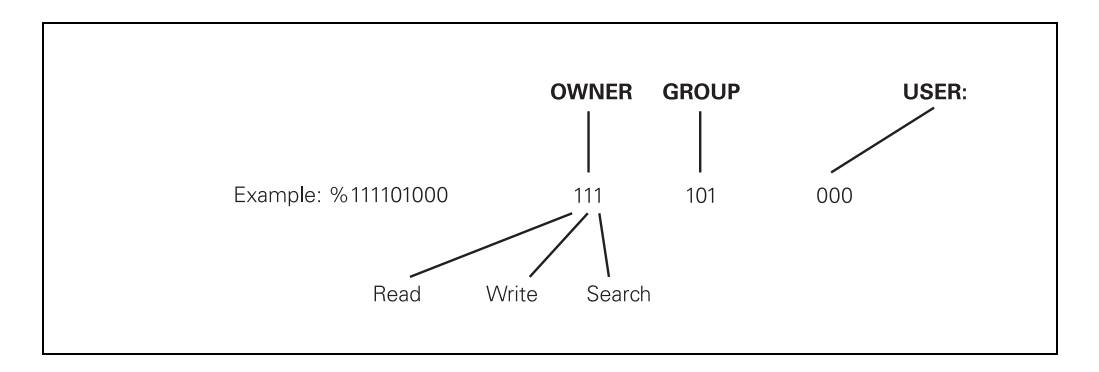

# FCM FileCreateMode; here you assign access rights to files for OWNER, GROUP and other USERs.

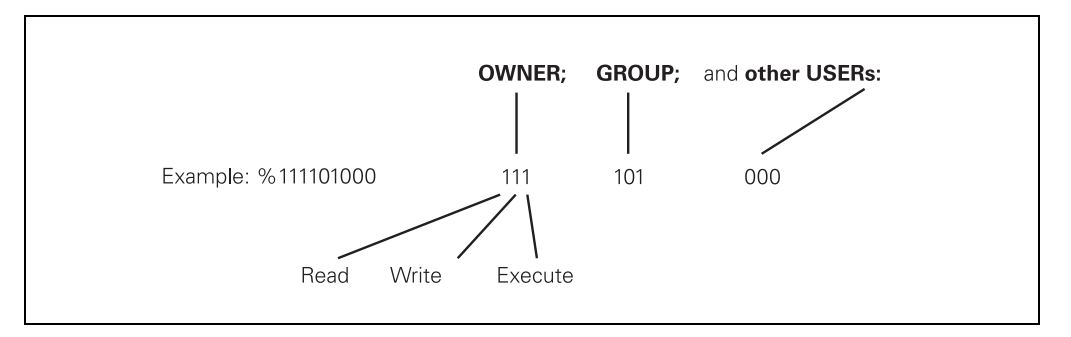

**AM** Here you can set, whether AUTOMOUNT is possible.

<sup>1)</sup> This information can be provided by your network specialist.

<sup>2)</sup> An entry of zero (standard) means that the optimum transfer size as indicated by the NFS server is used. Do not enter any other input values unless you have encountered throughput problems. Input range: 512 - 4096 bytes

On the next pages, please find and example of the settings listed above.

| operation | Ne<br>In  | twork<br>terne | conf:<br>t addı | igura<br>cess d | tion<br>of sei | rver |  |
|-----------|-----------|----------------|-----------------|-----------------|----------------|------|--|
| File: IF  | P4.M00    |                |                 |                 |                |      |  |
| NR ADDE   | RESS      | RS             | WS TIM          | EOUT HM DE      | VICENAME       |      |  |
| 0 150     | .1.13.4   | 0              | 0 0             | 1 WU            | KLU            |      |  |
| LINDI     |           |                |                 |                 |                |      |  |
|           |           |                |                 |                 |                |      |  |
| BEGIN     | END<br>П  | PAGE           | PAGE<br>N       | INSERT          | DELETE         | NEXT |  |
| U         | <u>17</u> |                | 1 1             | LINE            | LINE           | LINE |  |
|           |           |                | I.              |                 |                |      |  |
|           |           |                |                 |                 |                |      |  |

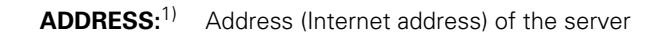

**HM:** 1=YES / 0=NO

| Manual<br>operation | Ne<br>Hai | twork<br>rd mo | con<br>unt | f i<br>( | igurat<br>Yes=1 | tion<br>1/No | o=0 ) |  |
|---------------------|-----------|----------------|------------|----------|-----------------|--------------|-------|--|
| File: I             | P4.M00    |                |            |          |                 |              |       |  |
| NR ADD              | RESS      | RS             | WS         | TIM      | EOUT HM DE      | VICENAME     |       |  |
| 0 160               | .1.13.4   | 0              | Ø          | 0        | a wo            | RLD          |       |  |
| [END]               |           |                |            |          |                 |              |       |  |
| BEGIN               | END       | PAGE           | PAGE       | Ξ        | TNEEDT          |              | NEVT  |  |
| Û                   | Ţ         | Û              | Û          |          | LINE            | LINE         | LINE  |  |
|                     | -         |                | s          | Switc    | h to next col   | lumn.        |       |  |

<sup>1)</sup> This information can be provided by your network specialist!

### DEVICENAME:

This name is displayed in the TNC program management for the mounted network.

| Manual<br>operation | Net<br>TNC | work<br>dev | conf:<br>ice na | igura <sup>.</sup><br>ame | tion     |      |    |
|---------------------|------------|-------------|-----------------|---------------------------|----------|------|----|
| File: I             | P4.M00     |             |                 |                           |          |      | >> |
| NR ADD              | IRESS      | RS          | WS TIM          | IEOUT HM DE               | VICENAME |      |    |
| CENDJ               |            |             |                 |                           |          |      |    |
| BEGIN               | END        | PAGE        | PAGE            | INSERT                    | DELETE   | NEXT |    |
| ſ                   | <u>⊥</u>   | U           | 1 ft            | LINE                      | LINE     | LINE |    |
|                     | -          |             |                 | b to post op              |          |      |    |

# PATH:

Directory path, e.g.: world / home / test (input depends on the server software).

| nanual<br>operation                                 | Ne<br>Dir         | twork<br>rector | conf:<br>ry | igura          | tion           |              |            |
|-----------------------------------------------------|-------------------|-----------------|-------------|----------------|----------------|--------------|------------|
| K <file: i<br="">NR PAT<br/>0 Wor<br/>[END]</file:> | P4.M00<br>H<br>ld |                 |             |                |                | UID<br>100   | GID<br>100 |
| BEGIN                                               |                   | PAGE            | PAGE        | INSERT<br>LINE | DELETE<br>LINE | NEXT<br>LINE |            |
|                                                     |                   |                 |             |                |                |              |            |

# **DOMAIN:**Name used by the TNC to log onto the server.As of NC software 280 472 and 473 this information is not required.

| REF.PUNKTE<br>ÜBERFAHREN                      | NET<br>Dom         | ZWERK | (-EIN:<br>AME | STELLI         | JNG              |              |                    |
|-----------------------------------------------|--------------------|-------|---------------|----------------|------------------|--------------|--------------------|
| KKOATEI:<br>NR DOMA<br>0 <u>thc0</u><br>LENDJ | IP4.M00<br>IN<br>2 |       |               |                |                  | UID<br>100   | >>  <br>GID<br>100 |
| BEG IN<br>TABLE                               | END<br>TABLE       | PAGE  | PAGE          | INSERT<br>LINE | DELE TE<br>L INE | NEXT<br>LINE |                    |
|                                               | -                  |       | Swi           | tch to next c  | olumn.           |              |                    |

# **UID:**<sup>1)</sup> USER ID; identifies the user

| operation                                                        | Ne<br>Us                 | twork<br>er id     | conf.             | igurat         | tion           |              |  |
|------------------------------------------------------------------|--------------------------|--------------------|-------------------|----------------|----------------|--------------|--|
| < <file: i<br="">NR UID<br/>Ø <mark>100</mark><br/>CENDJ</file:> | P4.M00<br>GID [<br>100 % | DCM<br>\$111111111 | FCM<br>%111111111 | AM<br>Ø        |                |              |  |
| BEGIN                                                            |                          | PAGE               | PAGE              | INSERT<br>LINE | DELETE<br>LINE | NEXT<br>LINE |  |
|                                                                  |                          |                    |                   |                |                |              |  |

<sup>1)</sup> This information can be provided by your network specialist!

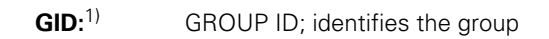

| Manual<br>operation                   | Ne<br>Gro                | twork<br>bup ic  | conf:<br>1        | igurat         | tion           |              |  |
|---------------------------------------|--------------------------|------------------|-------------------|----------------|----------------|--------------|--|
| KKFile: I<br>NR UID<br>0 100<br>CENDJ | P4.M00<br>GID D<br>100 % | CM<br>:111111111 | FCM<br>%111111111 | AM<br>0        |                |              |  |
| BEGIN                                 |                          | PAGE             | PAGE<br>          | INSERT<br>LINE | DELETE<br>LINE | NEXT<br>LINE |  |
|                                       | -                        |                  | Swite             | ch to next co  | lumn.          |              |  |

**DCM** Directory create mode to define access rights to the directory for OWNER, GROUP and other USERS.

| Manual<br>operation      | Ne<br>Di       | twork<br>rectoi   | conf.<br>ry cre   | igura <sup>.</sup><br>eate n | tion<br>mode   |              |  |
|--------------------------|----------------|-------------------|-------------------|------------------------------|----------------|--------------|--|
| NR UID<br>0 100<br>CENDJ | GID E<br>100 2 | DCM<br>(111111111 | FCM<br>%111111111 | AM<br>0                      |                |              |  |
| BEGIN                    |                | PAGE              | PAGE              | INSERT<br>LINE               | DELETE<br>LINE | NEXT<br>LINE |  |
|                          | -              |                   | Swite             | ch to next co                | lumn.          |              |  |

<sup>1)</sup> This information can be provided by your network specialist!

**FCM** File create mode to define access rights to the files for OWNER, GROUP and other USERS.

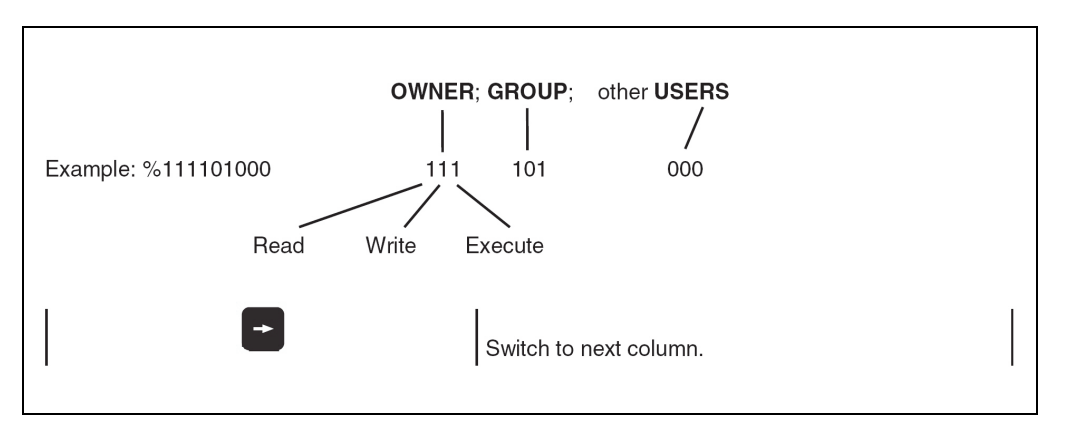

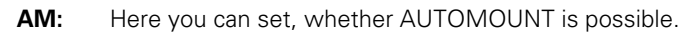

| operation                                                                                          | Ne<br>Au  | twork<br>to mou | conf:<br>unt ( | igura<br>Yes=: | tion<br>1 / No | o=0 ) |  |
|----------------------------------------------------------------------------------------------------|-----------|-----------------|----------------|----------------|----------------|-------|--|
| < <file: i<="" th=""><th>P4.M00</th><th></th><th></th><th></th><th></th><th></th><th></th></file:> | P4.M00    |                 |                |                |                |       |  |
| NR UID                                                                                             | GID [     | DCM             | FCM            | AM             |                |       |  |
| 0 100                                                                                              | 100 ;     | *111111111      | %111111111     | 1              |                |       |  |
| [END]                                                                                              |           |                 |                |                |                |       |  |
|                                                                                                    |           |                 |                |                |                |       |  |
| BEGIN                                                                                              | END       | PAGE            | PAGE           | INSERT         | DELETE         | NEXT  |  |
| $\overline{\Delta}$                                                                                | <u>11</u> | ÎÛ              | ↓              | LINE           | LINE           | LINE  |  |
|                                                                                                    |           | I               | I              | 1              |                |       |  |
|                                                                                                    |           |                 |                |                |                |       |  |
| U                                                                                                  |           |                 | I              |                |                |       |  |

After configuring the interface, switch the control off and on again to activate the data in the control.

# 7.4 Checking the Connection to the Server

| Image: Second Second | ess key                           | Function                                                 |
|----------------------------------------------------------------------------------------------------|-----------------------------------|----------------------------------------------------------|
| Prepare TNC for input of code number   Enter code number   (as of NC software 280 472: NET123)   and confirm input   PROTOCOL   PING   PING PING P                                                                                                    | $(\diamondsuit)$                  | TNC in operating mode PROGRAMMING/EDITING                |
| NETMONIC   PROTOCOL   PROTOCOL   PING   Enter code number (as of NC software 280 472: NET123) and confirm input Press soft key (NC 280 470 / 471 only) Press soft key INTERNET ADDRESS enter the address stored in DEFINE MOUNT ADDRESS. Enter address Confirm input Manual operation Network configuration PING MONITOR INTERNET ADDRESS : 169.1.13.4 TRY 142 : HOST RESPOND                                                                                                    | MOD                               | Prepare TNC for input of code number                     |
| err and confirm input   PROTOCOL Press soft key (NC 280 470 / 471 only)   PING Press soft key   INTERNET ADDRESS enter the address stored in DEFINE MOUNT ADDRESS.   err Enter address   confirm input     Manual operation   Network configuration   PING MONITOR   INTERNET ADDRESS : 160-1.13.4   TRY     142 : HOST RESPOND                                                                                                    | NETMONI                           | Enter code number<br>(as of NC software 280 472: NET123) |
| PROTOCOL Press soft key (NC 280 470 / 471 only)   PING Press soft key   INTERNET ADDRESS enter the address stored in DEFINE MOUNT ADDRESS.  Enter address Confirm input   Manual Network configuration   PING MONITOR INTERNET ADDRESS : 160-1-13.4  TRY 142 : HOST RESPOND                                                                                                    | ENT                               | and confirm input                                        |
| PING Press soft key   INTERNET ADDRESS enter the address stored in DEFINE MOUNT ADDRESS.  Enter address Confirm input   Manual operation     Network configuration   PING MONITOR   INTERNET ADDRESS : 160.1.13.4     TRY     142 : HOST RESPOND                                                                                                    | PROTOCOL                          | Press soft key (NC 280 470 / 471 only)                   |
| INTERNET ADDRESS enter the address stored in DEFINE MOUNT ADDRESS.<br>ENT Enter address<br>Confirm input<br>Manual<br>operation Network configuration<br>PING MONITOR<br>INTERNET ADDRESS : 160.1.13.4<br>TRY 142 : HOST RESPOND                                                                                                    | PING                              | Press soft key                                           |
| Enter address     Manual operation     Network configuration     PING MONITOR     INTERNET ADDRESS : [60.1.13.4]     TRY     142 : HOST RESPOND                                                                                                    | INTERNET ADDRESS enter the addres | s stored in DEFINE MOUNT ADDRESS.                        |
| ENT       Confirm input         Manual operation       Network configuration         PING MONITOR       INTERNET ADDRESS : 160.1.13.4         TRY       142 : HOST RESPOND                                                                                                    |                                   | Enter address                                            |
| Manual operation       Network configuration         PING MONITOR       INTERNET ADDRESS : 160.1.13.4         TRY       14z : HOST RESPOND                                                                                                    | ENT                               | Confirm input                                            |
| PING MONITOR<br>INTERNET ADDRESS : 160.1.13.4<br>TRY 14Z : HOST RESPOND                                                                                                    | Manual<br>operation               | configuration                                            |
| INTERNET ADDRESS : 160.1.13.4<br>TRY 14Z : HOST RESPOND                                                                                                    | PING MONITOR                      |                                                          |
| TRY 14Z : HOST RESPOND                                                                                                    | INTERNET ADDRESS : 160.1.13.4     | -                                                        |
| TRY 14Z : HOST RESPOND                                                                                                    |                                   |                                                          |
| TRY 14Z : HOST RESPOND                                                                                                    |                                   |                                                          |
|                                                                                                    | TRY 142 : HOST RESPOND            |                                                          |
|                                                                                                    |                                   |                                                          |
|                                                                                                    |                                   |                                                          |
| stemente and the statue of the configuration is disclosed in the line most                                                                                                    | Number of attempts                | lion is displayed in the line TRY xx : yy.               |
| attempts and the status of the confirmation is displayed in the line TRY xx : yy.<br>Number of attempts                                                                                                    |                                   | n<br>Iv connected                                        |
| attempts and the status of the confirmation is displayed in the line TRY xx : yy.<br>Number of attempts<br>Status: TIMEOUT ⇔ no connection                                                                                                    | HOST KESPOND - Ploper             |                                                          |
| attempts and the status of the confirmation is displayed in the line TRY xx : yy.<br>Number of attempts<br>Status: TIMEOUT ⇔ no connection<br>HOST RESPOND ⇔ properly connected                                                                                                    |                                   |                                                          |

# 7.5 Finding the Hardware Address of the Ethernet Card

| riess key                           |                                   | Fu               | nction       |             |            |          |        |
|-------------------------------------|-----------------------------------|------------------|--------------|-------------|------------|----------|--------|
|                                     | $\Rightarrow$                     | TN               | IC in opera  | ting mode   | PROGRA     | MMIING/E | DITING |
|                                     | MOD                               | Pre              | epare TNC    | for input o | f code nun | nber     |        |
| NET                                 | MO                                | N I En           | ter code nu  | ımber       |            |          |        |
|                                     | ENT                               | an               | d confirm ir | nput        |            |          |        |
| II                                  | NTERFACE                          | Pre              | ess soft key | /           |            |          |        |
| I                                   | NTERFACE                          | Pre              | ess soft key | /           |            |          |        |
| nanual<br>operation<br>INTERFACE    | Netwo                             | rk stat          | us           |             |            |          |        |
| INTERFACE                           | 1                                 |                  |              |             |            |          |        |
| INTERFACE                           | NAME: ETH_1                       |                  |              |             |            |          |        |
| INTERFACE<br>INTERFACE<br>ARP IS IN | IS ETHERNET Ø<br>IS ACTIVE<br>USE | ð:A0:CD:00:01:24 | 4            |             |            |          |        |
| INTERNET                            | ADDRESS: 160.1                    | .180.1           |              |             |            |          |        |
|                                     | ARP                               |                  |              |             |            |          |        |
| STATUS                              |                                   |                  |              |             |            |          |        |

# 7.6 Working with the Ethernet Interface

# 7.6.1 Establish network connection (mount)

| ess key                                       |                    |                  | Fund                         | tion                                                     |                                      |            |              |
|-----------------------------------------------|--------------------|------------------|------------------------------|----------------------------------------------------------|--------------------------------------|------------|--------------|
|                                               | PGM<br>MGT         | T                | TNC<br>Call<br>Swite<br>Pres | in operatin<br>program ma<br>ch soft-key<br>s soft key N | g mode PF<br>anagement<br>row<br>IET | ROGRAMM    | IING/EDITING |
| Manual<br>operation                           | Pro                | ogramr<br>Mnt Au | ning a                       | and eo                                                   | ditin <sup>,</sup><br>r Serve        | g<br>rPath |              |
| TNC:<br>TNC:<br>DEMO<br>EXAMI<br>SEMIN<br>TES | PLES<br>NAR<br>ST1 |                  | WORLD                        | 160.1.13                                                 | .4 world                             |            |              |
| MOUNT<br>DEVICE                               | UNMOUNT<br>DEVICE  | AUTO<br>MOUNT    | NO<br>AUTO<br>MOUNT          |                                                          |                                      |            | END          |

The network line must be connected to the Ethernet card.

| The letter M below M                               | 10UNT<br>EVICE  | hat the        | Estab                         | olish connec<br>been mount | ction<br>ed.                |            |     |
|----------------------------------------------------|-----------------|----------------|-------------------------------|----------------------------|-----------------------------|------------|-----|
| Manual<br>operation<br>RS232:\<br>RS422:\<br>TNC:\ | Prog            | ramr<br>Mnt Au | ming a<br>uto Device<br>WORLD | ServerAd:<br>160.1.13      | ditin(<br>Serve<br>.4 morld | g<br>rPath |     |
| DEMO<br>DEMO<br>EXAMPLES<br>SEMINAR<br>TEST1       |                 |                |                               |                            |                             |            |     |
| MOUNT UN<br>DEVICE DE                              | 10UNT<br>VICE 1 | AUTO<br>10UNT  | NO<br>AUTO<br>MOUNT           |                            |                             |            | END |

On the left half of the screen the mounted drive is displayed; in the example:

# 🏋 WORLD:\

| ess key |                     |               |                             | Functi       | on      |          |            |             |         |
|---------|---------------------|---------------|-----------------------------|--------------|---------|----------|------------|-------------|---------|
|         | END                 |               |                             | Press        | soft ke | ey to ex | xit the su | bmenu       |         |
|         |                     |               |                             | Press        | arrow   | keys to  | o select t | he network  | ( drive |
|         | ENT                 |               |                             | The d        | rectory | / ([RE4  | AD DIR])   | is loaded   |         |
|         | Manual<br>operation | Prog:<br>Path | rammi<br>= <mark>⊌OR</mark> | ng a<br>LD:\ | nd e    | diti     | ng         |             |         |
|         | * WORLD:\           |               |                             |              |         |          |            |             |         |
|         | m RS232:∖           |               | WORLD: \*                   | .*           | by      | toc Sta  | tuc Date   | Timo        |         |
|         | 🗏 RS422:∖           |               | 19200                       | 31110        | 11      | 12 512   | 03-12-19   | 97 14:33:56 |         |
|         | E TNC:>             |               | a7687                       |              |         | 56       | 28-11-19   | 97 13:11:45 |         |
|         |                     |               | A_KRANI                     |              | . 56    | 206      | 03-12-19   | 97 14:44:37 |         |
|         | 0123                |               | casmult                     | i            |         | 848      | 28-11-19   | 97 13:11:47 |         |
|         | 4061                |               | dump_di                     | sk           | . 4     | 130      | 28-11-19   | 97 13:11:50 |         |
|         |                     |               | hp_catf                     | ile          | . 2     | 248      | 17-12-19   | 96 12:11:06 |         |
|         |                     |               | hp_catle                    | ock          | •       | Ø        | 17-12-19   | 96 12:11:16 |         |
|         | C) 27565            |               | reinhol                     | 1_<br>_      | •       | 145      | 03-12-19   | 97 14:42:56 |         |
|         | a7697               |               | RIERO                       |              | •       | 36       | 03-12-19   | 97 14:44:37 |         |
|         | a7708               |               | rs                          |              | . 7     | 257      | 03-12-19   | 97 14:42:56 |         |
|         |                     |               |                             | ()           | .10 60  | 036      | 19-11-19   | 97 16:21:07 |         |
|         | i amz               |               | 135 1116                    | .5/ 0346     | D KDYLE | vacant   |            |             |         |
|         | PAGE P              | AGE SE        | ELECT CO                    | PY DIR       | SELECT  | WINDO    | OW LAS     | ſ           | í       |
|         | Ŷ                   | Ω   ∠         | \$ <b>€</b>                 | )⇒∩          | Ð       | ≡ ≡ [≡   |            | S END       |         |

# 7.6.2 Unmounting a network connection

| coo noy                   |                    |               | Fund                | tion                                      |                   |       |     |  |
|---------------------------|--------------------|---------------|---------------------|-------------------------------------------|-------------------|-------|-----|--|
|                           | €<br>PGM<br>MGT    |               |                     | TNC in operating mode PROGRAMMING/EDITING |                   |       |     |  |
|                           |                    |               | Swite               | Switch soft-key row                       |                   |       |     |  |
|                           | NET                |               | Pres                | s soft key NI                             | ΞT                |       |     |  |
| Manual<br>operation       | Pro                | gramn         | ning 3              | and ec                                    | liting            | 9     |     |  |
| RS232:<br>RS422:<br>TNC:> | ~                  | Mnt Au<br>M   | uto Device<br>WORLD | ServerAdr<br>160.1.13.                    | Serve:<br>4 world | rPath |     |  |
| C DEMO                    | PLES<br>NAR<br>ST1 |               |                     |                                           |                   |       |     |  |
| MOUNT<br>DEVICE           | UNMOUNT<br>DEVICE  | AUTO<br>MOUNT | NO<br>AUTO<br>MOUNT |                                           |                   |       | END |  |
| -                         | e must now l       | be disconne   | ected from t        | he Ethernet                               | card.             |       |     |  |
| e network line            |                    |               |                     |                                           |                   |       |     |  |
| e network line            | UNMOUNT<br>DEVICE  |               | Disc                | onnect                                    |                   |       |     |  |

# 8 Error Messages and their Causes

# 8.1 Error Messages Related to the RS-232C and RS-422 Interfaces

#### 8.1.1 Error messages at the TNC in the ME mode

#### WRONG OPERATING MODE

No operating mode or wrong operating mode set on the external data medium.

# FAULTY PROGRAM DATA

Wrong or faulty program data have been detected during data transfer. The control attempted three times to read from the magnetic tape before aborting the process.

### DATA MEDIUM MISSING

No cassette has been inserted into the drive.

# DATA MEDIUM EMPTY

No programs are stored on the data medium (cassette).

# DATA MEDIUM WRITE-PROTECTED

The write-enable plug in the cassette is missing.

### PROGAM INCOMPLETE

Data transfer was aborted before the program was completely loaded.

# EXT. IN/OUTPUT NOT READY

The DSR signal is missing at the TNC.

- ME not connected
- Transmission cable defective or incorrect
- Wrong interface assignment

# ME: TAPE END

The cassette is full. To continue data transfer, turn over or exchange the cassette.

#### 8.1.2 Error messages at the ME

In the ME, the electronics is tested and the external operating conditions are checked. If an error is detected, the lamps of the operating mode display start blinking. In the table below the error types are listed:

- O LED off
- ✤ LED blinks

| Indicator lamps       | Error message                                                 |
|-----------------------|---------------------------------------------------------------|
| 000 <b>*</b><br>0000  | Faulty data during transfer                                   |
| 00 <b>*</b> 0<br>0000 | No cassette inserted                                          |
| 00**                  | Write-enable plug in cassette is missing                      |
| 0*00<br>0000          | Wrong operating mode selected                                 |
| 0*0*<br>0000          | Data of magnetic tape faulty                                  |
| 0 <b>*</b> *0<br>0000 | Magnetic tape empty                                           |
| *000<br>0000          |                                                               |
| *00*<br>0000          |                                                               |
| *0*0<br>0000          | Error in ME electronics                                       |
| *0**<br>0000          |                                                               |
| **00<br>0000          |                                                               |
| **0*<br>0000          |                                                               |
| ****<br>0000          | End of tape                                                   |
| 0 <b>***</b><br>0000  | Peripheral unit is not connected                              |
| ***0<br>0000          | Data transfer between TNC and ME or peripheral interrupted by |

Pressing **STOP** clears the error messages.

# 8.1.3 Error messages at the FE in the ME mode

In the ME mode, errors are displayed by the indicator lamps (LEDs) of the control buttons blinking.

- O LED off
- LED on
- ✤ LED blinks

| Indicator lamps               | Error message                                                                             |
|-------------------------------|-------------------------------------------------------------------------------------------|
| 000●<br>0 <b>*</b> 00         | Disk is missing or error in the electronics                                               |
| 000 <b>*</b><br>0 <b>*</b> 00 | Disk cannot be formatted, as it is currently being used                                   |
| *00●<br>*000                  | Disk is missing or not formatted                                                          |
| *00*<br>*000                  | Disk cannot be copied, as a read/write process is active                                  |
| ● <b>○*</b> ●<br>○○○○         | External device not ready or not connected                                                |
| <b>*</b> 0●●<br>0000          | Disk is missing or not formatted                                                          |
| *00●<br>00●0                  | Disk is missing or not formatted or no program is available                               |
| <b>*</b> 0● <b>*</b><br>0000  | Program cannot be output, as data transfer via the TNC interface is in process            |
| *00*<br>00●0                  | Program cannot be output, as data transfer via the PRT interface is in process            |
| 00 <b>*</b> ●<br>●000         | External device not ready or not connected                                                |
| 00●●<br>*000                  | Disk is missing or not formatted                                                          |
| 000●<br>*0●0                  | Disk is missing or not formatted                                                          |
| 00● <b>*</b><br>*000          | Program cannot be output, as data transfer via the TNC interface is in process            |
| 000 <b>*</b><br>*0●0          | Program cannot be output, as data transfer via the PRT interface is in process            |
| ○●○●<br>○○ <b>*</b> ○         | External device not ready or not connected                                                |
| ○*○●<br>○○●○                  | Disk is missing or error in the electronics                                               |
| O <b>*</b> O <b>*</b><br>○○●○ | Table of contents cannot be output, as data transfer via the PRT interface is in process. |

| 000 <b>*</b><br>00●0  | No interface coupling is possible, as data transfer via the TNC interface is in process |
|-----------------------|-----------------------------------------------------------------------------------------|
| 00● <b>*</b><br>0000  | No interface coupling is possible, as data transfer via the PRT interface is in process |
| 00 <b>*</b> ●<br>0000 | External device not ready or not connected                                              |

Pressing **STOP** clears the error messages.

#### 8.1.4 Error messages at the TNC in the FE mode

In this operating mode, the floppy disk unit outputs errors in the following format:

(SOH) ERR: (SP) (SP) (SP) [XXX] (ETB) (BCC) XXX = Error number

The following errors may be displayed:

Input/Output Errors

- ERR: 001 = Incorrect command code
- ERR: 002 = Illegal program name
- ERR: 003 = Faulty data transfer
- ERR: 004 = Program incomplete
- ERR: 005 = Receiving buffer overflow
- ERR: 006 = Function currently disabled ERR: 007 = Data-buffer overflow

Errors during Program Write or Read

- ERR: 010 = Program not on disk
- ERR: 011 = Program erase-protected
- ERR: 012 = Program is being written to
- ERR: 013 = Program directory is full
- ERR: 014 = Disk is full
- ERR: 015 = Text not found
- ERR: 016 = Program name already exists
- ERR: 017 = Disk access active
- ERR: 018 = Program currently being read

Disk / Drive / Controller Errors

- ERR: 100 = Disk not initialized
- ERR:  $101 = \text{Sector number too large}^{(1)}$
- ERR:  $102 = \text{Drive not ready}^{2}$
- ERR: 103 = Disk is write-protected
- ERR: 104 = Faulty data on disk <sup>1)</sup>
- ERR: 105 = Sector cannot be found <sup>1)</sup>
- ERR:  $106 = Check sum is incorrect^{1}$
- ERR:  $107 = \text{Disk controller defective}^{3)}$
- ERR:  $108 = DMA error^{3}$
- ERR: 109 = Disk exchanged during program loading
- <sup>1)</sup> These error messages indicate that the disk is defective; in most cases, they can only be eliminated by reformatting the disk.
- <sup>2)</sup> If this error message comes up while the disk is inserted, the drive is probably defective.
- 3) Hardware defect

#### 8.1.5 Error messages during data transfer

X =

#### TRANSFERRED VALUE INCORRECT X

- A Faulty character frame
- B Character overflow
  - C Faulty character frame or character overflow
  - D Parity error
  - E Faulty character frame or parity error
  - F Character overflow or parity errorG Faulty character frame or character
  - overflow or parity error
  - H Receiving buffer overflow
  - K Incorrect ESC sequence (only in "ME" mode)
  - L Incorrect ESC sequence (only in "ME" mode)

# DATA TRANSFER ERRONEOUS X

- X = A Faulty character frame
  - D Parity error
  - M The control has received the character for "Negative Acknowledgement" (NAK) more than 3 times
  - N The control has transmitted the character for "Negative Acknowledgement" (NAK) more than 3 times
  - P Timeout ACK/NAK

#### **BAUD RATE NOT POSSIBLE**

If both data interfaces (RS 232/RS 422) are active simultaneously, the baud rate of both data interfaces must be the same.

#### INTERFACE ALREADY ASSIGNED

A data interface cannot be used for two operating modes at a time (e.g. DNC mode and simultaneous programming is not possible with one data interface).

# EXT. IN/OUTPUT NOT READY

- DSR signal missing at the TNC
- Transmission cable defective or incorrect
- Wrong interface assignment

#### **PROGAM INCOMPLETE**

Data transfer was aborted before the program was completely loaded.

### 8.2 Ethernet Error Messages

ErrInternetor messages or warnings that are generated when a device is mounted, are stored in plain language in an ERROR file.

When the control is switched off and on, the contents of this file is **deleted**.

The entries in this file can be viewed by entering the code number "**NET123**" and pressing the soft key "**SHOW ERROR**".

#### Structure of an Error Message

A message starts with the program part that detected the error; this element is terminated by a colon. Then the name of the device to be mounted can follow in <> angle brackets. The software differentiates between errors (E) and warnings (W). In the event of an error the network cannot be activated and the device cannot be mounted. When a warning is generated, the network could be activated or the device mounted, however, inappropriate entry values were corrected.

#### Errors reported by the link layer:

#### LL: (W) CONNECTION "error string" UNKNOWN USING DEFAULT 10BASE2

An unknown name was entered for the connection. 10BASE2 (Thin Ethernet) is used.

#### LL: (E) PROTOCOL "error string" UNKNOWN

An unknown name was entered for the protocol.

#### Errors detected by the network layer:

#### **IP4: (E) INTERFACE NOT PRESENT**

The Ethernet card could not be found.

#### IP4: (E) INTERNET ADDRESS NOT VALID

The control was assigned an invalid Internet address; e.g. a class D or E address, a loop-back address or a broadcast address.

#### IP4: (E) SUBNETMASK NOT VALID

The specified subnet mask does not match the Internet address, or only 1 bit was provided for the subnet ID or the host ID.

#### IP4: (E) SUBNETMASK OR HOST ID NOT VALID

Input of Internet address or subnet mask faulty, or all bits of the host ID are 0 or 1.

IP4: (E) SUBNET MASK OR SUBNET ID NOT VALID

All bits of the SUBNET ID are 0 or 1.

# IP4: (E) DEFAULTROUTERADRESS NOT VALID

For the default router an invalid Internet address was entered; e.g. a class D or E address, a loop-back address or a broadcast address.

#### **IP4: (E) CANNOT USE DEFAULT ROUTER**

The net ID and the subnet ID of the default router are not identical to those of the control. **IP4: (E) I AM NOT A ROUTER** 

The Internet address of the default router is identical to that of the control.

#### Errors detected by the mount system call:

#### MOUNT: <Device name> (E) DEVICENAME NOT VALID

The device name is either too long or it contains illegal characters.

#### MOUNT: <Device name> (E) DEVICENAME ALREADY ASSIGNED

A device with the same name already exists

#### MOUNT: <Device name> (E) DEVICETABLE OVERFLOW

The device table is full; the device cannot be mounted any more.

# Errors and warnings generated by the network file system, version 2:

- NFS2: <Device name> (W) READSIZE SMALLER THEN x SET TO x
- The selected read size is too small; it is set to the smallest permissible value. NFS2: <Device name> (W) READSIZE LARGER THEN x SET TO x
- The selected read size is too large; it is set to the highest permissible value.
- NFS2: <Device name> (W) WRITESIZE SMALLER THEN x SET TO x The selected write size is too small; it is set to the smallest permissible value.
- NFS2: <Device name> (W) WRITESIZE LARGER THEN x SET TO x

The selected write size is too large; it is set to the highest permissible value.

- NFS2: <Device name> (E) MOUNTPATH TOO LONG The specified mount path is too long; the device cannot be mounted.
- **NFS2: <Device name> (E) NOT ENOUGH MEMORY** The memory available for the driver is insufficient to provide the management data for the device.
- NFS2: <Device name> (E) HOSTNAME TOO LONG
  - The specified host name is too long; the device cannot be mounted.
- NFS2: <Device name> (E) CANNOT OPEN PORT
- A port required for mounting cannot be opened.
- NFS2: <Device name> (E) ERROR FROM PORTMAPPER
- The data received from the port mapper are not plausible, or no data were received. **NFS2: <Device name> (E) ERROR FROM MOUNTSERVER**
- The data received from the mount server are not plausible, or no data were received. **NFS2: <Device name> (E) CANT GET ROOTDIRECTORY**
- The mount server does not permit the mounting of the specified directory.
- NFS2: <Device name> (E) UID OR GID 0 NOT ALLOWED User ID 0 and group ID 0 are not permitted; they may exclusively be used by the super user or the system administrator.

# 9 Tables

# 9.1 7-Bit ASCII Code

| Character   | Decimal | Octal | Hexadecimal |
|-------------|---------|-------|-------------|
| NUL         | 000     | 000   | 00          |
| SOH         | 001     | 001   | 01          |
| STX         | 002     | 002   | 02          |
| ETX         | 003     | 003   | 03          |
| EOT         | 004     | 004   | 04          |
| ENQ         | 005     | 005   | 05          |
| ACK         | 006     | 006   | 06          |
| BEL         | 007     | 007   | 07          |
| BS          | 008     | 010   | 08          |
| HT          | 009     | 011   | 09          |
| LF          | 010     | 012   | 0A          |
| VT          | 011     | 013   | 0B          |
| FF          | 012     | 014   | 0C          |
| CR          | 013     | 015   | 0D          |
| SO          | 014     | 016   | OE          |
| SI          | 015     | 017   | OF          |
| DLE         | 016     | 020   | 10          |
| DC1 (X-ON)  | 017     | 021   | 11          |
| DC2         | 018     | 022   | 12          |
| DC3 (X-OFF) | 019     | 023   | 13          |
| DC4         | 020     | 024   | 14          |
| NAK         | 021     | 025   | 15          |
| SYN         | 022     | 026   | 16          |
| ETB         | 023     | 027   | 17          |
| CAN         | 024     | 030   | 18          |
| EM          | 025     | 031   | 19          |
| SUB         | 026     | 032   | 1A          |
| ESC         | 027     | 033   | 1B          |
| FS          | 028     | 034   | 1C          |
| GS          | 029     | 035   | 1D          |
| RS          | 030     | 036   | 1E          |
| US          | 031     | 037   | 1F          |
|             |         |       |             |

| Character | Decimal | Octal | Hexadecimal |
|-----------|---------|-------|-------------|
| SP        | 032     | 040   | 20          |
| !         | 033     | 041   | 21          |
| 11        | 034     | 042   | 22          |
| #         | 035     | 043   | 23          |
| \$        | 036     | 044   | 24          |
| %         | 037     | 045   | 25          |
| &         | 038     | 046   | 26          |
| ,         | 039     | 047   | 27          |
| (         | 040     | 050   | 28          |
| )         | 041     | 051   | 29          |
| *         | 042     | 052   | 2A          |
| +         | 043     | 053   | 2B          |
| ,         | 044     | 054   | 2C          |
| -         | 045     | 055   | 2D          |
|           | 046     | 056   | 2E          |
| /         | 047     | 057   | 2F          |
| 0         | 048     | 060   | 30          |
| 1         | 049     | 061   | 31          |
| 2         | 050     | 062   | 32          |
| 3         | 051     | 063   | 33          |
| 4         | 052     | 064   | 34          |
| 5         | 053     | 065   | 35          |
| 6         | 054     | 066   | 36          |
| 7         | 055     | 067   | 37          |
| 8         | 056     | 070   | 38          |
| 9         | 057     | 071   | 39          |
| :         | 058     | 072   | ЗА          |
| ;         | 059     | 073   | 3B          |
| <         | 060     | 074   | 3C          |
| =         | 061     | 075   | 3D          |
| >         | 062     | 076   | ЗE          |
| ?         | 063     | 077   | 3F          |
| @         | 064     | 100   | 40          |
| А         | 065     | 101   | 41          |
| В         | 066     | 102   | 42          |
| С         | 067     | 103   | 43          |

| Character | Decimal | Octal | Hexadecimal |
|-----------|---------|-------|-------------|
| D         | 068     | 104   | 44          |
| E         | 069     | 105   | 45          |
| F         | 070     | 106   | 46          |
| G         | 071     | 107   | 47          |
| Н         | 072     | 110   | 48          |
| I         | 073     | 111   | 49          |
| J         | 074     | 112   | 4A          |
| К         | 075     | 113   | 4B          |
| L         | 076     | 114   | 4C          |
| Μ         | 077     | 115   | 4D          |
| Ν         | 078     | 116   | 4E          |
| 0         | 079     | 117   | 4F          |
| Р         | 080     | 120   | 50          |
| Q         | 081     | 121   | 51          |
| R         | 082     | 122   | 52          |
| S         | 083     | 123   | 53          |
| Т         | 084     | 124   | 54          |
| U         | 085     | 125   | 55          |
| V         | 086     | 126   | 56          |
| W         | 087     | 127   | 57          |
| Х         | 088     | 130   | 58          |
| Υ         | 089     | 131   | 59          |
| Z         | 090     | 132   | 5A          |
| [         | 091     | 133   | 5B          |
| Υ.        | 092     | 134   | 5C          |
| ]         | 093     | 135   | 5D          |
| Λ         | 094     | 136   | 5E          |
| _         | 095     | 137   | 5F          |
| `         | 096     | 140   | 60          |
| а         | 097     | 141   | 61          |
| b         | 098     | 142   | 62          |
| С         | 099     | 143   | 63          |
| d         | 100     | 144   | 64          |
| е         | 101     | 145   | 65          |
| f         | 102     | 146   | 66          |
| g         | 103     | 147   | 67          |

| Character | Decimal | Octal | Hexadecimal |
|-----------|---------|-------|-------------|
| h         | 104     | 150   | 68          |
| i         | 105     | 151   | 69          |
| j         | 106     | 152   | 6A          |
| k         | 107     | 153   | 6B          |
| I         | 108     | 154   | 6C          |
| m         | 109     | 155   | 6D          |
| n         | 110     | 156   | 6E          |
| 0         | 111     | 157   | 6F          |
| р         | 112     | 160   | 70          |
| q         | 113     | 161   | 71          |
| r         | 114     | 162   | 72          |
| S         | 115     | 163   | 73          |
| t         | 116     | 164   | 74          |
| u         | 117     | 165   | 75          |
| V         | 118     | 166   | 76          |
| W         | 119     | 167   | 77          |
| x         | 120     | 170   | 78          |
| У         | 121     | 171   | 79          |
| Z         | 122     | 172   | 7A          |
| {         | 123     | 173   | 7B          |
|           | 124     | 174   | 7C          |
| }         | 125     | 175   | 7D          |
| ~         | 126     | 176   | 7E          |
| DEL       | 127     | 177   | 7F          |

# 9.2 Powers of 2

| n  | <b>2</b> <sup>n</sup> |
|----|-----------------------|
| 0  | 1                     |
| 1  | 2                     |
| 2  | 4                     |
| 3  | 8                     |
| 4  | 16                    |
| 5  | 32                    |
| 6  | 64                    |
| 7  | 128                   |
| 8  | 256                   |
| 9  | 512                   |
| 10 | 1 024                 |
| 11 | 2 048                 |
| 12 | 4 096                 |
| 13 | 8 192                 |
| 14 | 16 384                |
| 15 | 32 768                |
| 16 | 65 536                |
| 17 | 131 072               |
| 18 | 262 144               |
| 19 | 524 288               |
| 20 | 1 048 576             |